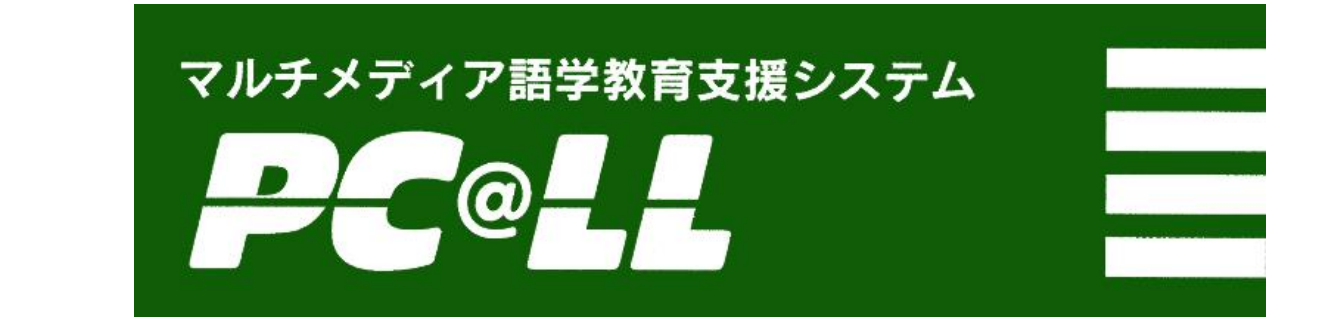

PC@LLver MT

コンソール標準テキスト

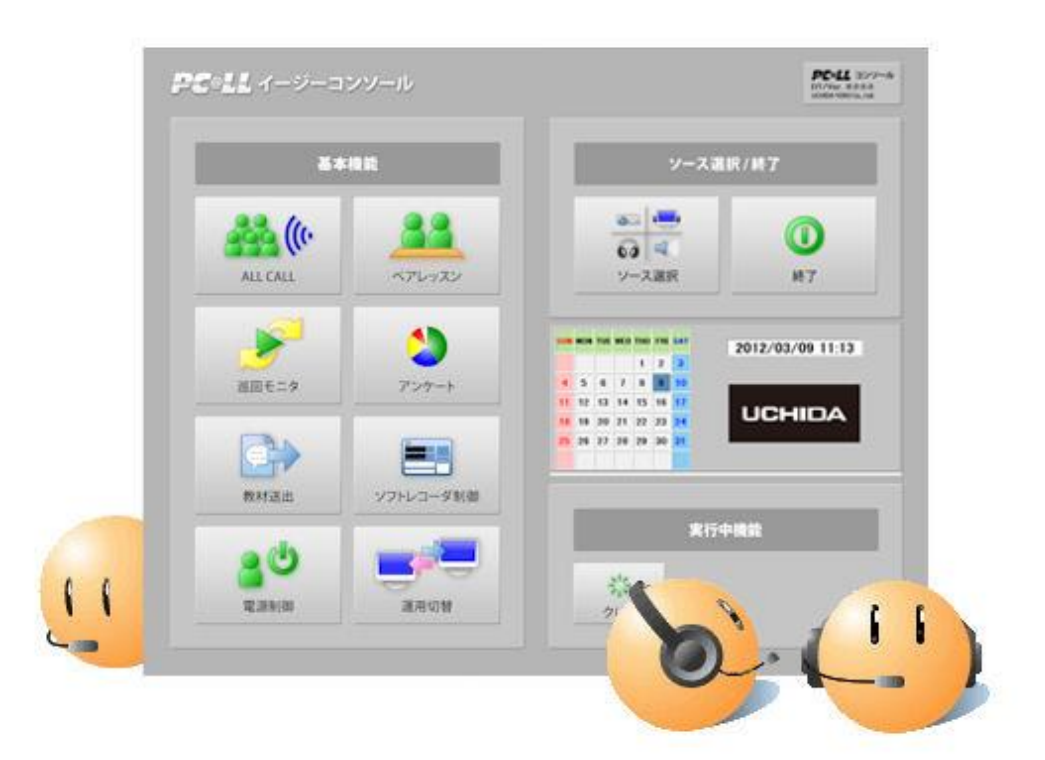

#### 株式 **内田洋 け し C HIDA YOKO CO., LTD**.

本書は著作権上の保護を受けています。本書の一部あるいは全部について、(株)内田洋行から文書による承諾を得ずに、いかなる方 法においても無断で複写、複製、転載、引用することは禁じられています。

# **PC**@**LL** 【目次】

| 第1章 コンソール画面構成             |    |
|---------------------------|----|
| 第2章 学習者用パネル               | 5  |
| 2-1 コールボタン                |    |
| 2-2 出席ボタン                 |    |
| 2-3 リーダー                  |    |
| 2-4 MIC                   |    |
| 2-5 ペア録音                  |    |
| 第3章 AV 操作                 | 8  |
| 3-1 ソース選択                 |    |
| 3-1-1 詳細選択                |    |
| 3−1−2 詳細選択(さら/こ詳細)        |    |
| 3-2 出力制御                  |    |
| 3-3 AV リモコン               |    |
| 3-4 マイク制御                 |    |
| 3-5 ボリューム調整               |    |
| 第4章 基本操作                  |    |
| 4-1 メニューの実行               |    |
| 4-2 メニューの解除               |    |
| 第5章 ALL CALL/INTER COM 機能 |    |
| 5-1 ALL CALL              |    |
| 5-2 INTER COM             |    |
| 第6章 CALL 機能               | 14 |
| 6-1 グループ確認                |    |
| 6-2 グループ設定                |    |
| 6-3 ペア確認                  |    |
| 6-4 ペア設定                  |    |
| 6-5 ペアレッスン                |    |
| 6-6 モデル送信                 |    |
| 6-7 SR(ソフトレコーダ)制御         |    |
| 6-7-1 【ソフトレコーダ強制起動】       |    |
| 6-7-2【ソフトレコーダ強制終了】        |    |
| 6-8 教材送出                  |    |
| 6-9 音声回収                  |    |
| 6-10 アンケート                |    |
| 第7章 コマンドバー【基本機能】          |    |
| 7-1 巡回モニター                |    |
| 7-2 共有                    |    |
| 7-3 介入                    |    |
| 7-4 画面転送                  |    |
| 7-5 マーキング                 |    |

| 7-6 ロック           |    |
|-------------------|----|
| 7-7 ブラックアウト       |    |
| 7-8 正 ロック         |    |
| 第8章 コマンドバー【拡張機能】  |    |
| 8-1 MSG 送信        |    |
| 8-2 配布回収          |    |
| 8-2-1【配布】         |    |
| 8-2-2【回収】         |    |
| 8-2-3【簡単】         |    |
| 8-3 アプリ起動         |    |
| 8-4 アプリ制御         |    |
| 8-5 アプリ確認         |    |
| 8-6 URL 転送        |    |
| 8-7 グループ参照        |    |
| 8-8 評価            | 41 |
| 第9章 コマンドバー【システム】  | 43 |
| 9-1 モニター          |    |
| 9-2 出席            |    |
| 9-2-1【許可·禁止】      |    |
| 9-2-2【参照】         |    |
| 9-2-3【講義設定】       |    |
| 9-2-4【講義開始·終了】    |    |
| 9-3 コール許可         |    |
| 9-4 一斉介入          |    |
| 9-5 電源制御          |    |
| 9-6 設定            |    |
| 9-7 運用切替          |    |
| 9-8 SYS 終了        |    |
| 第10章 学習者ボタン表示切替   |    |
| 第11章 イージーコンソール    | 51 |
| 11-1 ソース選択        |    |
| 11-1-1【画像教材の選択出力】 |    |
| 11-1-2【音声教材の選択出力】 |    |

# **PC**@LL <u>第1章 コンソール画面構成</u>

|   | 3本 数3 (27)<br>システム ▶ (12)-<br>本 数3 (27)<br>な張機能 ▶ uccat (14)<br>いたまま (14)       | →         →         ↓         ↓         ↓         ↓         ↓         ↓         ↓         ↓         ↓         ↓         ↓         ↓         ↓         ↓         ↓         ↓         ↓         ↓         ↓         ↓         ↓         ↓         ↓         ↓         ↓         ↓         ↓         ↓         ↓         ↓         ↓         ↓         ↓         ↓         ↓         ↓         ↓         ↓         ↓         ↓         ↓         ↓         ↓         ↓         ↓         ↓         ↓         ↓         ↓         ↓         ↓         ↓         ↓         ↓         ↓         ↓         ↓         ↓         ↓         ↓         ↓         ↓         ↓         ↓         ↓         ↓         ↓         ↓         ↓         ↓         ↓         ↓         ↓         ↓         ↓         ↓         ↓         ↓         ↓         ↓         ↓         ↓         ↓         ↓         ↓         ↓         ↓         ↓         ↓         ↓         ↓         ↓         ↓         ↓         ↓         ↓         ↓         ↓         ↓         ↓         ↓         ↓         ↓         ↓         ↓ | 2750 315<br>315<br>315<br>315<br>315<br>315<br>315<br>315<br>315<br>315 |                          |                                                                           | -3                                                                 |                                                                                                    |
|---|---------------------------------------------------------------------------------|----------------------------------------------------------------------------------------------------|-------------------------------------------------------------------------|--------------------------|---------------------------------------------------------------------------|--------------------------------------------------------------------|----------------------------------------------------------------------------------------------------|
| 2 | 基本 <u>国政</u> 次52<br>基本機能 ▶<br>■<br>■<br>■<br>■<br>★                             | □<br>○<br>○<br>○<br>○<br>○<br>○<br>○<br>○<br>○<br>○<br>○<br>○<br>○                                                                                                    | ■<br>プ>>77><br>50→<br>50→<br>50→<br>50→<br>50→<br>50→<br>50→<br>50→     | ・<br>inter com<br>グループ選択 | CALL                                                                      | A-JEZ                                                              |                                                                                                    |
|   | 学習者10         学習者20           学習者10         学習者10           学習者10         学習者10 | 부필속20         부필속40           부필속20         부필속20           부필속20         부필속30                                                                                                    | 学習者48<br>学習者47<br>学習者46                                                 |                          | ペア確認<br>ペアレッスン<br>正正<br>SR新御                                              | ペア設定<br>をデル送信<br>数村送出                                              |                                                                                                    |
|   | 97월607 97월817<br>19월606 27월816<br>27월606 27월816                                 | 학교 627         학교 627           학교 627         학교 627           학교 627         학교 627           학교 627         학교 627                                                                                                    | 学習者45<br>学習者44<br>学習者43                                                 |                          | ₩<br>BFBQ<br>AV 操作                                                        | ●<br>アンケート<br>詳細選択<br>教師PC                                         | (4)                                                                                                    |
|   | 学집者04 学집者14<br>学집者13 学집者19                                                      | 학교육24         학교육24           학교육23         학교육23                                                                                                    | 学習者42<br>学習者41                                                          |                          | 1000000000000000000000000000000000000                                     | ■<br>●<br>●<br>●<br>●<br>●<br>●<br>●<br>●<br>●<br>●<br>●<br>●<br>● | VIII-AI-VIII-VIII-VIII-VIII-VIII-VIII-V                                                                                                    |
|   |                                                                                 | <b>学習者23</b><br>学習者23                                                                                                    | 5                                                                       | 3-41/28/20               | ON/OFF 4<br>人<br>人<br>人<br>人<br>人<br>人<br>人<br>人<br>人<br>人<br>人<br>人<br>人 | x MENU<br>定 ▶<br>ト<br>ト                                            | 1xxxx     1xxxx       →     xxxx       →     xxxx       →     xxxx       →     xxxx       →     xxxx       →     xxxx       →     xxxx       →     xxxx       →     xxxx |

|              | ①コマンドバー基本機能   |                                                   |           |                |                                                   |
|--------------|---------------|---------------------------------------------------|-----------|----------------|---------------------------------------------------|
| 巡回<br>モニター   | <b>巡回モニター</b> | 自動で学習者 PC をモニターします<br>(P.28)                      | 共有        | All<br>共有      | 学習者 PC をリモートコントロールします<br>(P.28)                   |
| 介入           | <b>Ω</b><br>λ | 学習者 PC をリモートコントロールしま<br>す (P.29)                  | 画面<br>転送  | 画面転送           | 教師 PC 画面を学習者 PC へ転送します<br>(P.29)                  |
| マーキ<br>ング    | -+>Ø          | 学習者 PC へ送信している映像や、モニター中の学習者 PC 映像にペンで描込みします(P.30) | ロック       |                | 学習者 PC のキーボードとマウスをロック<br>します(P.30)                |
| ブラック<br>アウト  | ブラックアウト       | 学習者 PC のキーボードとマウスをロックし、画面を黒色にします(P.30)            | IE ロック    | С<br>ІЕП > 2   | 学習者 PC の Internet Explorer を禁止し<br>ます (P.31)      |
|              |               | ①コマンドノ                                            | 、一拡張      | 機能             |                                                   |
| MSG<br>送信    | MSG送信         | 学習者 PC にメッセージを送信します<br>(P.32)                     | 配布<br>回収  | 配布回収           | 学習者 PC ヘファイルを配布、または学<br>習者 PC からファイルを回収します (P.32) |
| アプリ<br>起動    | <b>アブリ起動</b>  | 学習者 PC のアプリケーションをリモー<br>トで起動・終了します (P.36)         | アプリ<br>制御 | アプリ制御          | 学習者 PC のアプリケーションの起動を制<br>御します(P.36)               |
| アプリ<br>確認    | <b>アブリ確認</b>  | 学習者 PC で起動中のプリケーションを<br>確認します(P38)                | URL<br>転送 | <b>ORL</b> 転送  | 指定したホームページを学習者 PC に表示します(P.38)                    |
| グ ル ー<br>プ参照 | グループ参照        | 同ーグループのメンバーと画面・マウ<br>ス・キーボードを共有します。(P.39)         | 評価        | ▲<br>★★★<br>評価 | 学習者に対し、5段階の評価を行います<br>(P.39)                      |

|               |                                                                                                    | ①コマンド                                     | バーシス               | ステム                                                                                                    |                                                    |
|---------------|----------------------------------------------------------------------------------------------------|-------------------------------------------|--------------------|----------------------------------------------------------------------------------------------------|----------------------------------------------------|
| £=\$-         | √<br>€=9-                                                                                                    | 学習者 PC をモニターします(P.41)                     | 出席                 | <u></u><br>出席                                                                                                    | 学習者の出席の許可/禁止、出席デー<br>タの保存/呼び出しを行います(P.42)          |
| コール<br>許可     | <br>コール許可                                                                                                    | 学習者からのコール要求を受け付<br>けます(P.45)              | 一斉<br>介入           | 「「「大人」                                                                                                    | 全学習者 PC をリモートコントロールし<br>ます(P.45)                   |
| 電源<br>制御      | 2. (3)<br>(2. (3)<br>(3)<br>(3)<br>(3)<br>(3)<br>(3)<br>(3)<br>(3)<br>(3)<br>(3)                                                                                                    | 学習者 PC の電源をリモートコントロ<br>ールします(P.46)        | 設定                 | 設定                                                                                                    | 各種設定を行います(P.46)                                    |
| 運用<br>切替      | 運用切替                                                                                                    | イージーコンソールへの切替、日本<br>語/英語の表示を変更します(P.47)   | SYS<br>終了          | ()<br>SYS終7                                                                                                    | コンソールを終了します(P.47)                                  |
|               |                                                                                                    | 2表示                                       | 「切替タ               | ブ                                                                                                    |                                                    |
| ボタン<br>配列     | ■■ ボタン配列 ▼                                                                                                    | 学習者をボタンで表示します(P.48)                       | 画面<br>一覧           | ■● 画面一覧 🔻                                                                                                    | 学習者の画面を一覧で表示します<br>(P.48)                          |
|               |                                                                                                    | (3CA                                      | <mark>LL 機能</mark> | 8                                                                                                    |                                                    |
| ALL<br>CALL   | all call                                                                                                    | 学習者ヘッドセットに一斉呼びかけ<br>します(P.13)             | INTER<br>COM       | La ((e<br>inter com                                                                                                    | 学習者と個別に会話します(P.13)                                 |
| グルー<br>プ確認    | グループ確認                                                                                                    | 現在設定されているグループを確<br>認します(P.14)             | グル <i>ー</i><br>プ設定 | また。<br>グループ設定                                                                                                    | グループの設定を行います(P.14)                                 |
| ペア<br>確認      | 222 22 22 22 22 22 22 22 22 22 22 22 22                                                                                                    | 現在設定されているペアを<br>確認します(P.16)               | ペア<br>設定           | 47B2                                                                                                    | ペアの設定を行います(P.16)                                   |
| ペアレ<br>ッスン    | <b>88</b><br>476922                                                                                                    | ペアレッスンを実行します(P.17)                        | モ デ ル<br>送信        | ▲→<br>モデル送信                                                                                                    | 任意の学習者の音声・PC 画像を、他<br>の全学習者へ送信します(P.19)            |
| SR<br>制御      | SR制御                                                                                                    | 学習者 PC のソフトレコーダの制御<br>を行います(P.20)         | 教材<br>送出           | 数标选出                                                                                                    | 学習者 PC のソフトレコーダで使う音声<br>教材・動画教材を一斉送出します<br>(P.22)  |
| 音声<br>回収      | (中国)<br>市声回攻                                                                                                    | 全学習者 PC のソフトレコーダで録<br>音された音声を回収します (P.24) | アンケート              | <b>い</b><br>アンケート                                                                                                    | 学習者にアンケートを行います(P.25)                               |
|               |                                                                                                    | (4)AV                                     | 操作機能               | ŧ                                                                                                    |                                                    |
| センター<br>モニタ   | 教師PC                                                                                                    | 選択した画像ソースをセンターモニ<br>タへ出力します(P.10)         | プ ロ ジ<br>ェクタ       | <b>Q</b><br>教師PC                                                                                                    | 選択した画像ソースをプロジェクタへ出<br>カします(P.10)                   |
| ヘッド<br>セット    | <b>议</b> 词<br>教師PC                                                                                                    | 選択した音声ソースをヘッドセット<br>へ出力します(P.10)          | スピーカー              | <b>《</b> • <b>》)</b><br>教師PC                                                                                                    | 選択した音声ソースをスピーカーへ出力し<br>ます(P.10)                    |
| 詳細<br>選択      | 詳細選択                                                                                                    | 画像や音声のソースを選択します<br>(P.8)                  |                    |                                                                                                    |                                                    |
| AV<br>リモコン    | W1022         w10200000           Umm         Umm           Vor         A         Umm           Vor         A         Vor           Vor         A         Vor | 選択している AV ソースのデッキを<br>操作します (P.10)        | VOL<br>コントロ<br>ール  | xy/52/2         rd2/20-0-6           ↓         ↓         ↓           ↓         ↓         ↓           ↓         ↓         ↓           ↓         ↓         ↓           ↓         ↓         ↓           ↓         ↓         ↓           ★         ↓         ↓           ★         ↓         ↓           ★         ↓         ↓ | マイクの ON/OFF や教師マイク/ヘッド<br>セット/AV の VOLを調整します(P.11) |
|               | 5                                                                                                    | AV 操作機能                                   |                    |                                                                                                    | ⑥クリア                                               |
| コールレス<br>ホ°ンス |                                                                                                    | コールボタンを押した学習者と、ヘ<br>ッドセットを介して会話します(P.5)   | クリア                | 0 U 7                                                                                                    | 実行している機能を解除します(P.12)                               |

**PC**@LL

# 第2章 学習者用パネル

コンソールを起動すると、学習者 PC に学習者用パネルが表示されます。

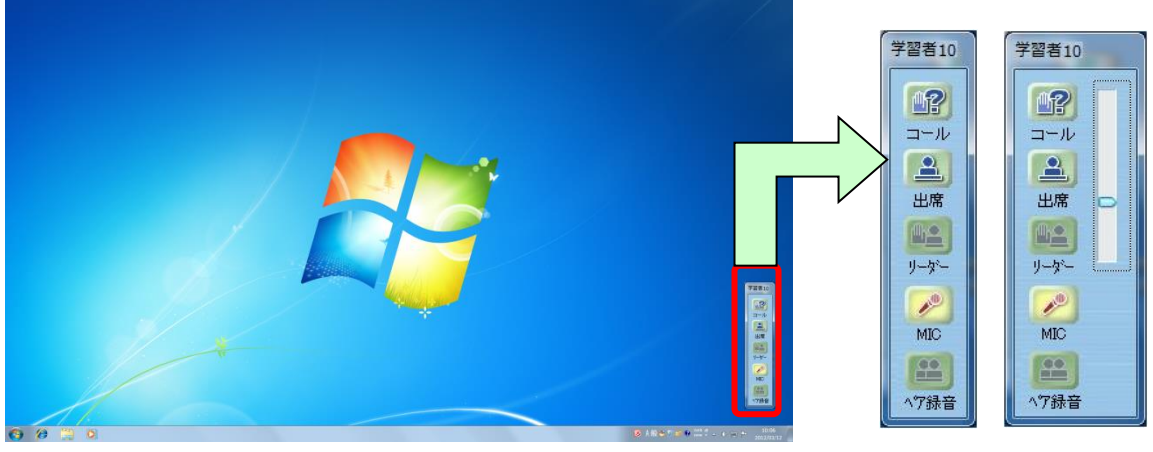

[学習者用パネル]

#### 2-1 コールボタン

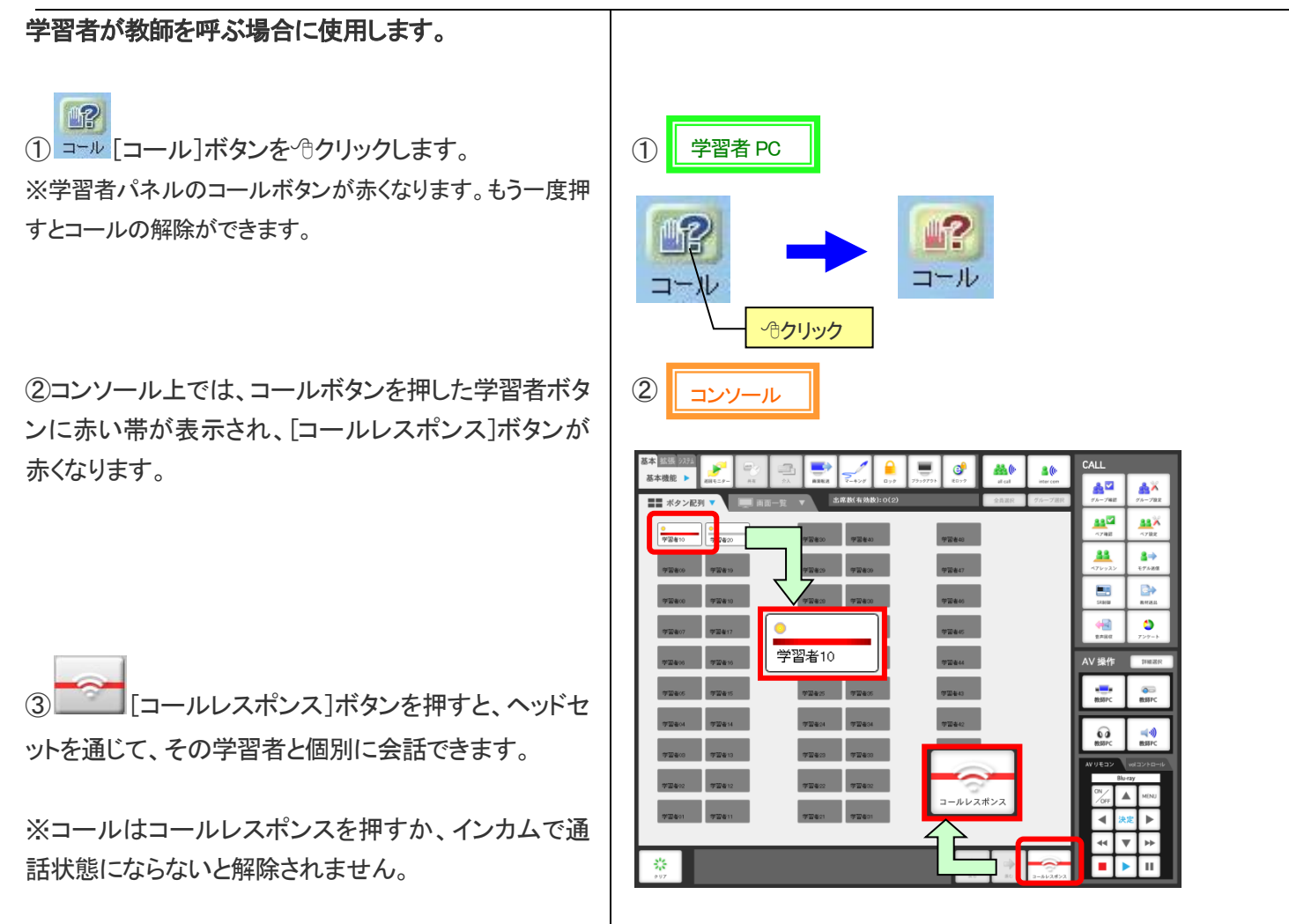

## 2-2 出席ボタン

#### 学習者の出席情報を取ります。 ※出席許可されていないと使えません。[9-2 出席(P.42)] を参照してください。 2 出席管理 1 2 学習者 PC ① 🍱 [出席]ボタンを合クリックします。 出席情報を入力してください。 内田洋子 2 ②氏名など出席情報を入力し、[OK]ボタンを<sup>(1)</sup>クリッ OK(<u>O</u>) キャンセル(C) 出席 **ふ**クリック クします。 ·@クリック (3) 確認 X **(4**) 内田洋子 ③出席情報に間違いがないか確認したら、[はい]ボタ 出席情報は間違いありませんか? ? 「内田洋子」 ンを、一クリックします。 12 (おい(Y) いいえ(<u>N</u>) コール ④学習者用パネルの上部に、出席者情報が表示され **クリック** ます。 (5) コンソール ⑤コンソールに、出席者情報が反映されます。 ※出席者が情報を再入力した場合は、最新の情報が表示さ れます。 CALL . <u>#</u>((+ **≗(**≬ 基本相 å× ■■ ボタン配列 <u>...</u> <u>88</u>× 0 (b)(B)(g)(2) 学習者43 44 10170-001 **\*\*\*** ٥ 4 • 内田洋子 MITE IN AD 0 -学習者和 2-3 リーダー

| グループ参照の場合、同一のグループメンバーに自<br>分の画面を転送し、マウス・キーボードを共有します。                            |          |         |  |
|---------------------------------------------------------------------------------|----------|---------|--|
| ①コンソール側でグループ参照を行っているとき、[リ<br>ーダー]ボタンを押します。<br>※詳しくは[8-7 グループ参照(P.39)]を参照してください。 |          |         |  |
| 2-4 MIC                                                                         |          |         |  |
| 学習者のヘッドセットマイクの ON/OFF を切り替えま<br>す。                                              | 学習者 PC   |         |  |
| ① [MIC]ボタンを <sup>④</sup> クリックします。                                               | MIC      | MIC     |  |
| ②色で ON・OFF 状態を確認できます。                                                           | 青:OFF 状態 | 赤:ON 状態 |  |

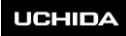

#### **PC**@LL 2-5 ペア録音 ペアを組んでいる場合、両方の学習者の音声を MIX し て録音します。 ※学習者側の機能です。 学習者 PC (1) 2 -①コンソール側でペアレッスン実行時、 ^7時音 [ペア録 ヘア録音 音]ボタンを押します。 ペア録音 ·@クリック ※ペアレッスンについては[6-5 ペアレッスン]を参照下さ [ペアレッスン未実行時] い。 (2) 🚯 ペア録音 ペア録音 ②学習者PC画面にペア録音のダイアログが表示され、 学習者1 学習者1 録音が可能になります。 [録音開始]ボタンをクリックし録音し、終わったら[録音 終了]ボタンをクリックします。 ふクリック 提出 保存 **錄音終了** 提出 保存 錄音開始 3 🛛 ペア録音 X ③録音を終了すると、【提出】や【保存】を行うことがで 学習者1 きます。 提出:教師 PC に録音した音声を転送します 保存:学習者 PC に録音した音声を保存します。 提出保存 錄音開始 ※保存を行う場合には、提出の前に必ず行って下さい。 提出を行うと学習者 PC に保存はできません。 **(4**) 🍪 ペア録音 再生ツール ④学習者が提出した音声はペア録音再生ツールを使 教師 admin 🔹 用することで聞くことができます。 録音者全て 田付全て → 時間割全て • 音声ファイル一覧 録音者 ペアメンバー 提出時刻 2008/08/20 11:59:59 学習者2 学習者2 学習者2 学習者2 学習者2 学習者2 学習者2 学習者2 学習者2 ※ペア録音再生ツールは教師 PC のみの機能になります。 2008/08/20 11:59:59 2008/08/20 13:19:07 2008/08/20 14:55:03 2008/08/26 11:25:51

2008/08/28 09:09:54 2008/08/28 09:13:42 2008/08/28 09:13:42 2008/08/28 09:14:44 2008/08/28 09:20:08 2008/08/28 09:20:08

学習者2 学習者2

=

学習者1 学習者1 X

# <u>第3章 AV 操作</u>

画像教材や音声教材を選択し、出力先の選択を行います。 また、ボリュームの調整、マイクの ON/OFF の操作も行うことができます。

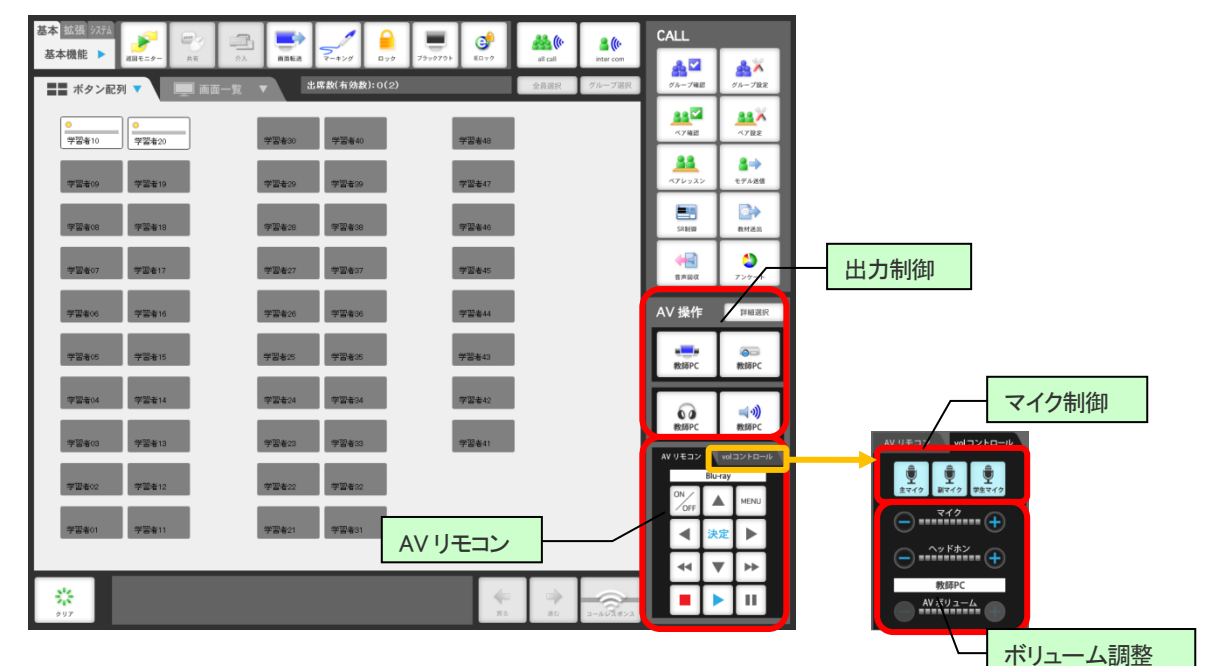

3-1 ソース選択

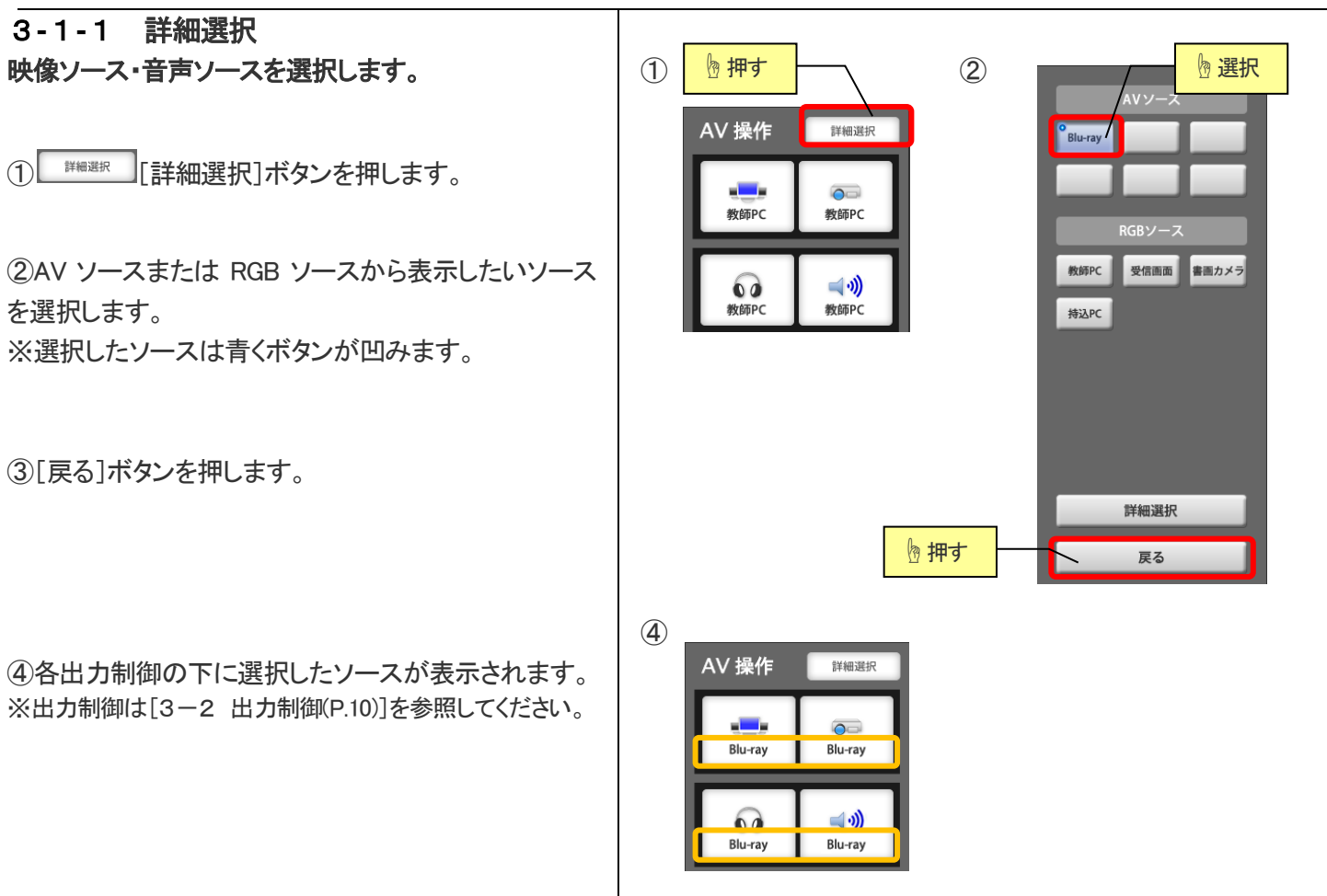

| <b>PC</b> @ <b>LL</b><br>3-1-2 詳細選択(さらに詳細)<br>詳細選択では全出力が同じソースになります。詳細選<br>択を使うと、出力先によってソースを変えることができ<br>ます。 | ① P 押す ②<br>AV 操作 詳細選択 Blu-ray                                                                                                    |
|----------------------------------------------------------------------------------------------------|----------------------------------------------------------------------------------------------------|
| ① 詳細選択 [詳細選択]ボタンを押します。                                                                                     | <ul> <li>教師PC</li> <li>教師PC</li> <li>教師PC</li> <li>教師PC</li> <li>教師PC</li> <li>教師PC</li> <li>教師PC</li> <li>教師PC</li> </ul>                                                                                                    |
| <ol> <li>(2) 「##WBAT ] 詳細選択] ボタンを押します。</li> </ol>                                                          |                                                                                                    |
| ③詳細選択が表示されます。各ソースを選択します。                                                                                   | <u> </u> 掛 <i> す</i>                                                                                                    |
| 【AV ソース】<br>センターモニタやプロジェクタの[AV ソース]を選択し<br>たときに表示される AV 機器を選択します。                                          |                                                                                                    |
| 【プレビューモニタ】<br>教卓上にあるプレビューモニタに表示するソースを選<br>択します。                                                            | 3                                                                                                    |
| 【センターモニタ】<br>学習者の間にあるセンターモニタに表示するソースを<br>選択します。                                                            | Y 2810         Y 2810         Y 28100 <thy 2810<="" th=""> <thy 2810<="" <="" td=""></thy></thy> |
| 【プロジェクタ】<br>プロジェクタに表示するソースを選択します。                                                                          | YEEK         YEEK         YEEK         YEEK         YEEK           YEEK         YEEK         YEEK         YEEK         YEEK                                                                                                    |
| 【音声ソース】<br>スピーカーやヘッドセットで流す音声ソースを選択しま<br>す。                                                                 | 972810         972812         972822         972822           972811         972821         972821         972821           9777         972         1000000000000000000000000000000000000                                                                                                    |
| 【AV リモコン】<br>AV リモコンで制御したい AV 機器を選択します。                                                                    | <u></u> り 押す                                                                                                    |
| ④選択したら[戻る]ボタンを押します。                                                                                        |                                                                                                    |
| ⑤各出力制御の下に選択したソースが表示されます。<br>※出力制御は[3-2 出力制御(P.10)]を参照してください。                                               | AV 按杆F 評細選択<br>教師PC Blu-ray<br>Blu-ray Blu-ray                                                                                                    |

例)AVソースを[Blu-ray]、センターモニタは[教師PC]、プロジェクタは [AV ソース]、音声ソースは[Blu-ray]を選択。

AVソース

RGBソース 教師PC 受信画面 書画カメラ

> 詳細選択 戻る

**8**(0-

## 3-2 出力制御

#### ソース出力の ON/OFF を制御します。

①出力したいソースを選択します。 ※前項[3-1 ソース選択(P.8)]を参照してください。

②出力制御から出力したいボタンを押します。
<出力先>

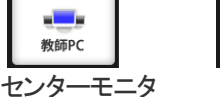

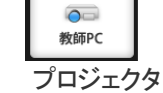

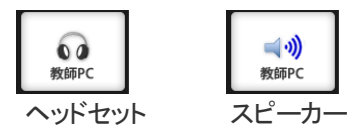

※センターモニタやプロジェクタの電源はあらかじめつけて おいてください。

③ボタンが青くなり各出力先に選択されているソース が表示されます。

④表示をやめたい場合は、青くなっているボタンを押し て解除します。

## 3-3 AV リモコン

AV 機器を操作します。

①操作したい AV 機器を選択します。
 ※[3-1 ソース選択(P.8)]を参照してください。

②リモコンに表示されている AV 機器を確認し操作します。

| ボタン      | 機能                  |
|----------|---------------------|
| ON       | 電源の ON/OFF          |
| MENU     | DVD などの MENU 表示     |
|          | DVDMENU 時の上下左右移動ボタン |
| 決定       | DVDMENU 時の決定ボタン     |
| <b>~</b> | 巻き戻し/早送り            |
|          | 停止                  |
|          | 再生                  |
|          | 一時停止                |

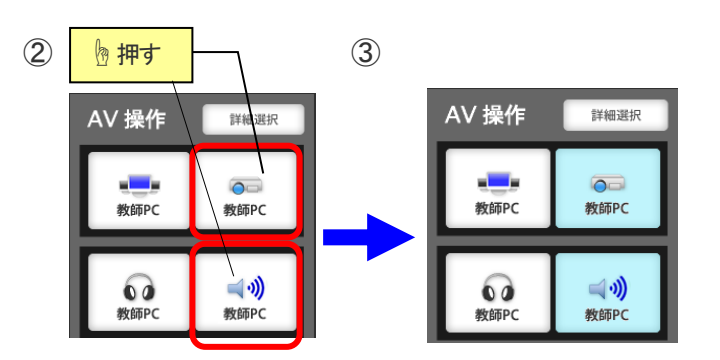

例)プロジェクタに教師PC画面を表示、スピーカーに教師PCの音を出

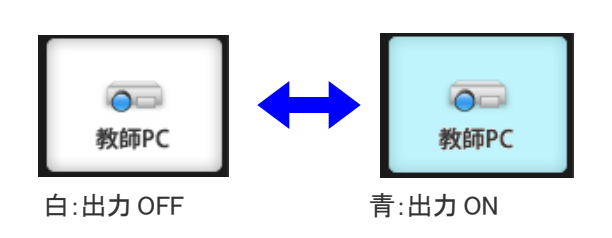

力

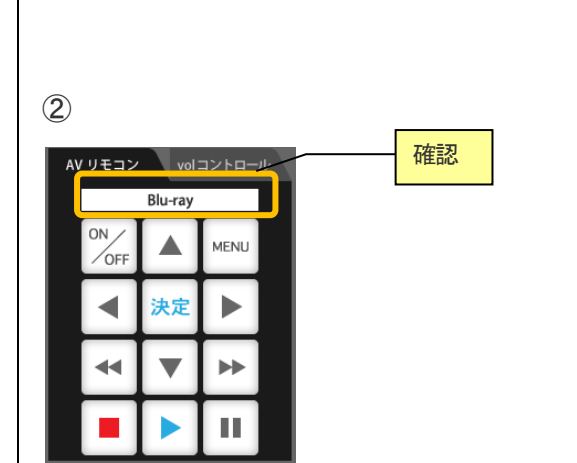

※一部、AV リモコンに対応していない AV 機器もあります。

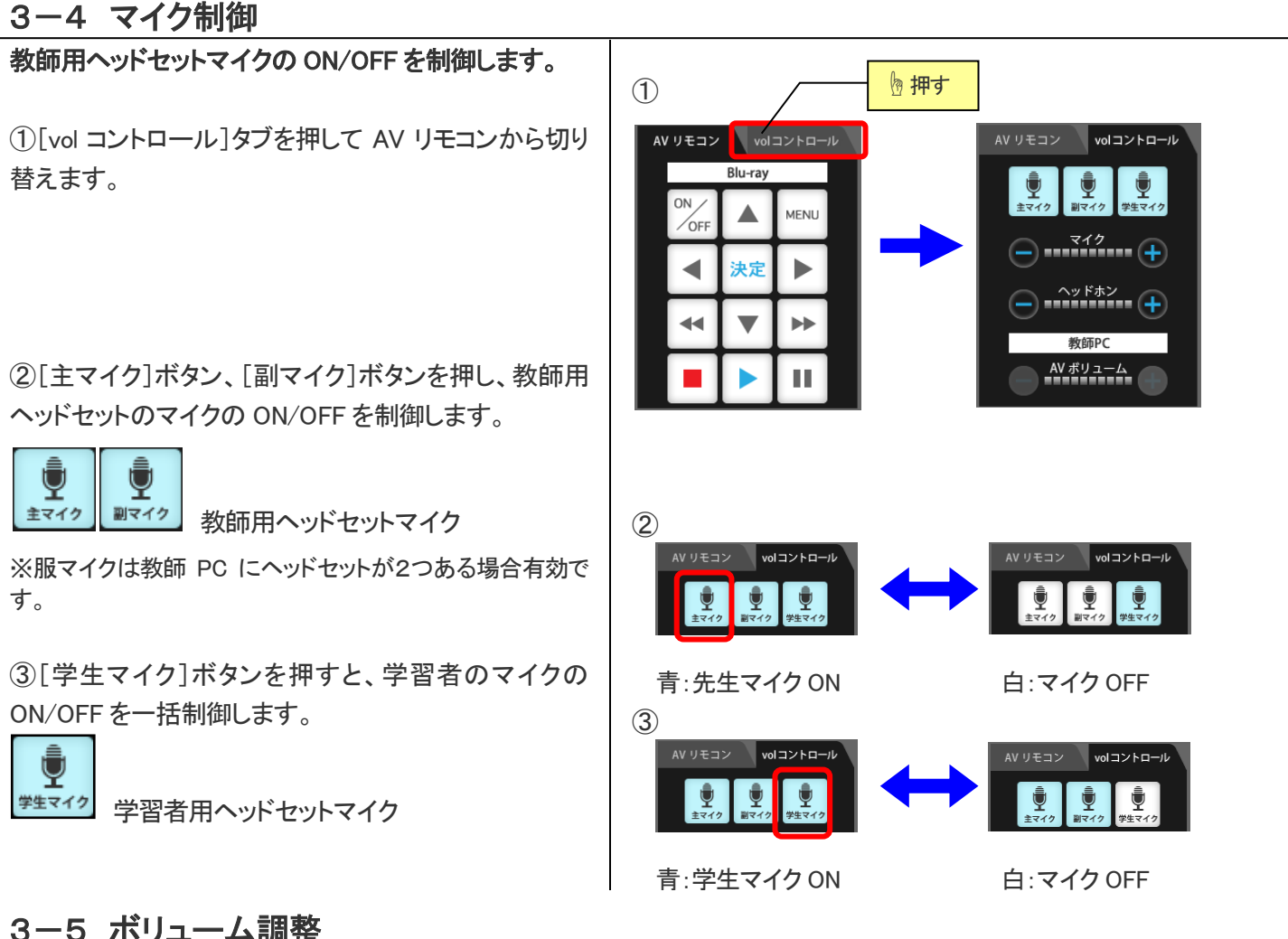

3-5 ボリューム調整

| 教師用ヘッドセットマイク、教師用ヘッドホン、選択され<br>た AV 機器の音量を調整します。 |            |
|-------------------------------------------------|------------|
| ● を押すと大きく                                       | 177527 VI- |
| ● を押すと小さくなります。                                  |            |

10 段階で調整可能です。

※AV ソースを選んでいるときだけ[AV ボリューム]を使うこ とができます。

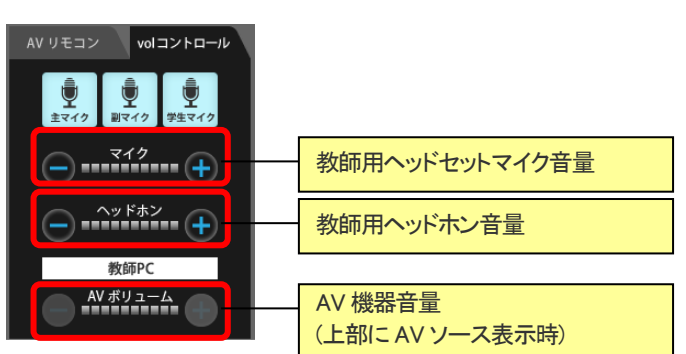

# 第4章 基本操作

4-1 メニューの実行

#### コンソールの基本操作です。

①実行したいメニューのボタンを押します。 ※メニューによっては、詳細設定パネルが表示されます。必要に応じて設定を行います。

②実行したい対象者を選択します。

学習者10
:任意の学習者に個別で実行

≟調選 : 全学習者に実行

⑦ルーブ選択:設定中のグループに個別で実行

※[グループ選択]は[6-1 グループ設定(P.14)]参照

※[ALL CALL]など全員を対象としたメニューでは、対象者の選択は不要です。

③実行中のメニューボタンが青くなり、左上に青い選 択マークが表示されます。

また、スタックエリアに実行中のメニューボタンが表示 されます。

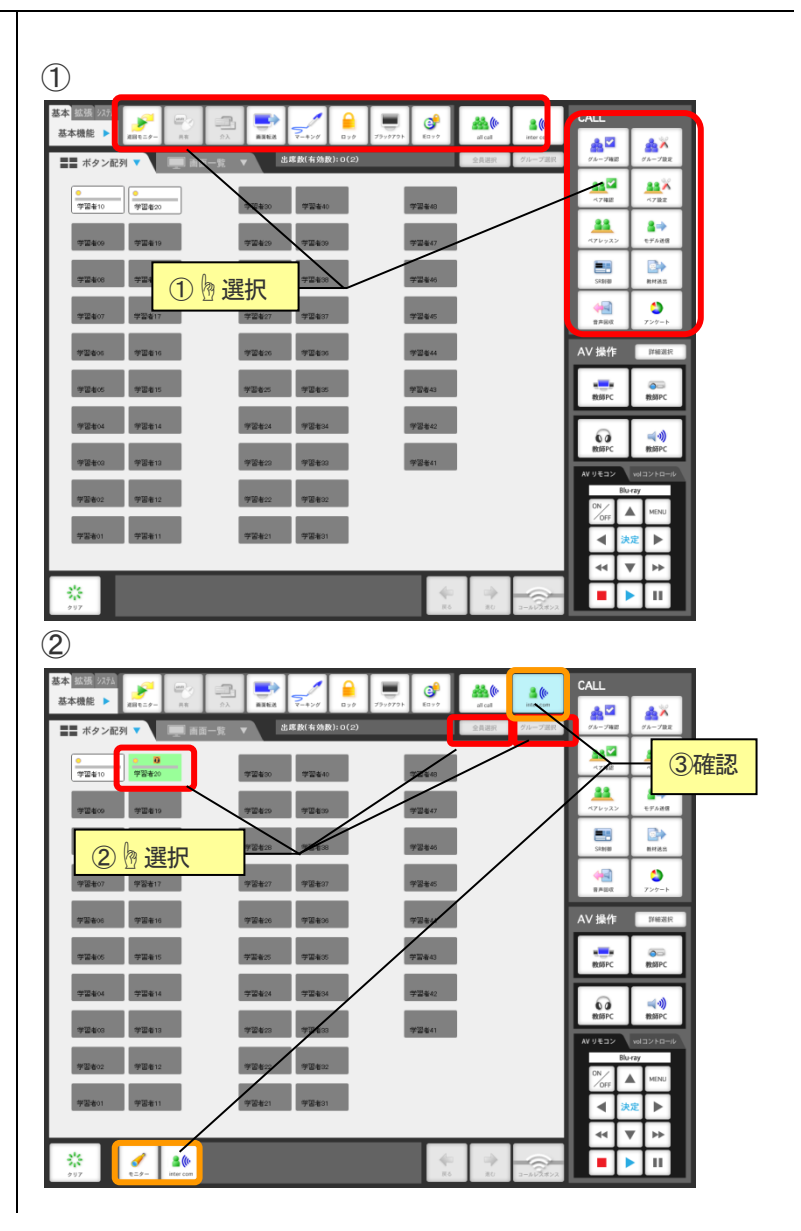

## 4-2 メニューの解除

実行中のメニューを解除します。

①スタックエリア左の [クリア]ボタンを押します。

②メニューが解除され、スタックエリアのボタンが消え ます。

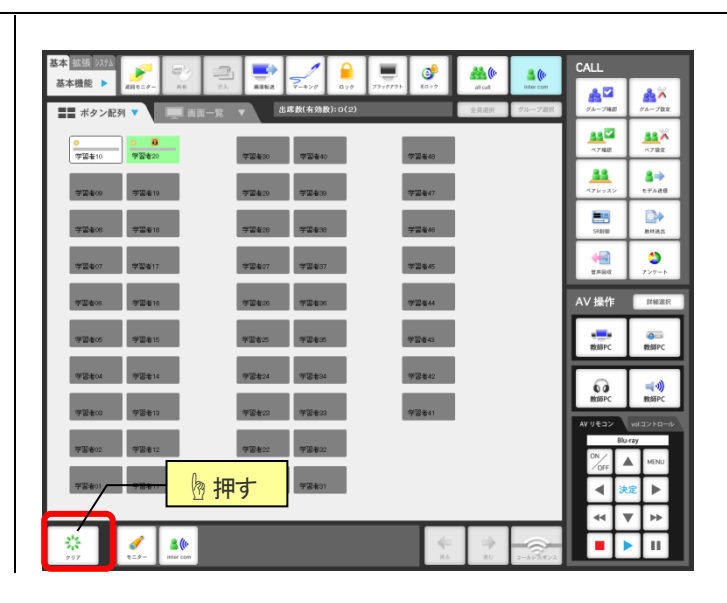

# **PC**@LL 第5章 ALL CALL/INTER COM 機能

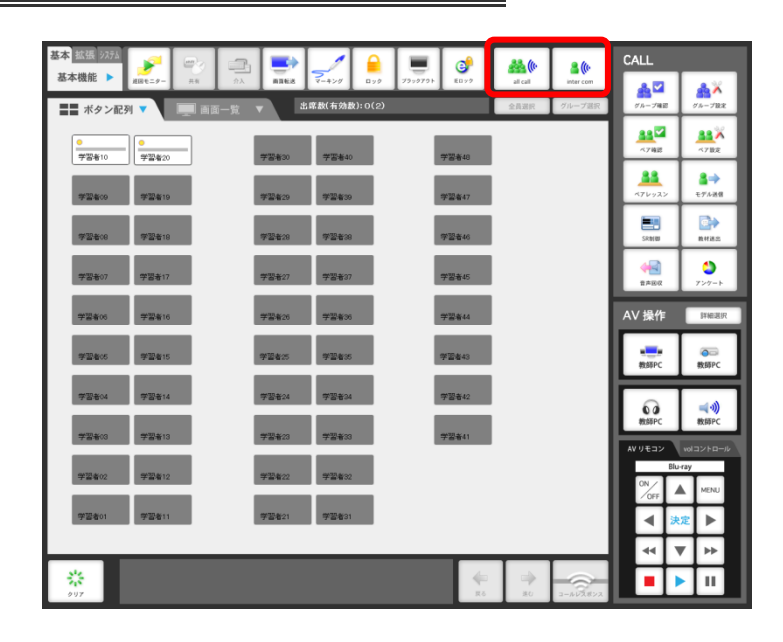

5-1 ALL CALL

【ALL CALL】ボタンを押します。

③解除するには[クリア]ボタンを押します。

送信します。

(1)

💑 ((r

all call

びかけます。

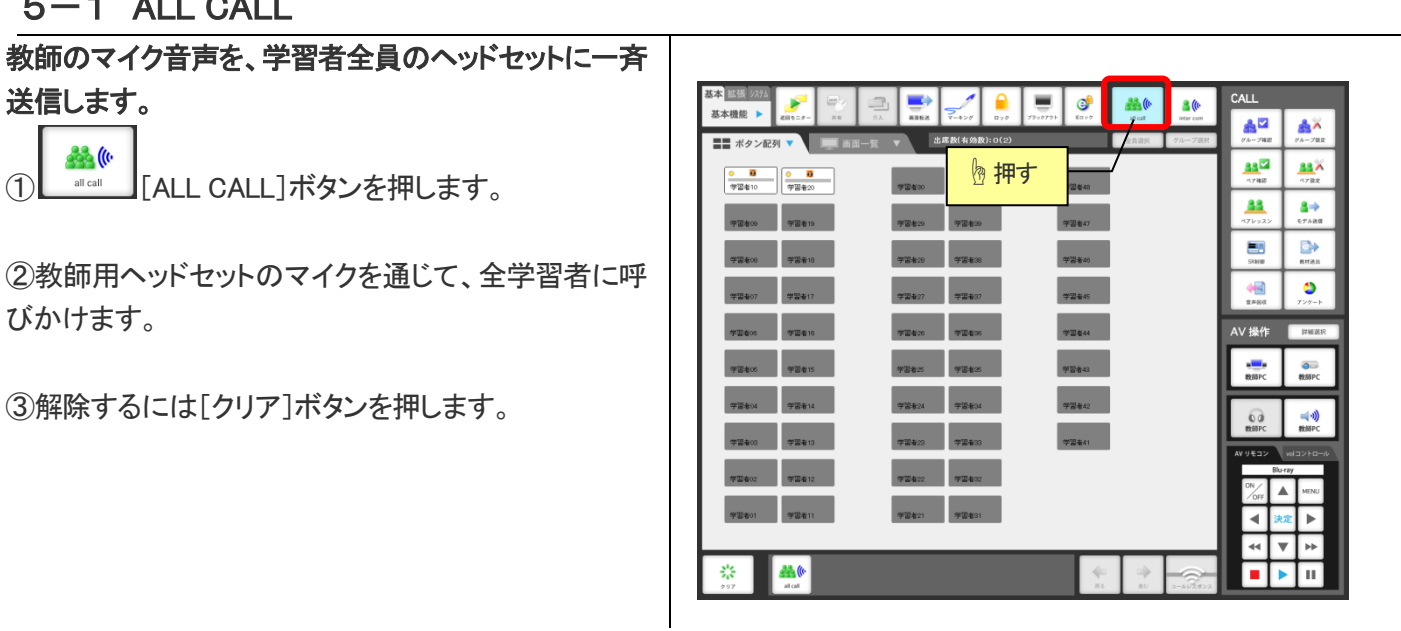

## 5-2 INTER COM

| 学習者と個別に会話することができます。                                                                       |                                                                                                    |
|-------------------------------------------------------------------------------------------|----------------------------------------------------------------------------------------------------|
| ① 【INTER COM】ボタンを押します。                                                                    | 基本     第225     1     1     1     1     1     1     1     1     1     1     1     1     1     1     1     1     1     1     1     1     1     1     1     1     1     1     1     1     1     1     1     1     1     1     1     1     1     1     1     1     1     1     1     1     1     1     1     1     1     1     1     1     1     1     1     1     1     1     1     1     1     1     1     1     1     1     1     1     1     1     1     1     1     1     1     1     1     1     1     1     1     1     1     1     1     1     1     1     1     1     1     1     1     1     1     1     1     1     1     1     1     1     1     1     1     1     1     1     1     1     1     1     1     1     1     1     1     1     1     1     1     1     1     1     1     1     1     1     1     1     1     1     1 <t< td=""></t<>                                                                                                    |
| ②任意の学習者ボタンを押します。 学習者画面がモニターされ、教師と通話できます。                                                  |                                                                                                    |
| ※学習者を切り替えたい場合は、そのまま次の任意の学習<br>者ボタンを押します。<br>※同時に3人以上で会話をする場合は、[6-5 ペアレッスン]機能<br>を活用して下さい。 | 92840         92850         92860         92840         92840           92840         92840         92840         92840         92840           92840         92840         92840         92840         92840           92840         92840         92840         92840         92840           92840         92840         92840         92840         92840                                                                                                    |
| ③解除するには[クリア]ボタンを押します。                                                                     | PRADI         PRADI         PRADI         PRADI         Image: Constraint of the constraint of the constraint of t |

# <u> 第6章 CALL 機能</u>

| 基本 拡張 9254                  | 2 📑 🦯 🔒                            |              | <b>34</b> (r     | <b>3</b> (k         | CALL             |                                                                                                    |
|-----------------------------|------------------------------------|--------------|------------------|---------------------|------------------|----------------------------------------------------------------------------------------------------|
| 基本機能 ▶ ###==9- ##           | ☆入 画面転送 マーキング ロック<br>出席数(有効数):0(2) | 7999791 HD99 | all call<br>全員選択 | inter com<br>グループ選択 | ALA<br>ダループ電話    | ▲×<br>ダループ股東                                                                                                    |
|                             |                                    |              |                  |                     | 33 C             | 4788                                                                                                    |
| <b>学習者10</b> 学習者20          | <b>宇宙者30</b><br>学習者30<br>学習者30     | 学習者48        |                  |                     | *71-92>          | 2<br>€71-88                                                                                                    |
| 学習者18                       | · 2240 字習者38                       | 学習者46        |                  |                     | E.               | Defense in the second second |
| <b>学</b> 깔ቄ07 <b>약</b> 깔ቄ17 | 学语者27 学習者37                        | 学習者45        |                  |                     | <b>◆</b><br>第月記収 | <b>●</b><br>アンケート                                                                                                    |
| 学習者06 学習者16                 | 学習者26 学習者36                        | 学習者44        |                  |                     | AV 操作            | 詳植選択                                                                                                    |
| 学習者05 学習者15                 | 学習者25 学習者35                        | 学習者43        |                  |                     | 戦略PC             | 教師PC                                                                                                    |
| 学習者04 学習者14                 | 学習者24 学習者34                        | 学習者42        |                  |                     | 60               | <b>≼</b> •)                                                                                                    |
| 学習者03 学習者13                 | 学習者23 学習者33                        | 学習卷41        |                  |                     | 教師PC<br>AV リモコン  | 教師PC<br>volコントロール                                                                                                    |
| 学習者02 学習者12                 | 学習者22 学習者32                        |              |                  |                     | ON OFF           | MENU                                                                                                    |
| 学習者01 学習者11                 | 学習者21 学習者31                        |              |                  |                     | <b>4</b> ×       | 定 🕨                                                                                                    |
| <b>*</b><br>997             |                                    |              | **               | 3-4-2.822           | 4                | · II                                                                                                    |

6-1 グループ確認

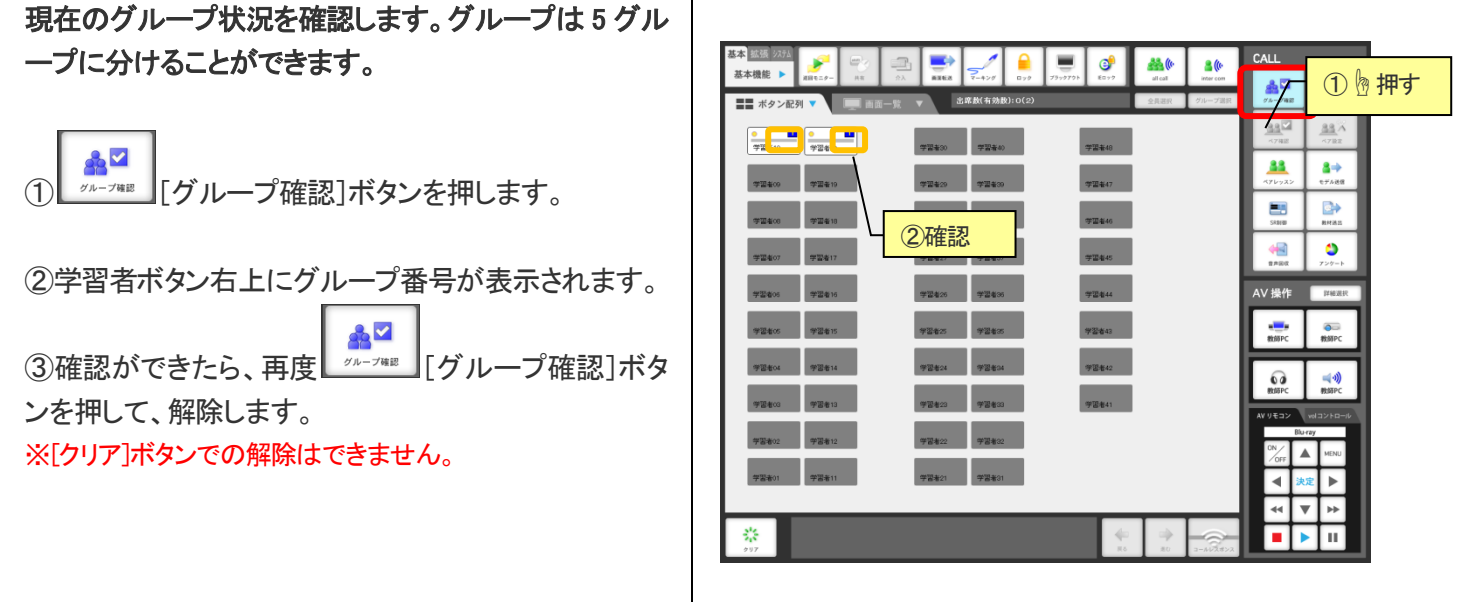

## 6-2 グループ設定

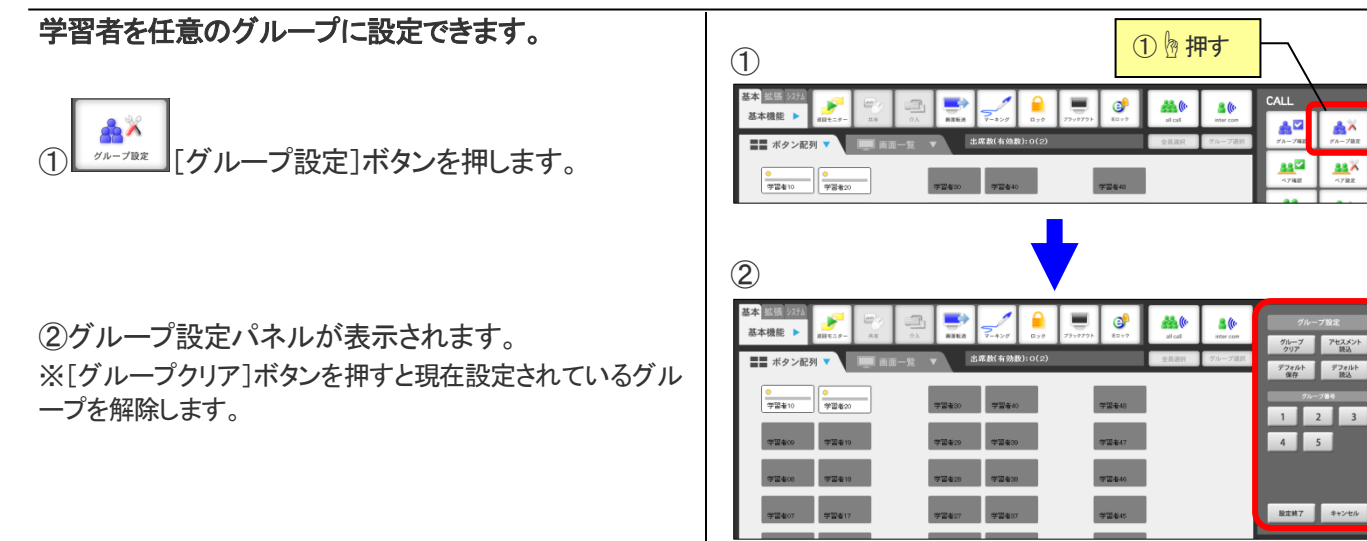

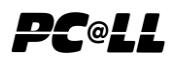

③グループ設定には3通りの方法があります。

#### 【アセスメント読込】

- アセスメント情報に基づいたグループを設定します。
- 1) アセスメント 読込]ボタンを押します。
- 2)確認メッセージが表示されるので[はい]ボタンを押 します。
- 3) 22 [設定終了]ボタンを押します。

※アセスメントについては[6-10 アンケート(P.25)]および [8-8 評価(P.39)]を参照してください。

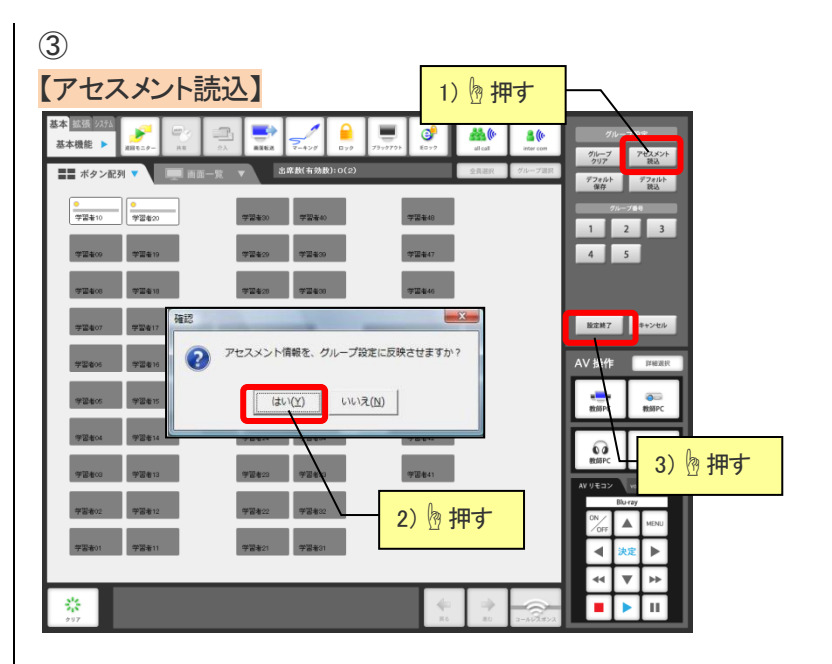

#### 【デフォルト読込】

デフォルト設定の情報に基づいたグループを設定しま す。ただし、事前に「デフォルト保存」が必要です。

- 1) デフォルト読込]ボタンを押します。
- 2) 確認メッセージが表示されるので[はい] ボタンを押 します。
- 3) 222 [設定終了]ボタンを押します。

※[デフォルト保存]ボタンを押せば、押したときのグループ 設定を残しておくことができ、後で[デフォルト読込]で設定を 呼び出すことができます。

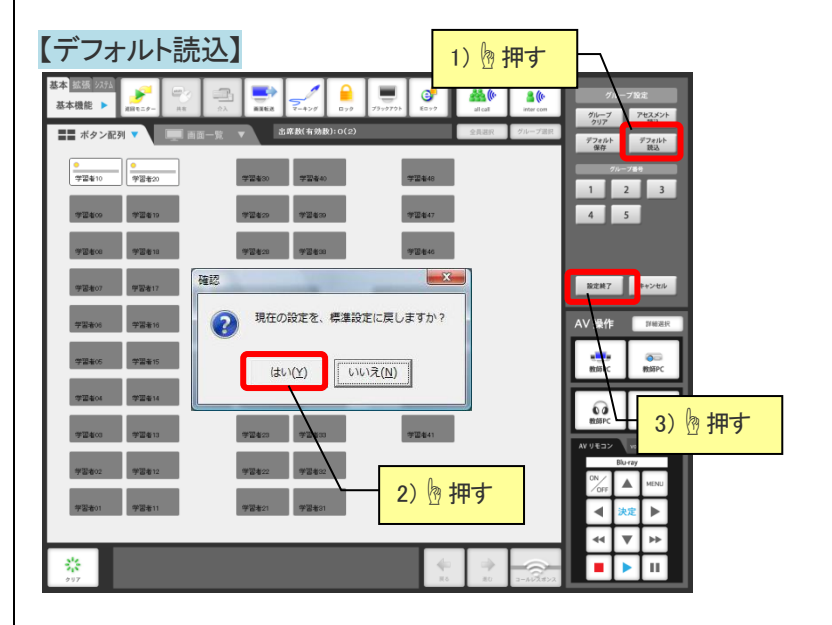

#### 【任意グループ】

任意にグループ設定します。

1)グループ番号の[1]ボタンを押します。

2)1番のグループに所属させたい学習者ボタンを押し ます。(設定状態になると、学習者ボタンに青枠が付 きます。)

以降、[2]~[5]ボタンで同様の操作をします。

3) <sup>設定終了</sup> [設定終了] ボタンを押します。

# 【任意グループ】

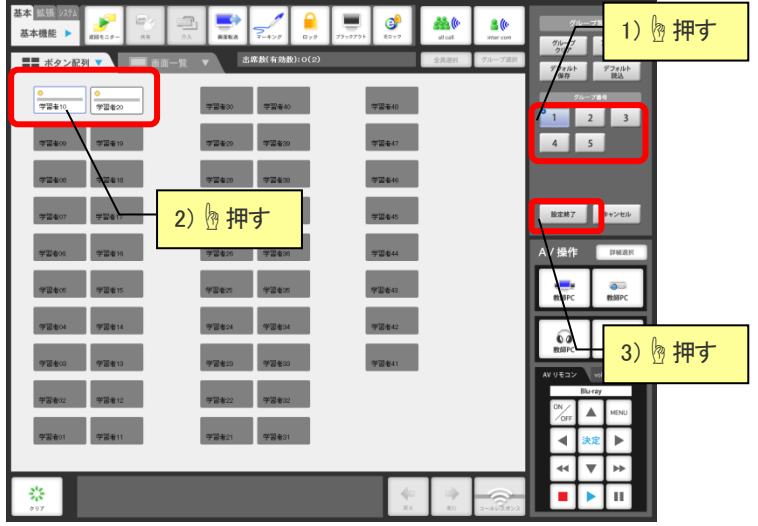

#### 6-3 ペア確認

現在設定されているペアを確認します。

②学習者のペア情報が、学習者ボタンの右上に表示されます。
 (同じ番号の学習者同士がペアです)

③確認ができたら、再度 【ペア確認]ボタンを 押して、解除します。

※[クリア]ボタンでの解除はできません

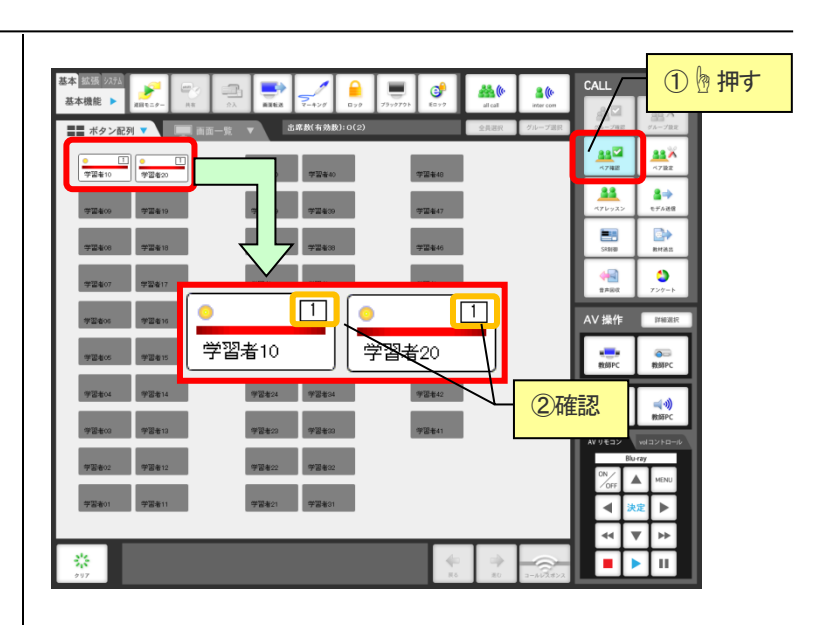

6-4 ペア設定

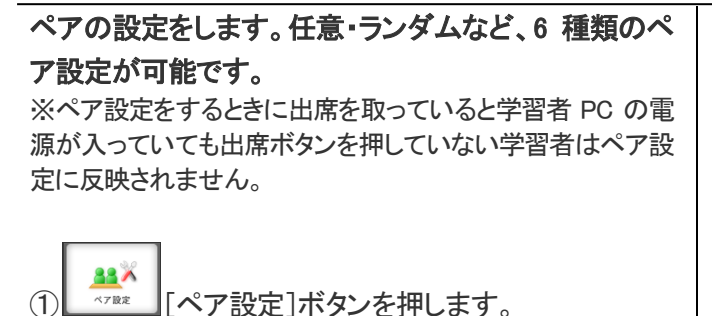

②ペア設定パネルが表示されます。

ペア設定されている学習者に赤いラインが表示されます。

※[ペアクリア]ボタンを押すと現在のペアを解除します。

③ペア設定には6通りの方法があります。

#### 【連番ペア設定】

現在起動している PC 番号の若い順に選択した人数で ペアを設定します。

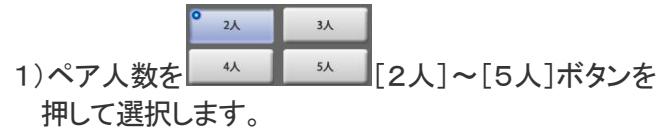

- 2) 建番ペア設定]ボタンを押します。
- 3)学習者に赤いラインが表示され、自動的に PC 番号の若い順にペアが設定されます。

4) <sup>設定終了</sup> [設定終了] ボタンを押します。

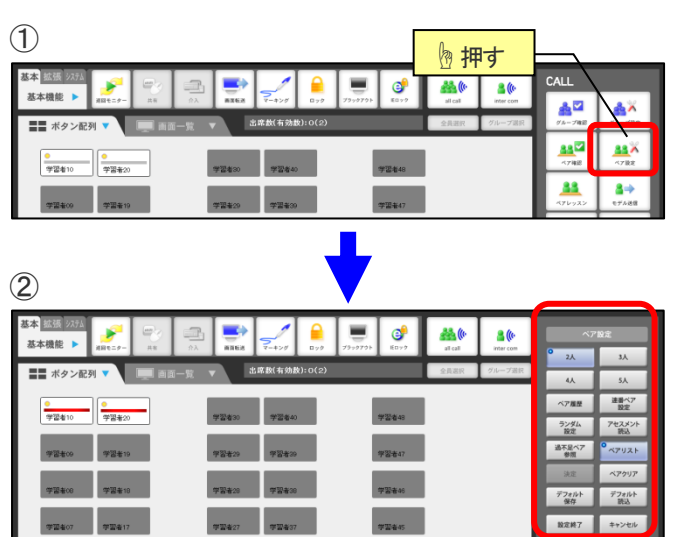

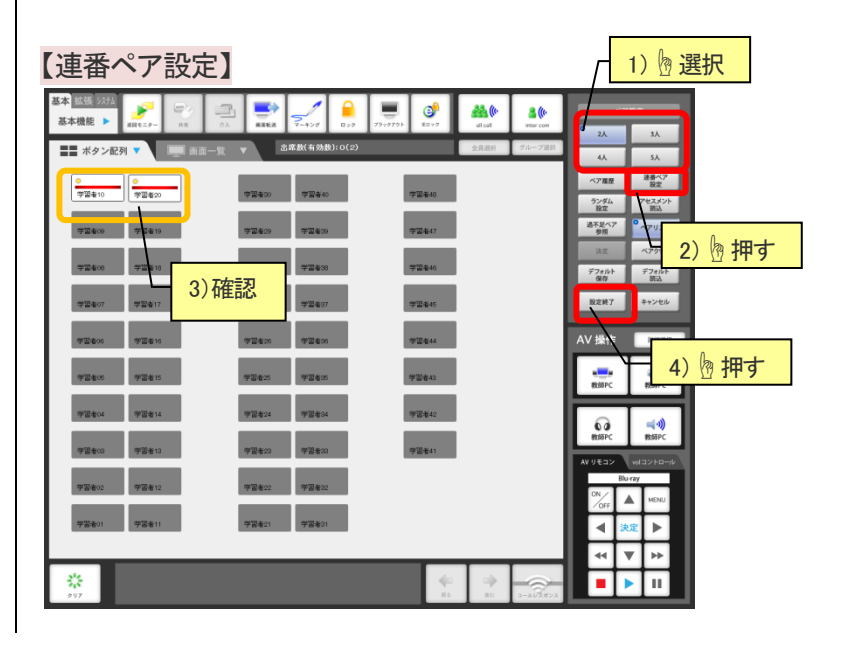

【ランダム設定】

選択した人数でランダムにペアを設定します。

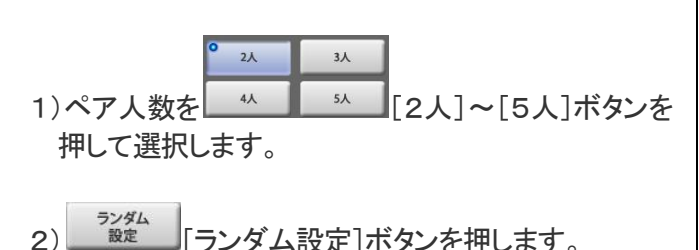

- 3)学習者に赤いラインが表示され、自動的にペアが設 定されます。
- 4) 22 [設定終了]ボタンを押します。

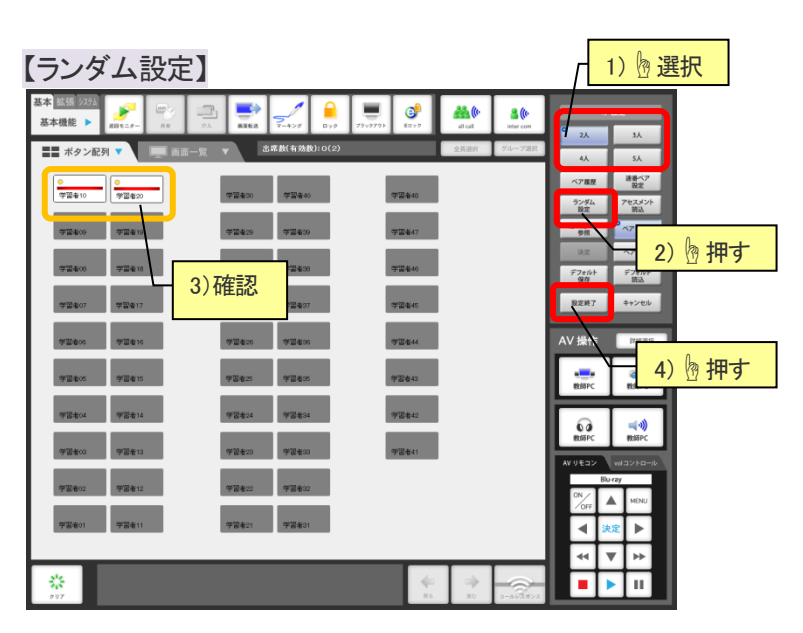

#### 【アセスメント読込】 基本 拡張 255 基本機能 ▶ 1) 例 押す ۶ . 6 ランダム Non Marine Lo 過不足^ 設定終了 マセスメント情報を、ペア設定に反映させますか 3) 🖢 押す (\$L)(Y) いいえ(N) •• 2) 例 押す

#### 【任意ペア設定】

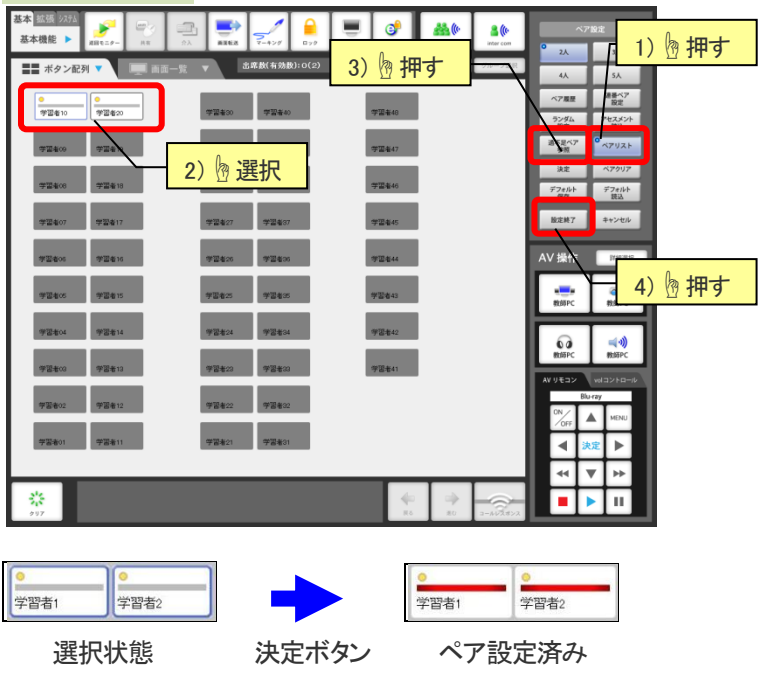

#### 【アセスメント読込】

アセスメント情報に基づいたグループがペア設定されます。

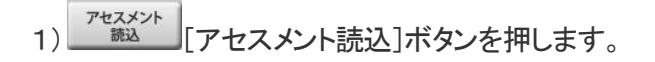

- 2) 確認メッセージが表示されるので[はい] ボタンを押 します。
- 3) [設定終了]ボタンを押します。

※アセスメントについては[6-10 アンケート(P.25)]および [8-8 評価(P.39)]を参照してください。

#### 【任意ペア設定】

任意にペア設定します。

1) ペアクリア [ペアクリア]ボタンを押して現在のペアを クリアし、学習者ボタンの赤いラインを消します。 ※ペア設定を外したい学習者ボタンだけを押し、赤いライン を消しても個別にペア解除できます。

- 2)ペアにしたい学習者ボタンを押します。選択状態に なると学習者ボタンに青い枠が付きます。
- 3)任意の学習者を選んだら \*\* [決定]ボタンを 押します。

※ペアになった学習者ボタンは赤いラインが付きます。 2)と3)の作業をペアの数だけ繰り返します。

4) <sup>設定終了</sup> [設定終了]ボタンを押します。

#### 【デフォルト読込】

- デフォルト設定の情報に基づいたペアを設定します。
  1) 「ブフォルト読込]ボタンを押します。
- 2) 確認メッセージが表示されるので[はい] ボタンを押 します。
- 3) 22 [設定終了]ボタンを押します。

※ランダム設定や任意ペアを設定したあと[デフォルト保存] ボタンを押すと、その設定がデフォルトとして上書き保存され ます。

#### 【ペア履歴】

ランダム設定や任意ペアを設定したあと、一時的にペアの設定を取っておき再度同じペアにすることができます。

※ペア履歴はコンソールを終了するとクリアされます。

#### <ペア履歴保存>

1)ランダム設定や任意ペア設定でペアを設定します (前頁参照)。

2) ペア履歴 [ペア履歴]ボタンを押します。

3)ペア設定パネルが表示されます。

4) <sup>ペア保存</sup> [ペア保存]ボタンを押して現在のペアを 保存します。

※日付と時間で一時保存されます。

<ペア履歴読込>

- 1) ペア履歴 [ペア履歴]ボタンを押します。
- 2)保存されている時間を選びます。

3) ペア読込 [ペア読込]ボタンを押します。 ※保存されていたペア設定が適用されます。

#### ペア設定その他のボタン

| 過不足ペア参照 | 選択したペア人数ではないの学習<br>者を検索します。                                                 |
|---------|-----------------------------------------------------------------------------|
| ペアリスト   | ペアレッスン時に学習者パネルでペ<br>ア表示ボタンを押すと会話の相手が<br>表示されます。ペアリストを解除す<br>ると相手がわからなくなります。 |

#### 

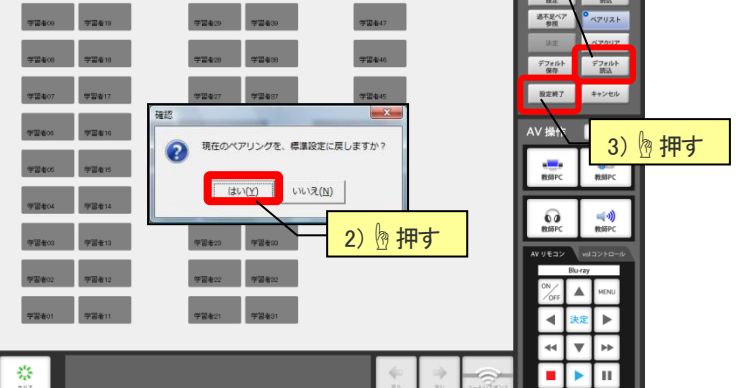

連番べ7 設定

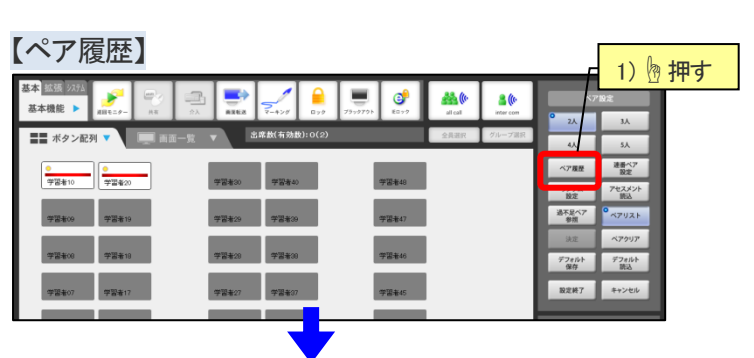

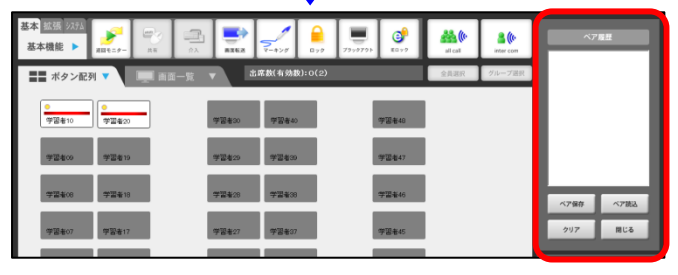

<ペア履歴保存>

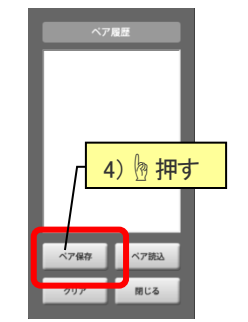

| <ペア履歴読込>            |         |
|---------------------|---------|
| ペア履歴                | 2) 图 選択 |
| 2012/03/09 11:33:35 |         |
|                     |         |
|                     |         |
|                     | 3) 例押す  |
|                     |         |
| ペア保存ペア読込            |         |
| クリア 閉じる             |         |

## **PC**@**LL** 6-5 ペアレッスン

# 学習者同士、ヘッドセットを介して会話することができます。

②ペア設定(前項目参照)に基づいて学習者のヘッドセットが通話可能になります。

※学習者がペア録音ボタンを押すと会話を録音することができます。

※この時に教師は学習者をモニターするとペアの会話を聞く ことができます。また、[INTER COM]をすると、学習者ペア +教師で会話することができます。

③解除するには[クリア]ボタンを押します。

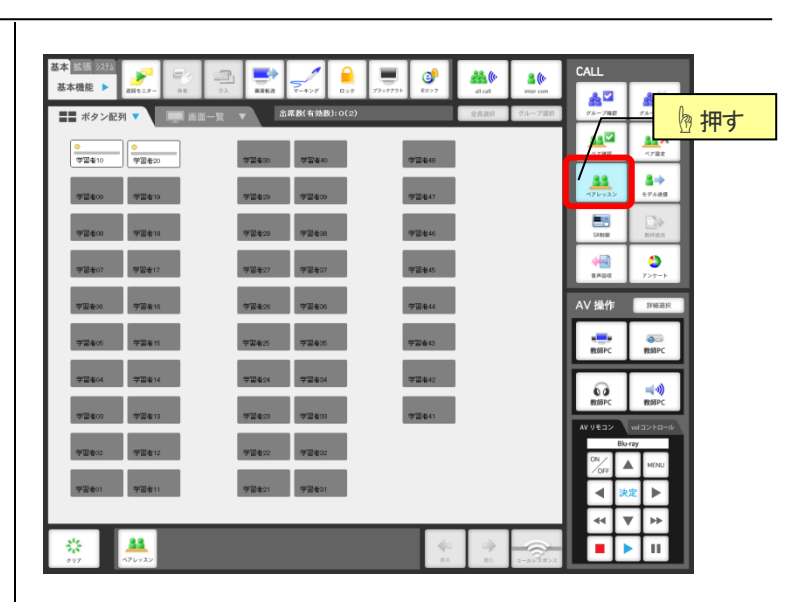

## 6-6 モデル送信

任意の学習者の音声とPC 画面を、他の全学習者へ送信します。

```
① ______[モデル送信]ボタンを押します。
```

②モデルにする任意の学習者ボタンを押します。 モデルとして選択された学習者ボタンが、赤く表示され、 他の学習者の画面上に PC 画面が送信されます。

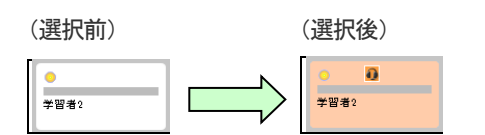

※モデルの切替えは、続けて任意の学習者ボタンを押します。

※学習者を選択後、[モデル送信]ボタンを押しても同じです。 ※全員が送信先の対象になります。

※モデル送信された時点で、送信先にはモデルの音声と教師マイクの音声が送信されます。

※送信した画面にマーキングすることも可能です。[7-4 マ ーキング(P.29)]を参照してください。

③解除するには[クリア]ボタンを押します。

| 基本 熱張 次私             |                     |               |                     | CALL                | -                 |        |
|----------------------|---------------------|---------------|---------------------|---------------------|-------------------|--------|
| 基本機能 ▶ 2日11-2- HR 20 | AX6X 7-429 079 3    | → 0 + 0 7 0 h | all call            |                     | 4×                | ① 🖢 押す |
| ■ ボタン配列 ▼ ■ 画面一覧     | ▼ 五年版(有効数):0(2)     |               | 「見選択」クループ認知         | 9%-74E              | 98.944            |        |
| ●                    | 李盟者30 李盟者40         | 学習者48         |                     | 47 MIZ              | 782               |        |
| <b>7249 7241</b> 9   | 72420 72400         | 学国者47         |                     | <b>**</b><br>476-72 | ●<br>●<br>●<br>●  |        |
| ===                  | d ₽2%0              | 学習者46         |                     | SABIAD<br>Sabiad    | RHAS              | ſ      |
| 学習407 学習417          | 学習者27 学習者37         | 学温者45         |                     | 400<br>8780         | <b>○</b><br>アンダート |        |
| 学型者06 学型者16          | 李国420 <b>李国4</b> 20 | 学团在44         |                     | AV 操作               | 詳細選択              |        |
| 学習者05 学習者15          | 学習者25               | 学習者43         |                     | 教師PC                | 教師PC              |        |
| 学習者04 学習者14          | 学習者24 学習者34         | 学语者42         |                     |                     | =(-1)             |        |
| 学習者03 学習者13          | 学習者23 学習者33         | 学習老41         |                     | 教105PC              | 教師PC              |        |
|                      |                     |               |                     | AV VED>             | vdコントロール<br>W     |        |
| 学習者02 学習者12          | 学習者22 学習者32         |               |                     |                     | MENU              |        |
| 学習者01 学習者11          | 学習者21 学習者31         |               |                     | <b>4</b> 😕          | 2 🕨               |        |
|                      |                     |               |                     |                     | ′ <b>⊳</b> ⊧      |        |
|                      |                     | <b>*</b>      | →<br>30<br>3-AV28>2 |                     | ·п                |        |

## 6-7 SR(ソフトレコーダ)制御

学習者のソフトレコーダをリモートコントロールで制御 します。

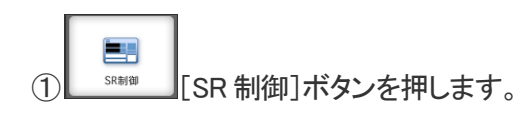

②[ソフトレコーダ制御]パネルが表示されます。

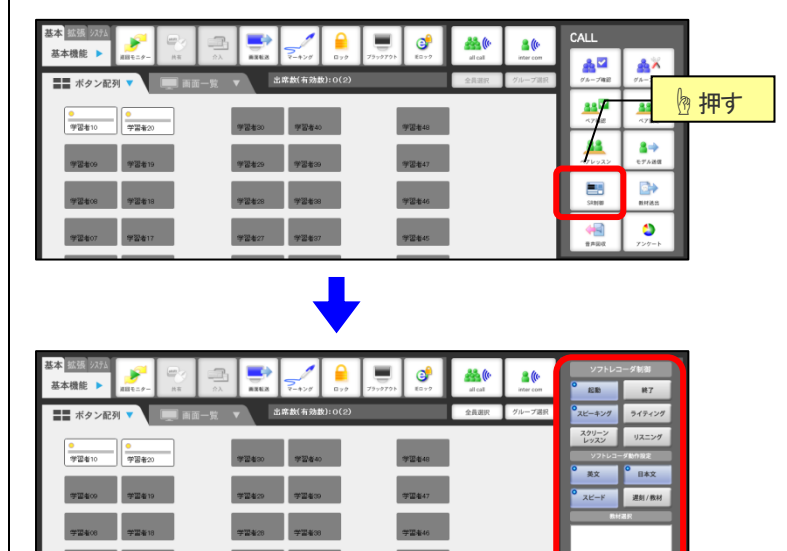

6-7-1 【ソフトレコーダ強制起動】 学習者 PC に、選択したメニューでソフトレコーダを強 制的に起動します。

① <sup>起動</sup> [起動]ボタンを押します。 ※初期表示で既に選択され、ボタンが青くなっています。

②起動させたいソフトレコーダのメニュー[スピーキング][ライティング][スクリーンレッスン][リスニング]

| ・スピーキング       | ライティング |         |
|---------------|--------|---------|
| スクリーン<br>レッスン | リスニング  | を選択します。 |

③メニューによって学習者 PC で起動するときの動作を 設定することができます。

英文
 「
 五本文
 「
 スピード
 「

[英文]:英文テキストエリアの表示/非表示

[日本文]:日本文テキストエリアの表示/非表示

【スピード】:スピードコントロールの許可/非許可 <sup>選刻/教材</sup>

▲ 2017 第8日 [遅刻/教材]:教材送出後にログインした学習者 PC へ教材をコピーできます。

※ON(青色)の状態で、表示または許可を設定したことになります

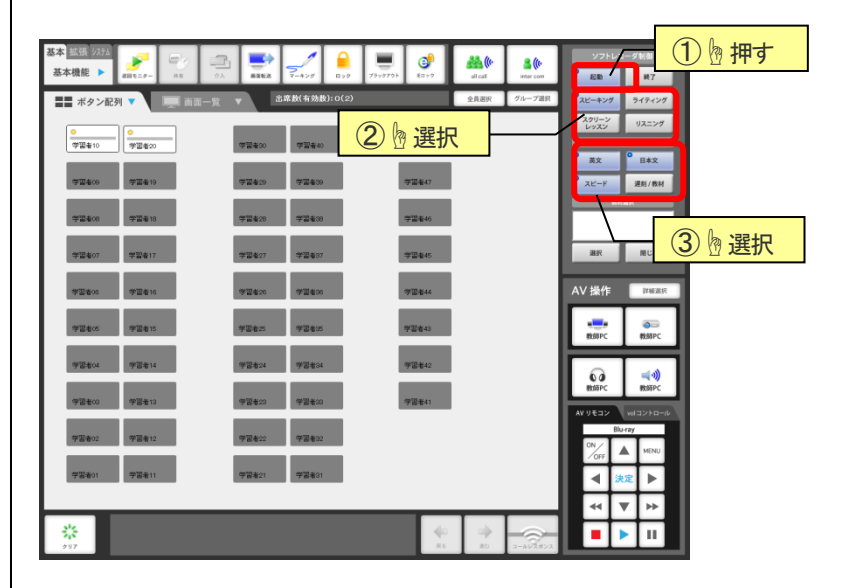

④メニューによっては、ソフトレコーダ教材を指定して 起動できます。(教材が必要なければ操作を飛ばしてく ださい。)

選択 [選択]ボタンを押し、教材選択のダイアログ ボックスで教材を指定し[OK]ボタンを押します。 ※教材選択ボックスに教材名が表示されます。

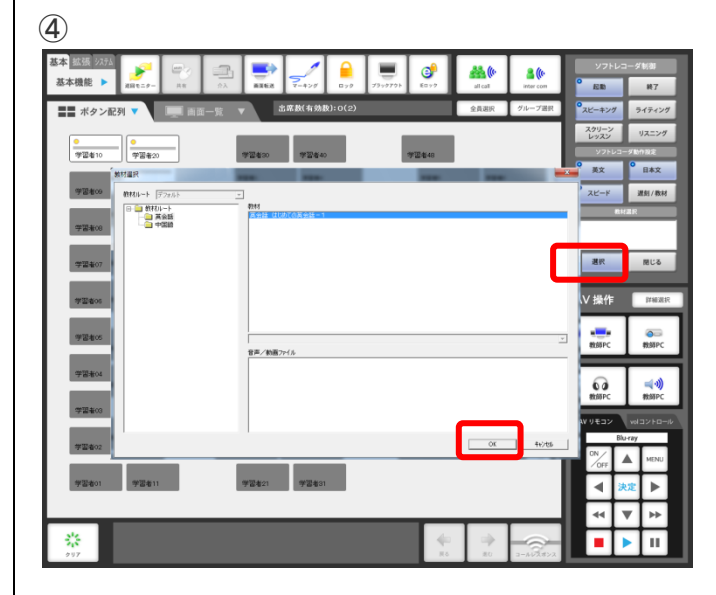

⑤対象者 488 ・ 7/1-728 ・ 学習者10 を選択すると、学

習者画面にソフトレコーダが起動します。

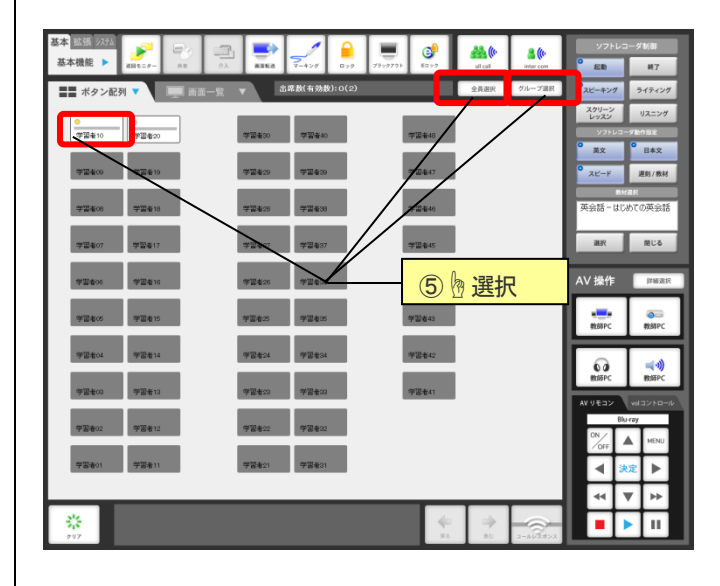

6-7-2 【ソフトレコーダ強制終了】 学習者 PC で、起動しているソフトレコーダを強制的に 終了します。

① \_\_\_\_\_ [終了]ボタンを押します。

②対象者 金属 ・ 2/1-- ZR ・ 学習者10 を選択すると、学習者画面に表示されていたソフトレコーダが終了します。

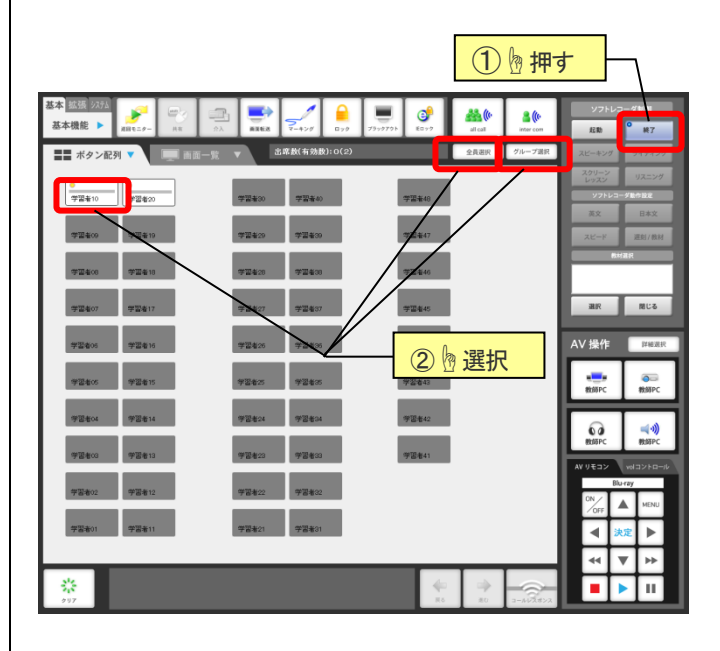

#### 6-8 教材送出

学習者 PC のソフトレコーダで使う音声教材・動画教材 を、一斉に送出します。

※動画教材送出は「映像配信オプション」導入時のみ使用可能で す。

①使用する教材をAV機器にセットし、頭出しをします。 [AV ソース]と[音声ソース]を、使用する AV 機器に設定 します。

※[3-1 ソース選択(P.8)] を参照してください。

教材送出 (2) [教材送出]ボタンを押します。

③教材送出パネルが表示されます。

| ④教材を使用するソフトレコーダのメニューを選択しま | ŧ |
|---------------------------|---|
| す。                        |   |

⑤対象者 <sup>全員選択</sup>・ <sup>グループ選択</sup> 学習者10 を選択します。

⑥10 秒間のカウントダウンメータが表示されます。 この間、教師 PC・学習者 PC でソフトレコーダの選択されたメニューが自動で起動します。 ※この間、学習者 PC はロックされます。

2 基本 <u>拡張 225</u> 基本機能 ▶ 1 ی **#\$(**) 8 8 (0 <u>.</u> ۸Å ■■ ボタン配列 ▼ <u>88</u>2 <u>\*\*</u>× 
 ●
 ●

 学習者10
 学習者20
 77.840 88 \_\_\_\_\_ WER00 WER19 19122-0427 , 🗈 学習者的 CT 2410 **H** ٥ 物押す 3 基本拡張 シン 6 基本機能 🕨 9594 AD 1 学習者09 学習者19 学習者47 学習者MIX 学習者08 学習者18 学習者07 学習者17 7 1924-07 学習者45

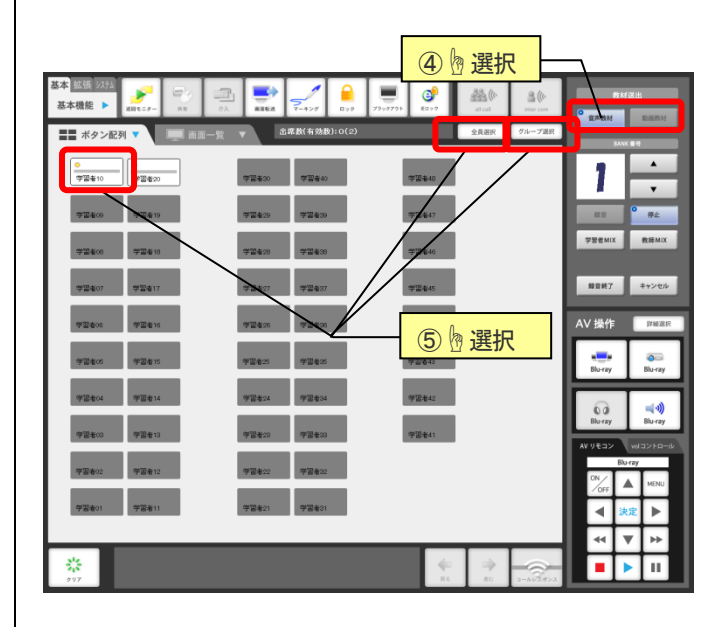

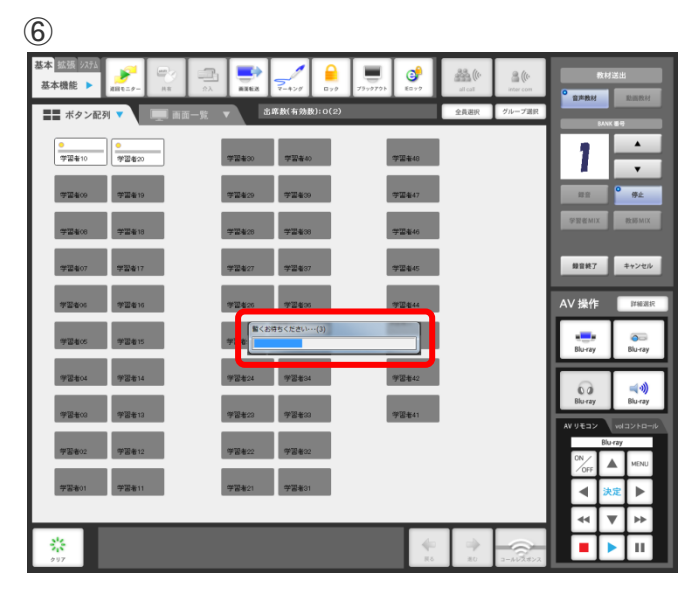

⑦教材送出パネルの (録音) 「録音] ボタンを押します。 教師 PC・学習者 PC のソフトレコーダで、教材の録音/

録画が開始されます。

⑧AV リモコンから再生ボタンを押して AV 機器にセットした教材が再生し、録音を終了したい場所でリモコンの停止ボタンを押します。

※コンソールからではなく、直接 AV 機器を手動で再生させ ても構いません ※1回の録音/録画の上限は 15 分です。 (7) 基本 <u>拡張</u> 3333 基本機能 ▶ 6 ■■ ボタン配列 ▼ [ 
 ● 道
 ● 道

 学習者10
 学習者20
 学習者48 1 学習者09 学習者19 学習者39 学習者47 9± 学習者MIX 教師MIX 学習者18 **부밀**활38 975417 録音終了 キャンセル ⑦ 例 押す 20<sup>70</sup> 6 11 AV 操作 学習者44 学習者05 学習者15 Riverse 0 学習者14 60 **ال** 学習者13 2017 A 10 (8) か押す \$ 

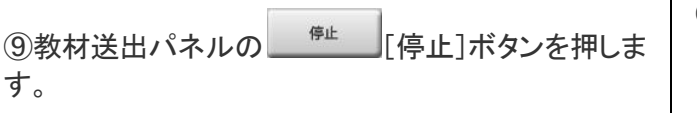

①続けて録音したい場合は BANK 番号を変更し、⑤~
 ⑨の手順を繰り返します。

※同じ番号のままだと、上書き録音されてしまうので注意して下さい。

※【JUKEBOX】には最大 10 件まで保存できます。

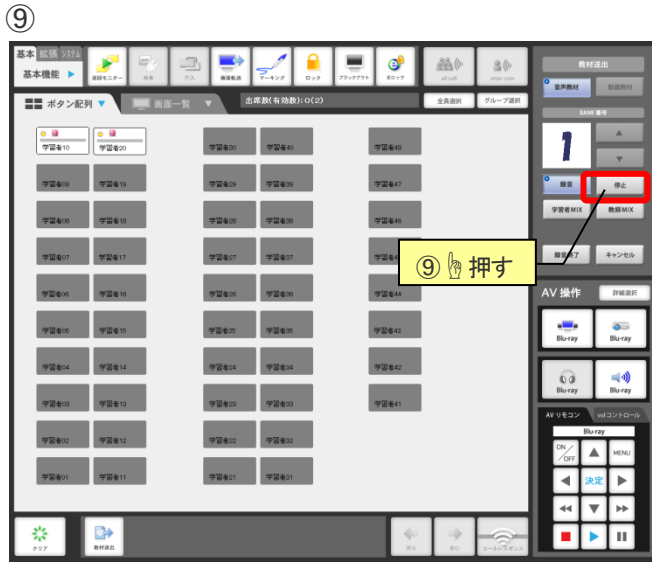

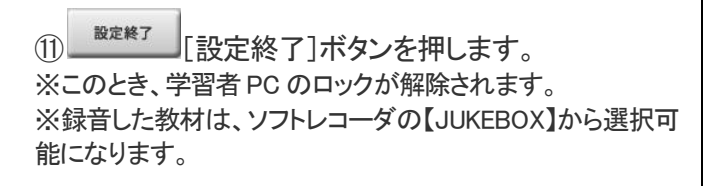

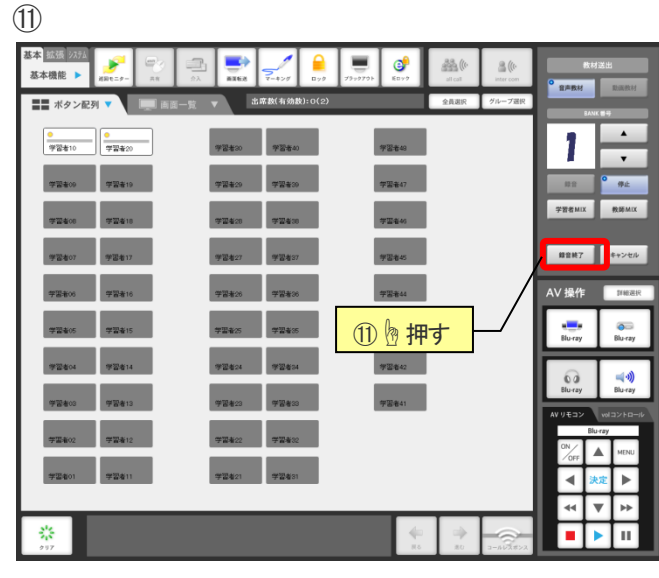

#### 6-9 音声回収

| 学習者がソフトレコーダで録音した音声を、一斉回収し       |
|---------------------------------|
| ます。回収した音声は教師 PC で確認できます。        |
|                                 |
|                                 |
| 学習者 PC                          |
|                                 |
|                                 |
| ①学習者は録音した自分の音声から、提出したい録音        |
| タブを選択状態(タブが黄色く反転した状態)にしておき      |
| ます。                             |
|                                 |
|                                 |
|                                 |
|                                 |
|                                 |
|                                 |
|                                 |
|                                 |
|                                 |
| で操作します。                         |
|                                 |
|                                 |
| (2) [1] ******」[音声回収] ボタンを押します。 |
| 学習者の録音音声データが、サーバに保存されます。        |
|                                 |
|                                 |
|                                 |
|                                 |
|                                 |

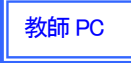

で操作します。

③教師PCのソフトレコーダの[スピーキング]を起動し、

④回収した音声一覧が表示されます。 回収した「年月日時間」を選択し、一覧から学習者を選 択後、[OK]ボタンを<sup>(1)</sup>クリックして再生します。

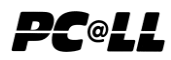

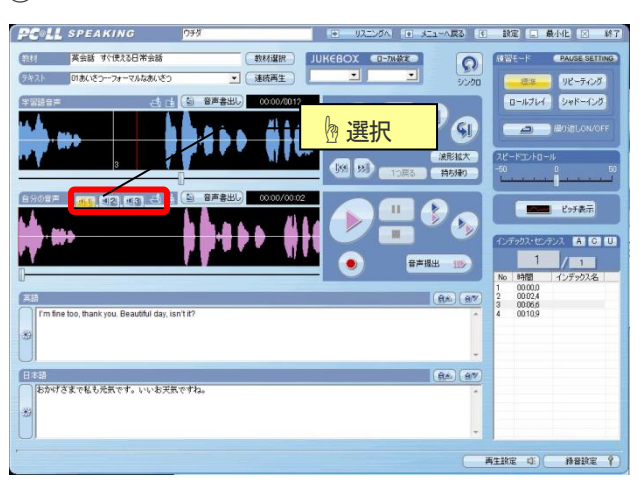

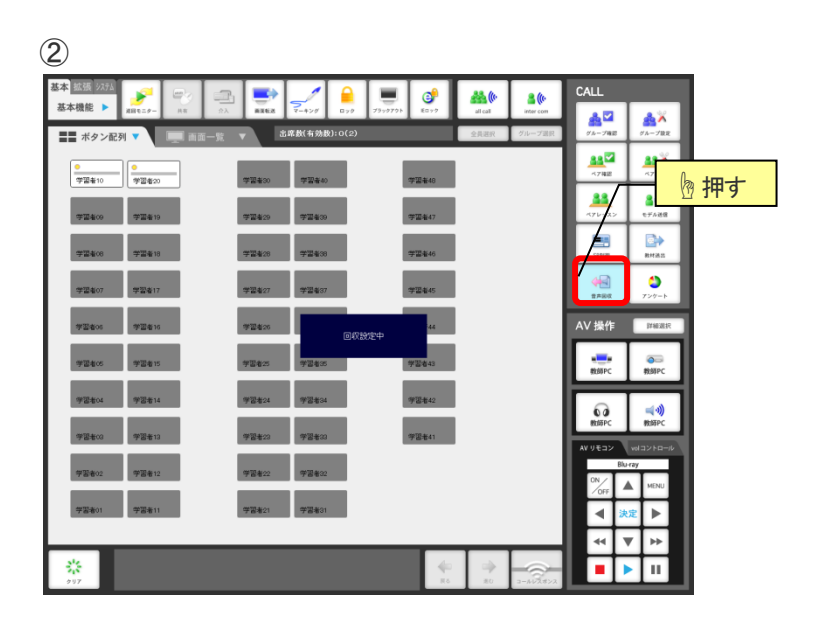

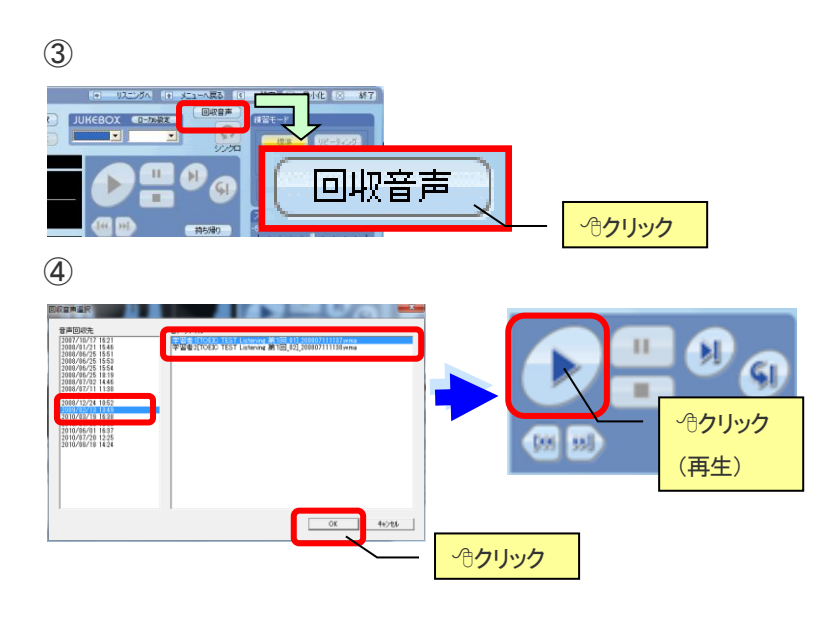

## アンケート機能詳細操作手順

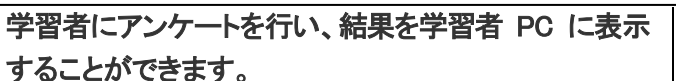

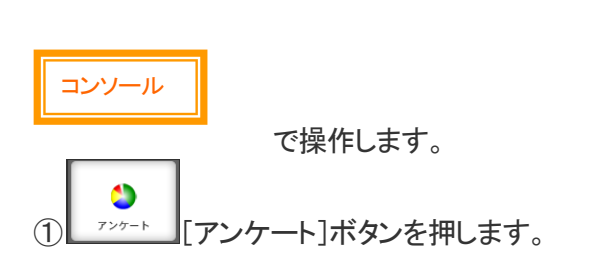

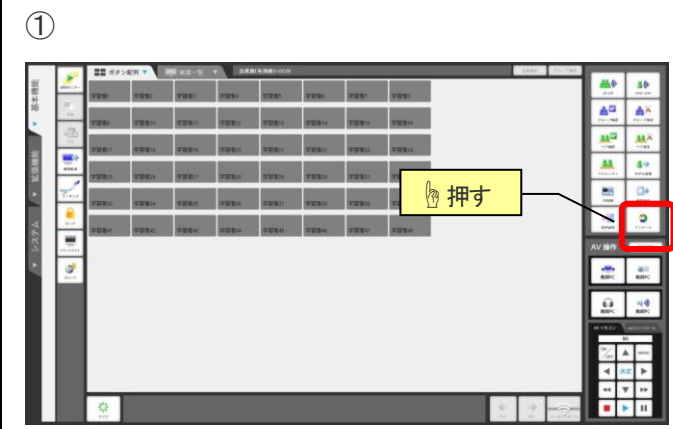

教師 PC

で操作します。

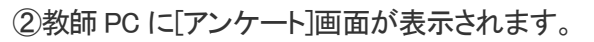

③問題と選択肢をキーボード入力し、 開始[開始] ボタンを つクリックします。 ※正解がある場合は、正解の「選択肢ボタン」を押します。

※事前に問題を作成・保存しておき、問題を読み込みことも可能で す。 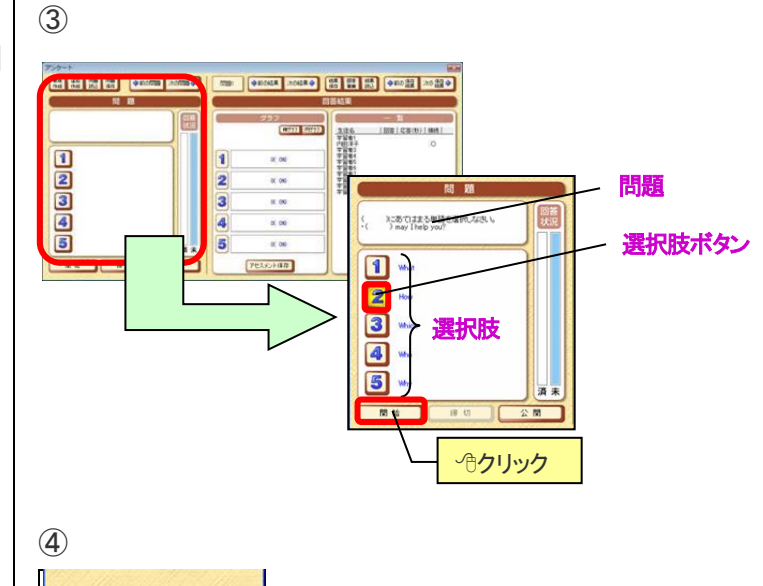

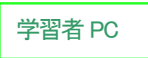

で操作します。

④学習者 PC に[アンケート]パネルが表示されます。 数字ボタンを<sup>、</sup>⑦クリックして、回答します。

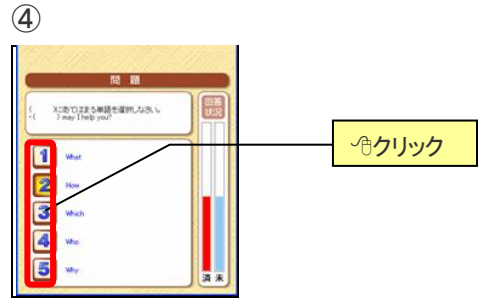

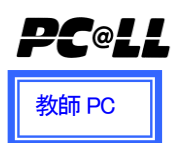

#### で操作します。

⑤回答状況を確認して、[締切]ボタンをクリックし、ア ンケートを締切ります。(学習者 PC では[アンケート]パ ネルが消えます)

アンケート実行中、回答状況はリアルタイムに変化します。

⑥回答の集計結果を学習者に公開したい場合は、

☆ 聞 [公開]ボタンを ҈ クリックします。

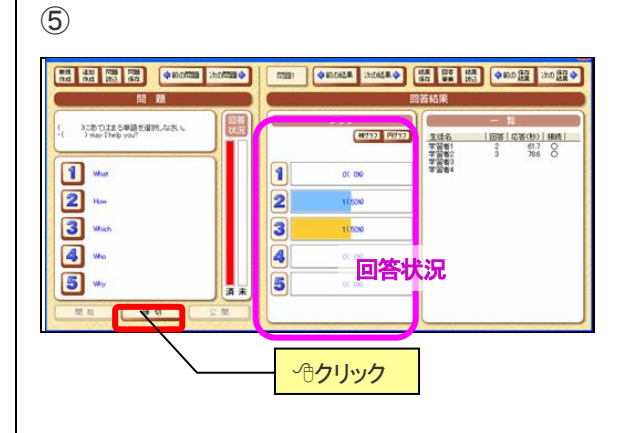

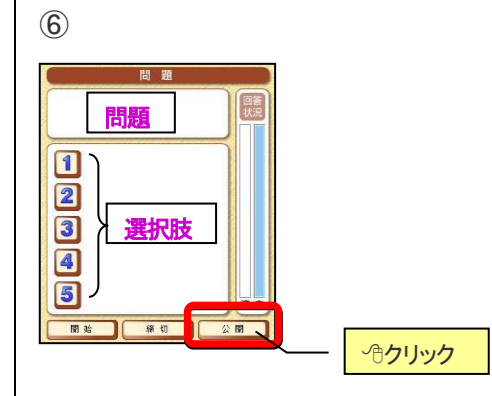

#### 各ボタンについて

| 名称       | 機 能                               |
|----------|-----------------------------------|
| 新規作成     | 現在の問題を破棄して、新規に問題を作成します            |
| 追加作成     | 新しい問題番号を追加して、新規に問題を作成します          |
| 問題読込     | 保存した問題を読み込みます                     |
| 問題保存     | 現在の問題を保存します ※拡張子は QES になります       |
| 前の問題     | 前の問題に移動します                        |
| 次の問題     | 次の問題に移動します                        |
| 前の結果     | 前の回答結果に移動します                      |
| 次の結果     | 次の回答結果に移動します                      |
| 結果保存     | 結果を保存します                          |
| 回答破棄     | 回答結果を破棄します                        |
| 結果読込     | 保存した結果を読み込みます                     |
| 前の保存結果   | 結果読込で保存結果を読み込んでいる場合に、前の保存結果に移動します |
| 次の保存結果   | 結果読込で保存結果を読み込んでいる場合に、次の保存結果に移動します |
| アセスメント保存 | アンケートの回答状況を、アセスメント情報として保存します      |

#### ★補足

【アセスメント保存】

PC@LL コンソール上でアセスメント保存は「グループ設定」「ペアレッスン」「アンケート」「評価」で使用します。 具体的には「アンケート」の 5 択回答結果や「評価」の 5 段階評価でアセスメント情報を保存し、グループ設定で学習者を 5 グループに分けるときに使用します。 <設問ファイルについて補足>

設問ファイルは拡張子 qes になりますが、テキスト形式のため、メモ帳などで編集することが可能です。 アンケート問題を教室外で作成する場合には、エクセルなどでカンマ区切り(csv)ファイルで作成していただき、拡張子を変 更することで作成することができます。

①エクセルなどで設問を作成します。

|   |     |           | 3  |       | 5    | <b>(B)</b> |      | 8 | (1) | 問   |
|---|-----|-----------|----|-------|------|------------|------|---|-----|-----|
|   |     | <u> </u>  | •  |       | •    |            |      |   | (2) | 問   |
|   | I A | В         | С  | D     | E    | F          | G    | H |     | 122 |
| 1 | 1   | 1月1日は何の日? | 元旦 | クリスマス | 文化の日 | 桃の節句       | 春分の日 | 1 | (3) | 選   |
| 2 |     |           |    |       |      |            |      |   | 4   | 選   |
| 3 | _   |           |    |       |      |            |      |   | 5   | 選   |
| 4 | _   |           |    |       |      |            |      |   | 6   | '': |
| 5 |     |           |    |       |      |            |      |   |     |     |

| 1          | 問題番号  |
|------------|-------|
| 2          | 問題内容  |
| 3          | 選択肢 1 |
| 4          | 選択肢 2 |
| 5          | 選択肢 3 |
| 6          | 選択肢 4 |
| $\bigcirc$ | 選択肢 5 |
| 8          | 正解番号  |

※問題内容は 50 文字以内に作成してください。 ※選択肢は 23 文字以内に作成してください。

※選択肢が5つない場合は空白にしてください。

※正解番号は正解がある場合のみ指定します。正解がないアンケートの場合は0を入れておきます。

②CSV ファイル(カンマ区切りスタイル)で保存します。
 ③拡張子を ges に変更します。

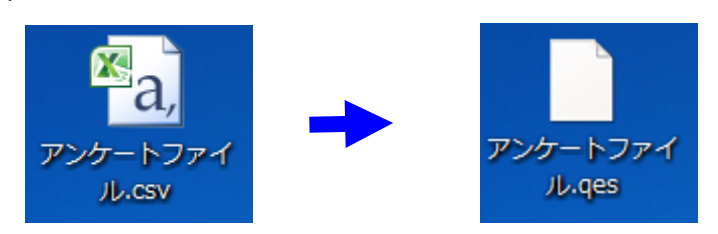

④アンケート画面の問題読込ボタンをクリックし、作成したファイルを指定します。

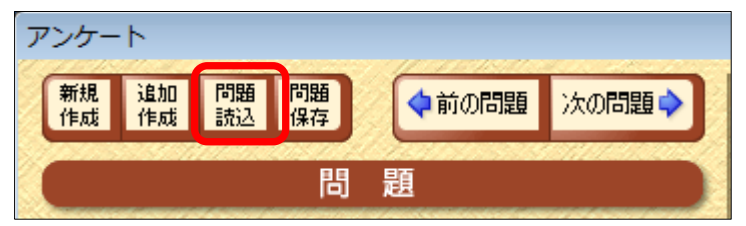

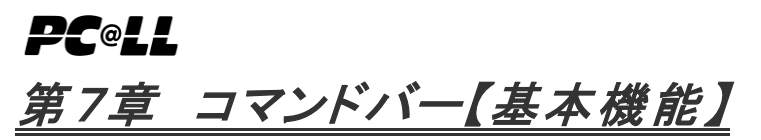

| /           | 基本 拡張 3373<br>基本機能 ▶ | a 📑 🛃 🔒         |       | <b>**</b> (* | <b>≗(</b> ≬· | CALL                                   |                       |
|-------------|----------------------|-----------------|-------|--------------|--------------|----------------------------------------|-----------------------|
| [基本機能]タブを押し | ■■ ボタン配列 ▼ ■■ 画面-    | ☆ 出席数(有效数):0(2) |       | 全員選択         | グループ選択       | AL-プロE                                 | A 2000 - プロス          |
| ます。         | ●<br>学習者10<br>学習者20  | 学習者30 学習者40     | 学習者48 |              |              | ペア相応                                   | 47Bž                  |
|             | 学習者09 学習者19          | 学習者29 学習者39     | 学習卷47 |              |              | ************************************** | <b>≧⇒</b><br>€7488    |
|             | 学習者:06 学習者18         | 学習者28 学習者38     | 学百者46 |              |              | SRHW                                   |                       |
|             | 学習者07 学習者17          | 学習者27 学習者37     | 学習者45 |              |              |                                        | <b>う</b><br>アンタート     |
|             | 学習者05 学習者16          | 学習者26 学習者36     | 学型者44 |              |              | AV 操作                                  | 詳細說訳                  |
|             | 学習者05 学習者15          | 学習者25 学習者35     | 学習卷43 |              |              | 数時PC                                   | <del>夜回</del><br>教師PC |
|             | 学習者04 学習者14          | 学習者24 学習者34     | 学習者42 |              |              | 6                                      | (ه 🛏                  |
|             | 学型403 学型413          | 学習者23 学習者33     | 学習者41 |              |              | AV リモコン                                | vol=>トロール             |
|             | 学習者02 学習者12          | 学習者22 学習者32     |       |              |              | ON/OFF                                 | MENU                  |
|             | 学習者01 学習者11          | 学習者21 学習者31     |       |              |              | 4 😕                                    | 定 🕨                   |
|             | 44                   |                 |       |              |              | 44 1                                   | / ▶►                  |
|             | 2017<br>2017         |                 | R6    | 20           | 3-24/2#22    |                                        | · [ II                |

7-1 巡回モニター

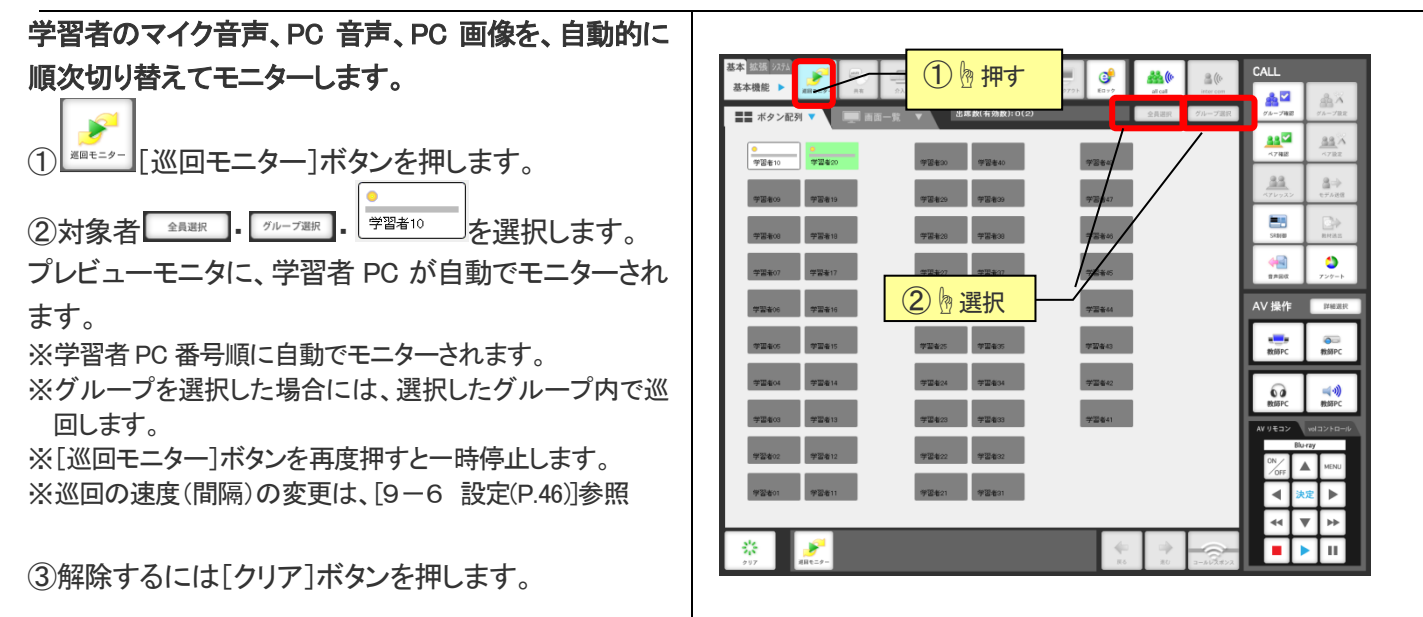

## 7-2 共有

SAIT

学習者 PC をリモートコントロールします。マウス・キー ボードが共有になります。

①任意の学習者ボタンを押します。

プレビューモニタに、学習者 PC がモニターされます。 ※「9-1 モニター(P41)」を行った場合と同様です。

② \*\*\* [共有]ボタンを押します。

③教師 PC のマウス・キーボードから、学習者 PC を操作します。

④解除するには、[クリア]ボタンを押すほか、教師 PC キーボードで、Ctrl+Attを押して解除することができ ます。

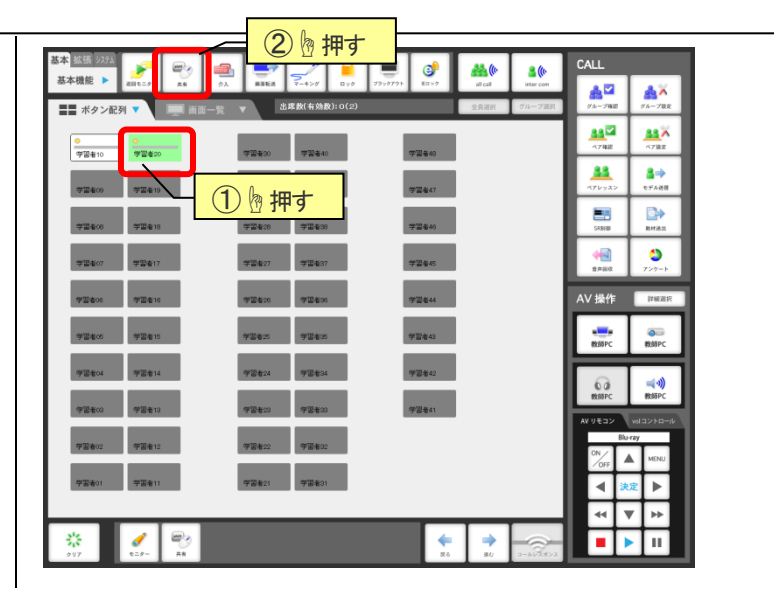

## 7-3 介入

学習者 PC をリモートコントロールします。学習者のマ ウス・キーボードがロックされ教師 PC からコントロー ルできます。

①任意の学習者ボタンを押します。 プレビューモニタに、学習者 PC がモニターされます。 ※「9-1 モニター(P41)」を行った場合と同様です。

② \_\_\_\_\_[共有]ボタンを押します。

③教師 PC のマウス・キーボードから、学習者 PC を操 作します。

④解除するには、[クリア]ボタンを押すほか、教師 PC キーボードで、Ctrl+Alt を押して解除することができ ます。

#### (2) h 押す -<u>\*</u>× **■**■ ボタ <u>88</u>2 。 学習者20 2727-01 -学習者10 88 2 57488 (1) ゆ 押す 4 (٢ AV 操作 教師PC **⇒**)) 60 1

### 7-4 画面転送

教師 PC 画面を学習者 PC に送信します。

① [画面転送]ボタンを押します。 ② 画面転送パネルが表示されます。

③[教師 PC]または[静止画]ボタンを押して、学習者の画面に転送する画面を選択します。

※[静止画]ボタンは教師 PC の画面を静止画の状態で送信 できます。

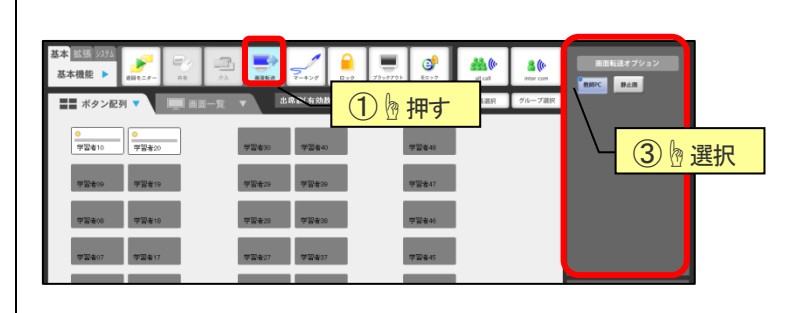

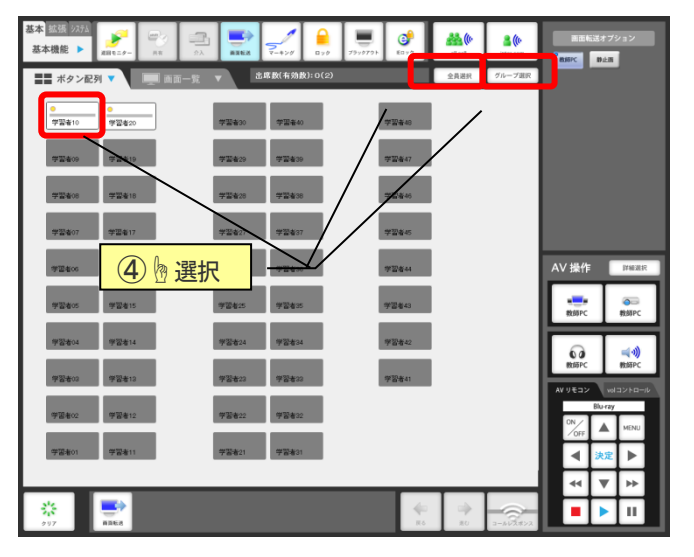

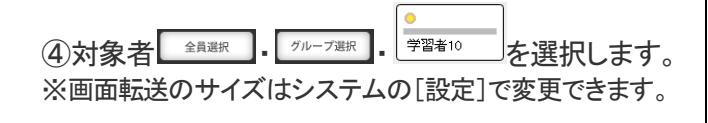

⑤解除するには[クリア]ボタンを押します。

7-5 マーキング

(1) を押します。
 ②タブレットから、描き込みを行います。

※マーキングで描き込んだ線は、センターモニタ、またはプ ロジェクタに映すことができます。

③解除するには[クリア]ボタンを押します。

| 基本 熱張 2373        | 2 📑 🏒 🔒            | 💻 🔮 🚲                                           | <b>\$(</b> 0-      | CALL                                     |                   |
|-------------------|--------------------|-------------------------------------------------|--------------------|------------------------------------------|-------------------|
| ■= ボタン配列 ▼ □□ 回回- | ☆ 副総裁 マーキシグ ロック    |                                                 | inter com<br>- プ選択 | ▲<br>グループ確認                              | ▲×<br>グループRR      |
|                   |                    | ① 堕押す                                           |                    | 4788                                     | 4782              |
| 学習者10 学習者20       | 学習者30 学習者40        | 学習者相                                            |                    | -                                        | 8⇒                |
| 学習者09 学習者19       | 学型者29 学型者39        | 学習者47                                           |                    | ×72-722                                  | e#A88             |
| 72400 72410       | 72420 72430        | * <b>2</b> 44                                   |                    | 54818                                    | RMAS              |
| 学型者07 学型者17       | 学型者27 学型者37        | 学習者名                                            |                    | n an an an an an an an an an an an an an | <b>ン</b><br>アンタート |
| 学習者06 学習者16       | 学芸者25 学芸者35        | 学習者44                                           |                    | AV 操作                                    | 詳細選択              |
| 学習者05 学習者15       | 学習者25 学習者35        | 学習者43                                           |                    | 截部四                                      | 数 師PC             |
| 学習者04 学習者14       | 学習者24 学習者34        | 学習者42                                           |                    | 6                                        | <b>≼</b> -3)      |
| 92603 92613       | 72623 72633        | 学習者41                                           |                    | 教師PC                                     | 秋却PC              |
| 学習者02 学習者12       | <b>学習者22</b> 学習者32 |                                                 |                    | Blu-                                     | ny                |
| 学習者01 学習者11       | 学器者21 学習者31        |                                                 |                    |                                          | æ ►               |
|                   |                    |                                                 |                    | 44 1                                     | 7 1+              |
| 917 -+>y          |                    | ()<br>   () () () () () () () () () () () () () | 3-462#>2           |                                          | ш                 |

### 7-6 ロック

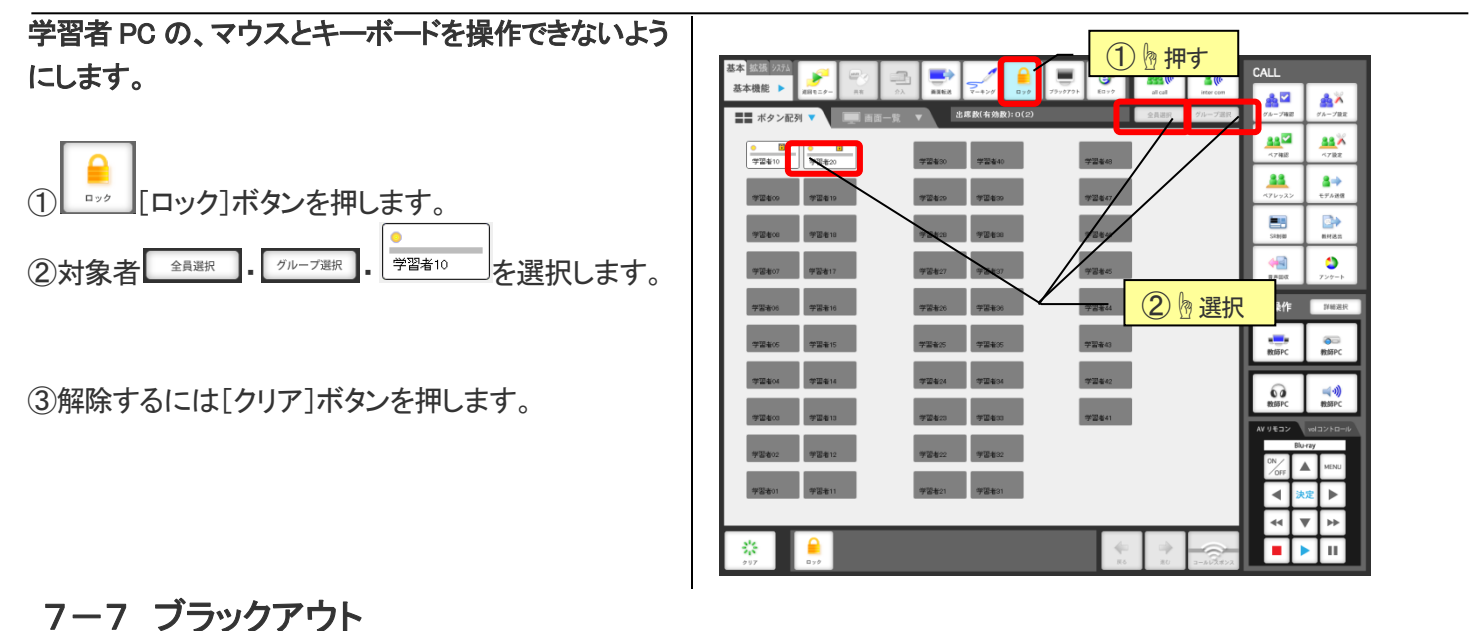

学習者 PC の画面を非表示にして、マウスとキーボー (1) り 押す ドを操作できないようにします。 CALL <u>88</u>(0 **8 (**() đ <u>≜</u>⊠ 88 **-**88 **≜**⇒ SABIRE SABIRE ٥ 43 [ブラックアウト]ボタンを押します。 2 》 選択 ∨操作 2対象者 全員選択 5/1-7選択 学習者10 を選択します。 教師PC ... (ر **ب** ③解除するには[クリア]ボタンを押します。

#### 全学習者 PC の IE(Internet Explorer)の利用を禁止しま

す。

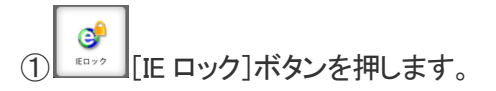

②全学習者 PC に対して、IE の起動が禁止されます。 IE ロックがかかった状態で学習者が PC を起動すると 「このアプリケーションの起動が禁止されています」と 表記されたメッセージが表示されます。

③IE ロックを解除する場合にはスタックエリアにある[IE ロック]ボタンを押してください。 ※クリアボタンでは解除されません。 1 基本 基本機能 ▶ . 1 **\*\***(0 ۶ **8 (**() T, 20 - 740 ۸Å ■■ ボタン配列 ▼ <u>88</u>2 -782 
 ●
 ●

 学習者10
 学習者20
 学習者48 88 **≜⇒** 学習者47 -学習著46 ① 🦢 押す AV 操作 🛛 🖽 NEEPC 60 **⊲**•)) \$ 6

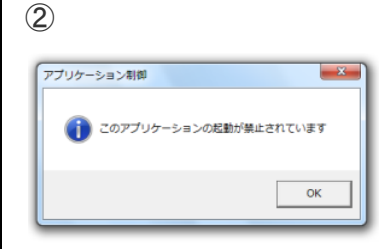

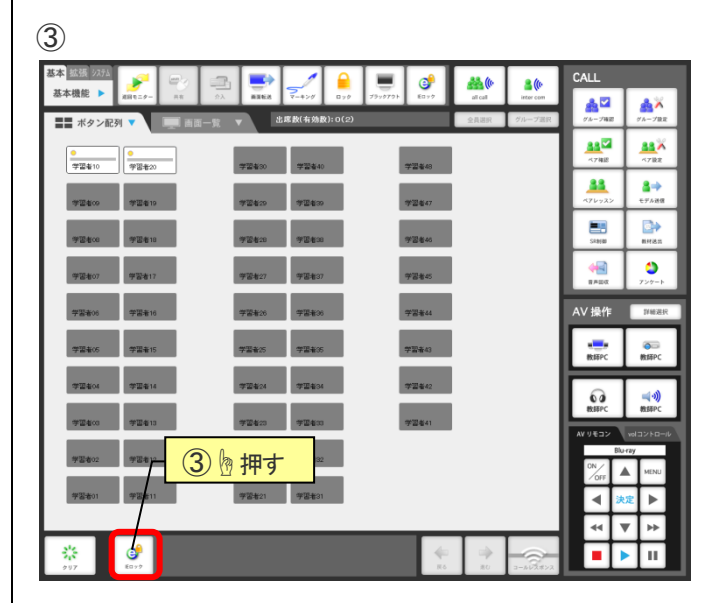

# **PC**@LL <u>第8章 コマンドバー【拡張機能】</u>

|           | 基本 拡張 22.734<br>拡張機能 ▶ NS5.#38 |           | ■ 2 2 3 3 2 3 3 3 2 3 3 3 3 3 3 3 3 3 3 3 3 3 3 3 3 3 3 3 3 | المال         المال           URLER         7/4-7872 | 8<br>     | al cal  | 🚨 🌔      | CALL             |                       |
|-----------|--------------------------------|-----------|----------------------------------------------------------------------------------------------------|------------------------------------------------------|-----------|---------|----------|------------------|-----------------------|
| 「北正総約」カブ  | ■■ ボタン配列 ▼                     | ▲ ▲ ▲     | 出席数(有効表                                                                                                    | :): 0(2)                                             |           | 全員選択    | グループ選択   | ダループ報語           | 1000-プロス              |
| 「加張機能」ダノノ | ●<br>学習者10<br>学習者20            | -         | 習者30 学習者40                                                                                                    |                                                      | 学習者48     |         |          | ▲▲<br>べ7補設       | -782                  |
| 2100070   | 学習者09 学習者19                    | #         | 習者29 学習者39                                                                                                    | i                                                    | 学習者47     |         |          | *76929           | ▲⇒<br>モデル液体           |
|           | 75808 75818                    | 7         | <b>百者28</b> 学百者38                                                                                                    |                                                      | 学習者46     |         |          | SR MAD           |                       |
|           | 学習者07 学習者17                    | 4         | 雪老27 学習老37                                                                                                    |                                                      | 学習者45     |         |          | α===             | <b>3</b><br>729-1     |
|           | 学習者06 学習者16                    | 97        | <b>활</b> 峯26 <b>뿌</b> 쫠峯36                                                                                                    |                                                      | 学習者44     |         |          | AV 操作            | 詳細語的                  |
|           | 学習者05 学習者15                    | #)        | <b>김</b> 북25 <b>学</b> '김북35                                                                                                    |                                                      | 学習者43     |         |          | 教師PC             | <del>会同</del><br>教師PC |
|           | 学習者04 学習者14                    | 7         | 習者24 学習者34                                                                                                    |                                                      | 学習者42     |         |          | 6                | <b>≼</b> •)           |
|           | 学習者03 学習者13                    | 91        | 習者23 学習者33                                                                                                    |                                                      | 学習者41     |         |          | BCOPC<br>AV リモコン | 教師PC<br>volコントロール     |
|           | 学習者02 学習者12                    | <i>\$</i> | 習者22 学習者32                                                                                                    |                                                      |           |         |          |                  | MENU                  |
|           | 学習者01 学習者11                    | 7         | <b>習者21</b> 学習者31                                                                                                    |                                                      |           |         |          | <b>4</b>         | <b>€22</b> ►          |
|           |                                | _         | _                                                                                                    | _                                                    | -         | _       |          | 44               | ▼ ▶                   |
|           | **<br>097                      |           |                                                                                                    |                                                      | 40<br>200 | ⇒<br>30 | 3-4/2#>2 |                  |                       |

## 8-1 MSG 送信

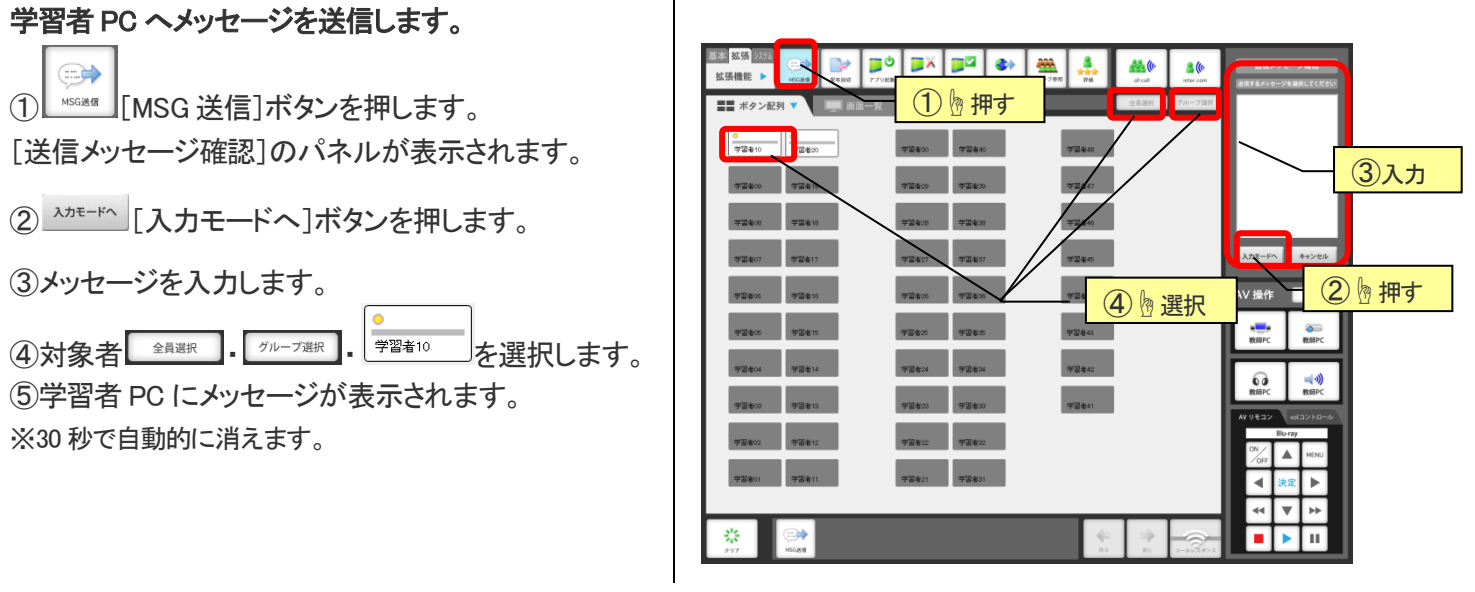

## 8-2 配布回収

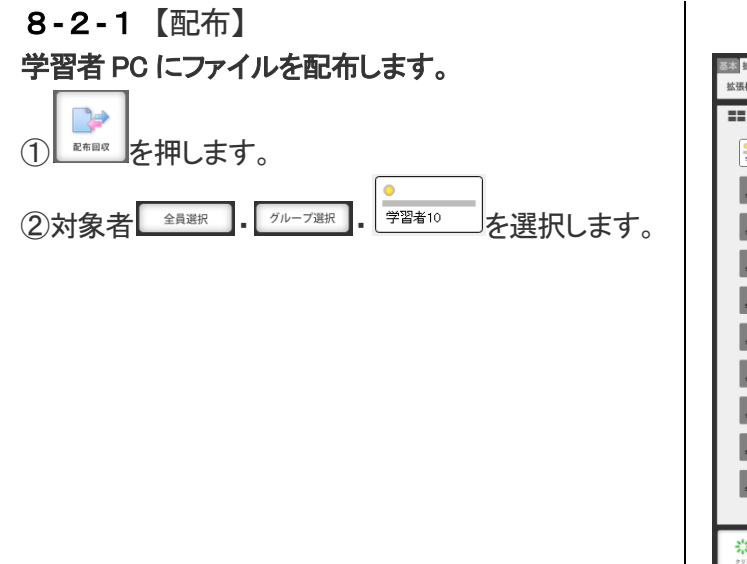

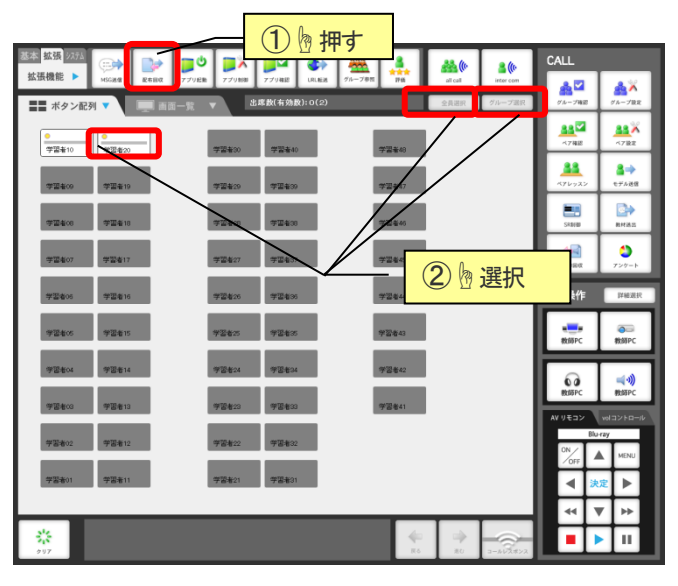

#### 教師 PC

#### で操作します。

③教師 PC に[配布回収]ウィンドウが表示されます。

④配布するファイル、またはフォルダを選択します。

⑤配布先を選択します。

(初期設定では学習者 PC のデスクトップになっていま す。)

⑥配布する対象を選択します。

[全配布]→全員に配布する場合

[個別配布]→配布先を特定する場合

チェックボックスにチェックを入れ、個別配布 ボタンを<sup>(1)</sup>クリックします。

※出席をとっている場合、配布先リストには出席者名が表示されます。

⑦配布が完了すると、[配布先リスト]にチェックマーク が表示されます。

最後に 終了 [終了]ボタンを つりックします。

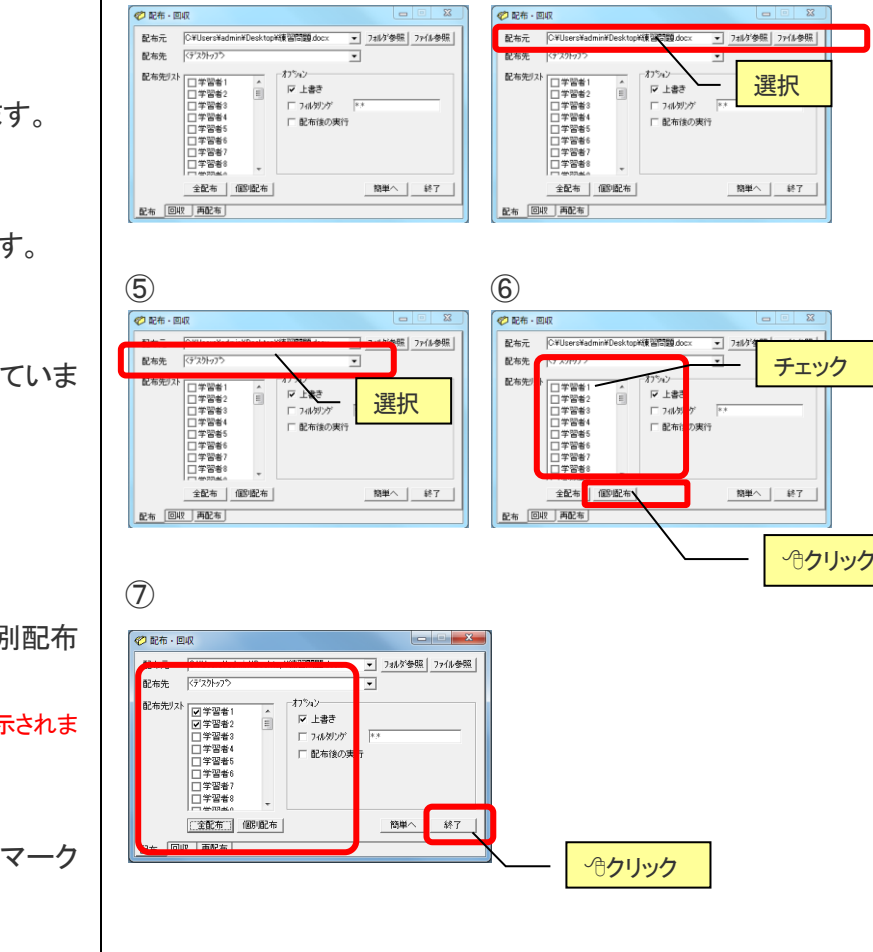

**(4)** 

#### オプションについて

| 名称                                        | 機能                                  |  |  |  |
|-------------------------------------------|-------------------------------------|--|--|--|
| 上書き 配布先に同じ名前のファイル・フォルダが存在していた場合、教材を上書きします |                                     |  |  |  |
| フィルタリング                                   | 指定した拡張子の教材のみを配布することができます            |  |  |  |
|                                           | 配布元にフォルダが指定されていて、教材が複数存在する場合などに有効です |  |  |  |
| 配布後の実行                                    | ファイル配布後、自動でファイルを開いて表示させることができます     |  |  |  |

3

8-2-2 【回収】 学習者 PC からファイルを回収します。

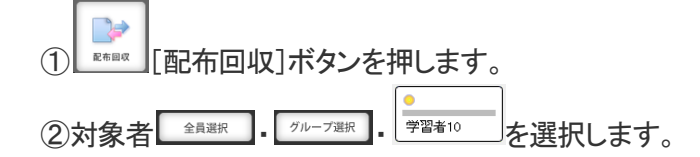

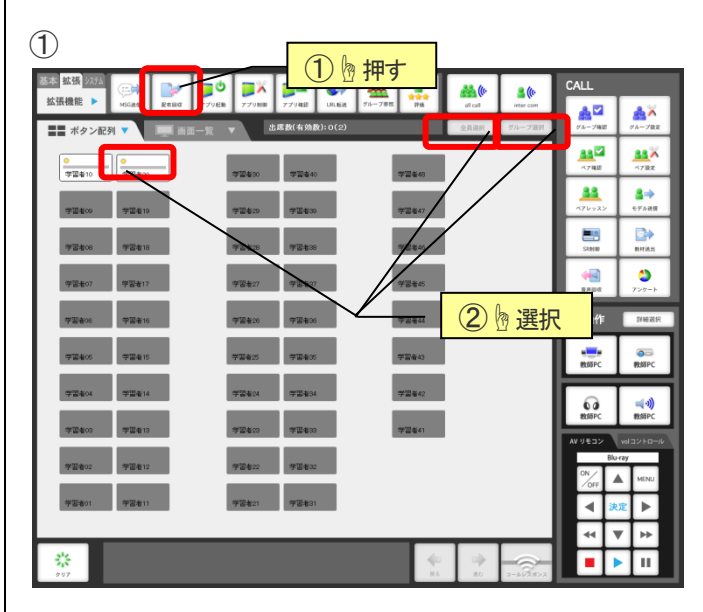

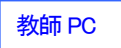

で操作します。

③教師 PC に[配布回収]ウィンドウが表示されます。 [回収]タブを冷クリックします。

④回収するファイルを指定します。 ※配布している場合は、配布したファイルをリストから選択すること ができます。

⑤回収先を選択します。

- ⑥回収する対象を選択します。
- [全回収]→全員から回収する場合
- [個別配布]→回収先を特定する場合
  - チェックボックスにチェックを入れ、個別回収 ボタンを<sup>(1)</sup>クリックします。

※出席をとっている場合、回収先リストには出席者名が表示されます。

⑦回収が完了すると、[回収元]リストにチェックマーク が表示されます。 最後に 終7 [終了]ボタンを つりックします。 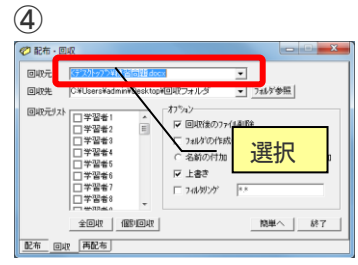

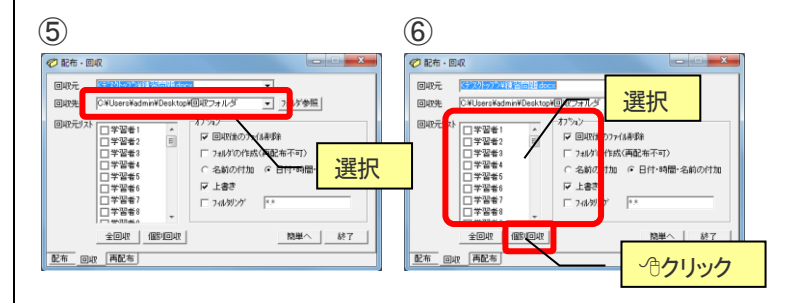

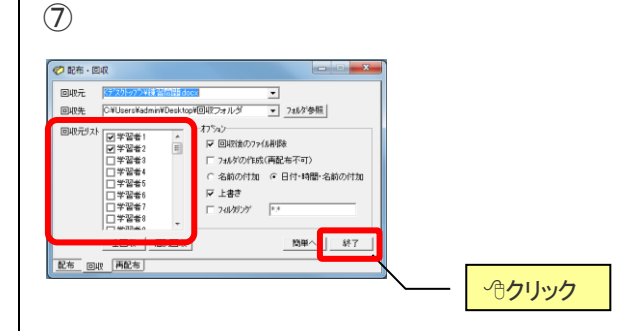

#### オプションについて

| 名称          | 機 能                               |
|-------------|-----------------------------------|
| 回収後のファイルの判除 | 教材ファイルが学習者 PC に残らないよう、回収と同時にファイルを |
| 回収後のファイルの削除 | 削除します                             |
| フォルダの作成     | 回収先フォルダ内に日時+学習者名のフォルダを作り、その中にフ    |
| 日付・時間・名前の付加 | アイルを回収します                         |
| フォルダの作成     | 回収先フォルダ内に学習者名のフォルダを作り、その中にファイル    |
| 名前付加        | を回収します                            |
|             | 回収先に同じ名前のファイル・フォルダが存在していた場合、教材    |
|             | を上書きします                           |
| フィルタリング     | 指定した拡張子の教材のみを回収することができます          |

## 8-2-3【簡単】

配布と回収をドラッグ&ドロップで行います

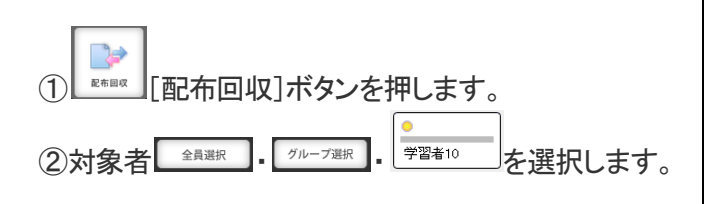

③教師 PC に表示される[配布回収]ウィンドウの[簡単 へ]ボタンをクリックします

④【配布】

教師 PC から配布したいファイル (フォルダ)を選択し、 配布 Box にドラッグ &ドロップします。

対象の学習者に配布 Box に移動したファイルが配布されます。

⑤【配布したデータを回収】

配布 Box にあるファイルを回収 Box にドラッグ&ドロッ プします。

教師 PC のデスクトップに回収フォルダが作成され、フ オルダ内に回収したファイルが格納されます。

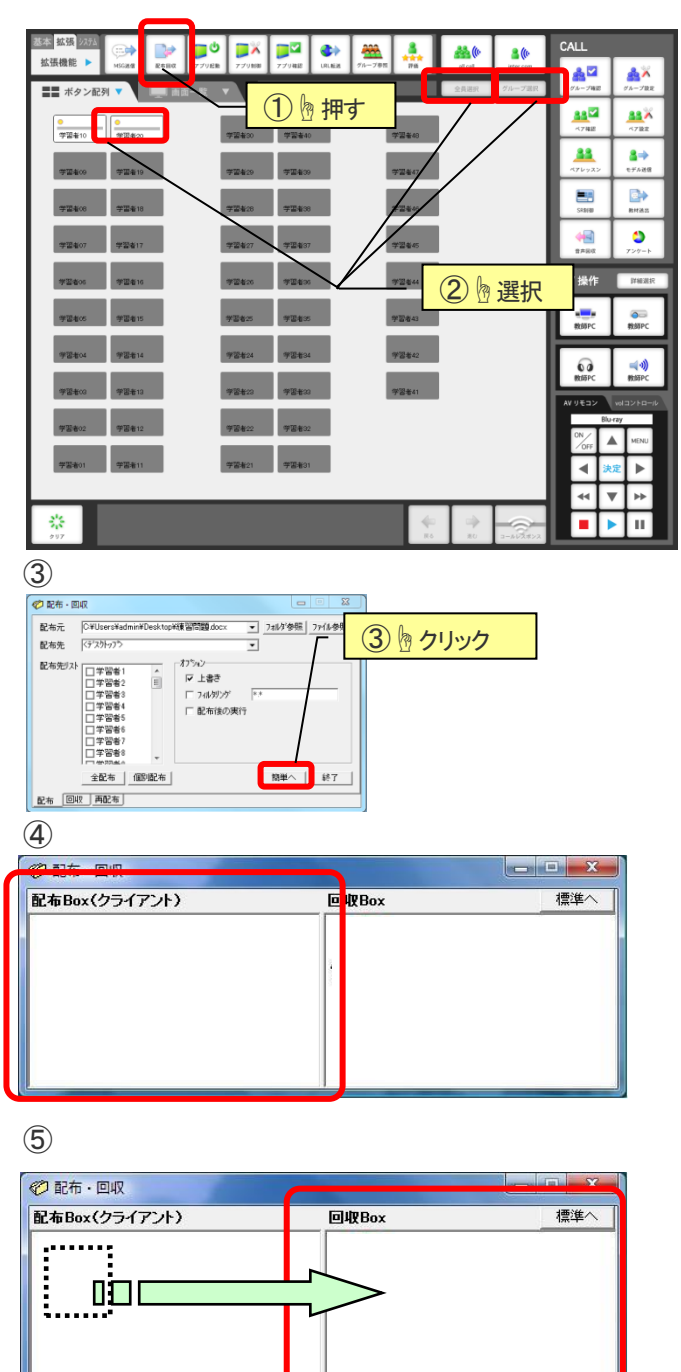

## 8-3 アプリ起動

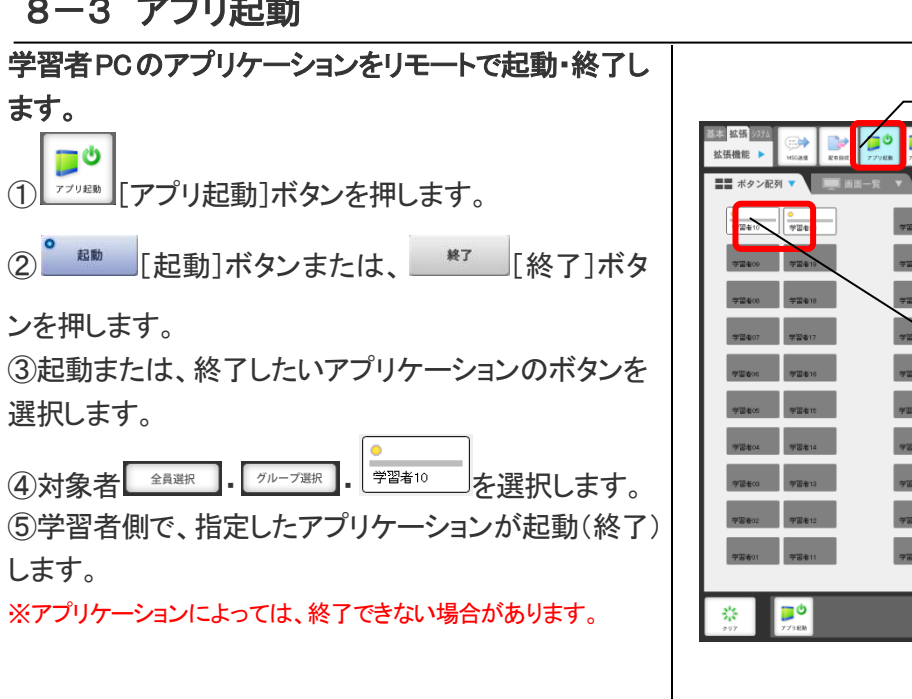

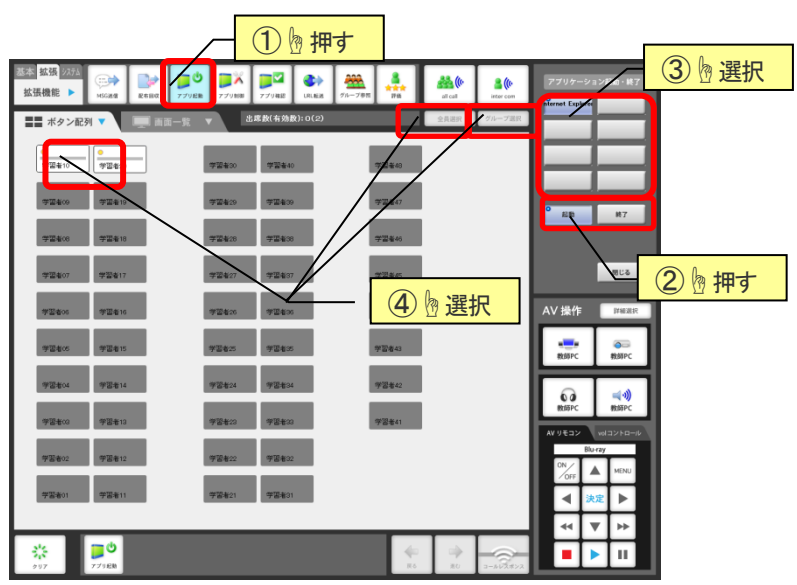

## 8-4 アプリ制御

学習者 PC のアプリケーションの起動を制御します。

① アプリ制御]ボタンを押します。

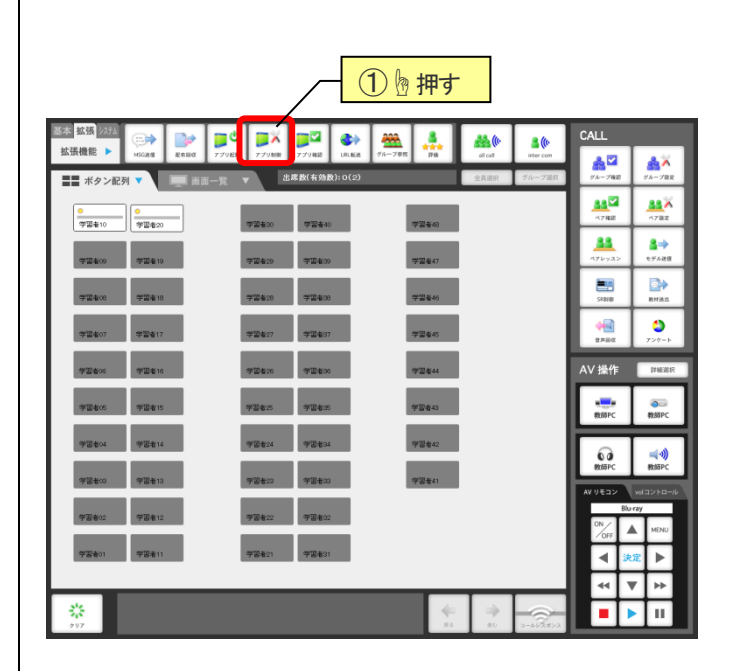

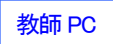

#### で操作します。

②教師 PC に[アプリケーション制限]ウィンドウが表示 されます。制御内容を選択します。

| 制限           | ションの指定       |
|--------------|--------------|
| □ 実行不可能なアブリケ | ーションの指定      |
| ファイルモリスト     | ファイル名を入力して追加 |
|              | ファイル名の編集     |
|              | ファイルを参照して追加  |
|              | 定義済みファイル名の追加 |
|              | ファイル名の削除     |
|              | 設定反映         |
|              | 閉じる          |

## 各機能について

| 「利PR<br>「実行可能なアプリケー | ションの指定              |
|---------------------|---------------------|
| 「実行不可能なアプリク         | ーションの指定             |
| ファイル名リスト            | ④ ファイル名を入力して追加      |
|                     | 5 ファイル名の編集          |
|                     | 6 ファイルを参照して追加       |
|                     | ⑦ 定義済みファイル名の追加      |
|                     | ⑧ ファイル名の削除          |
|                     | <ol> <li></li></ol> |
|                     | ① 問"る               |

2

|                          | 機 能                                               |
|--------------------------|---------------------------------------------------|
| 1                        | 実行可能なアプリケーションを指定する場合にチェックをつけます                    |
| 2                        | 実行不可能なアプリケーションを指定する場合にチェックをつけます                   |
| 3                        | アプリケーションのファイルリストが表示されます。チェックがついているファイルのみが対象になります  |
| 4                        | リストにファイル名を入力して追加します                               |
| (5)                      | リスト内の選択(青く反転)状態のファイル名を編集(変更)します                   |
| 6                        | リストに参照ダイアログからファイル名を追加します                          |
| $\overline{\mathcal{O}}$ | リストにあらかじめ定義されているアプリケーションファイル名を追加します               |
| 8                        | リスト内の選択(青く反転)状態のファイルを削除します                        |
| 9                        | 学習者 PC に設定を反映します(ログイン状態の全ての PC が対象です。再起動なしで反映します) |
| 10                       | アプリケーション制限ウィンドウを閉じます                              |

8-5 アプリ確認

学習者 PC でどのアプリケーションを起動しているか確認します。

① \_\_\_\_\_ [アプリ確認]ボタンを押します。

②[アプリケーション確認]のダイアログが表示されます。

PC 番号順に起動しているアプリケーションを一覧で表示しています。

※アプリ終了の[通常]ボタンはPC@LLに関係のないソフトを終了させることができます。[強制]ボタンも関係のないソフトを終了させることができますが、保存するものであっても強制的に終了させます。

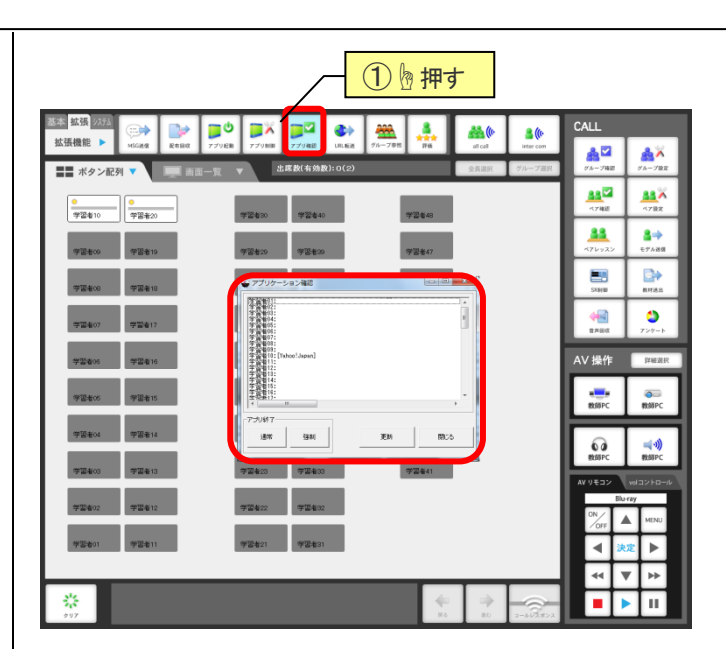

#### 8-6 URL 転送

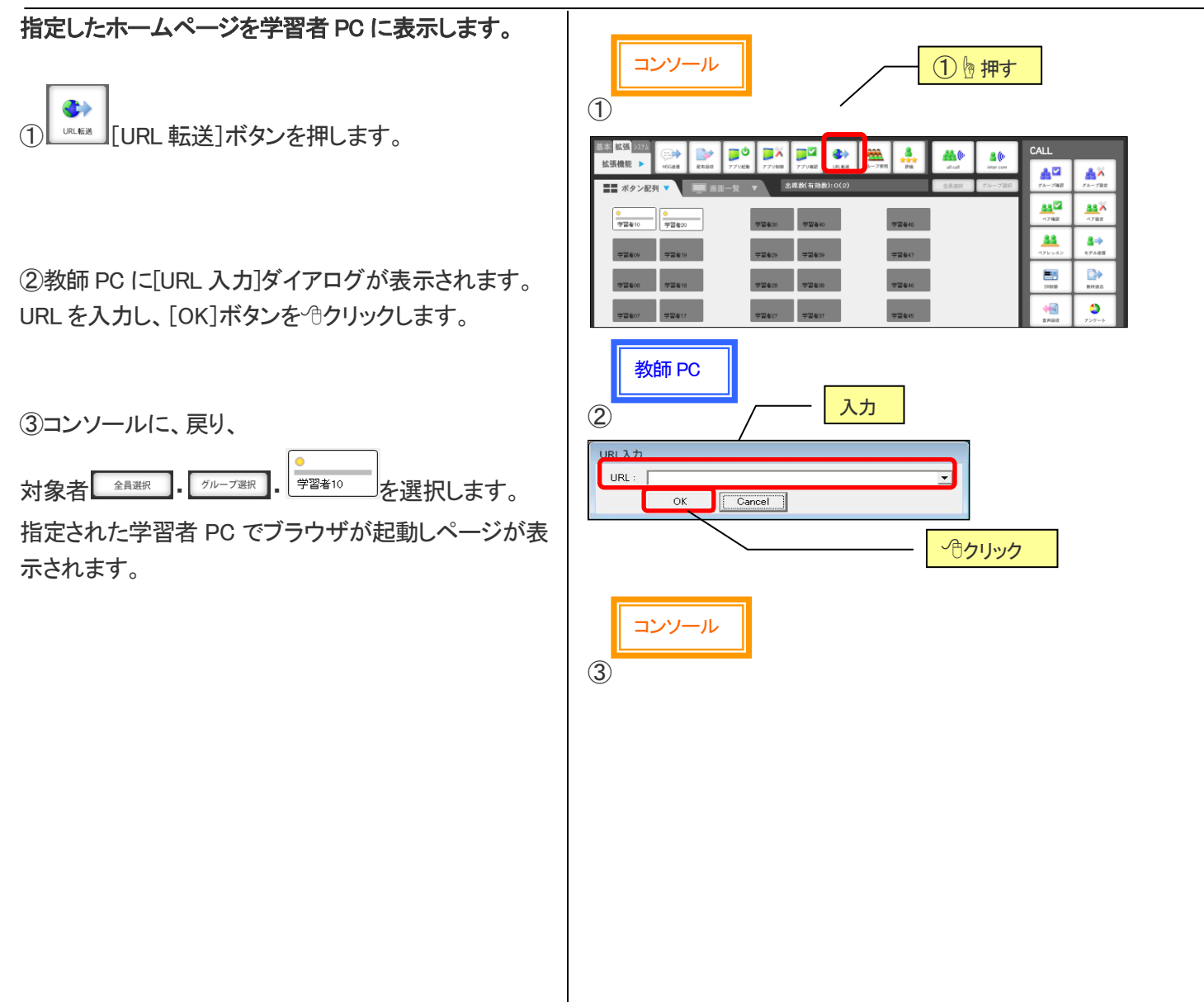

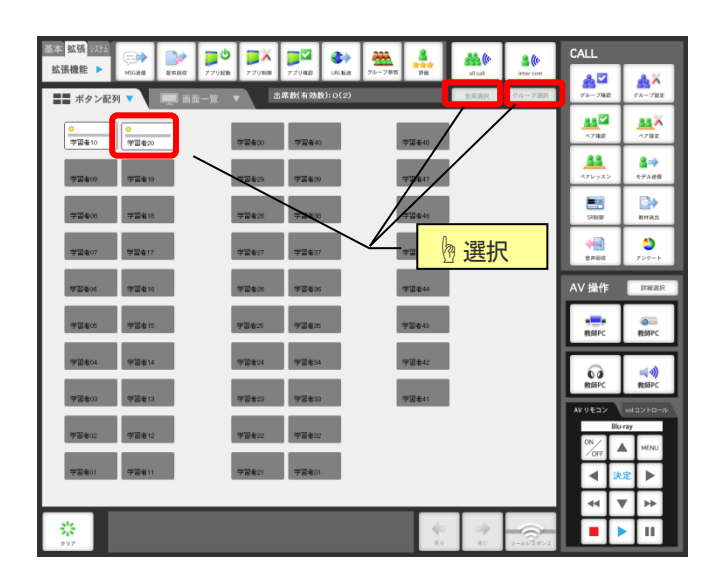

8-7 グループ参照

同ーグループのメンバーが1台のPCのキーボード・マ ウスを共有します。

① パーフォー [グループ参照]ボタンを押します。 ※事前にグループを設定しておく必要があります。[6-2 グループ設定(P.14)]を参照してください。

②学習者 PC の学習者パネルにある[リーダー]ボタン がクリックできるようになります。

共有する PC の学習者が[リーダー]ボタンをクリックします。

③[リーダー]ボタンをクリックした PC の画面が同一グ ループのメンバーの PC 上に転送されます。 同時にグループのキーボード・マウスが共有になり、 転送された PC 上に書き込みや操作をすることができ ます。

※赤くなっている[リーダー]ボタンをクリックすると解放され、 また別の PC がリーダーになることもできます。

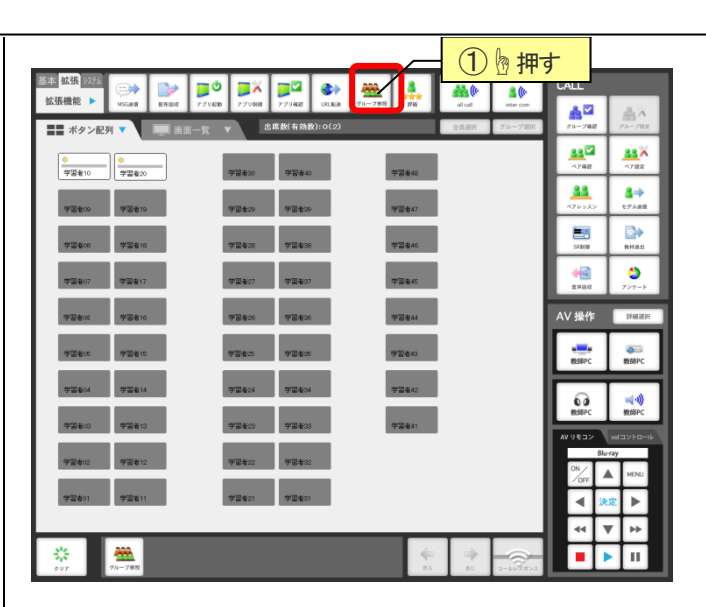

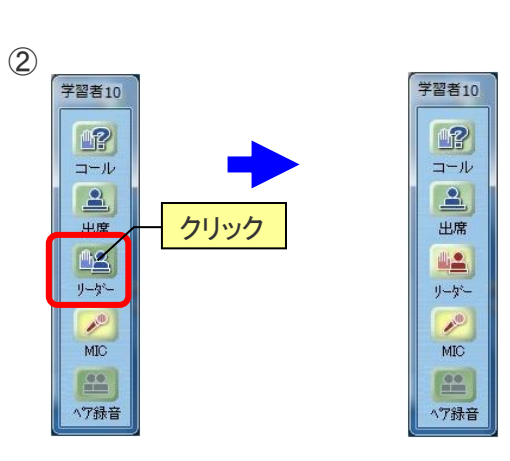

学習者 PC

#### 8-8 評価

学習者に対し、5段階の評価を与えることができます。

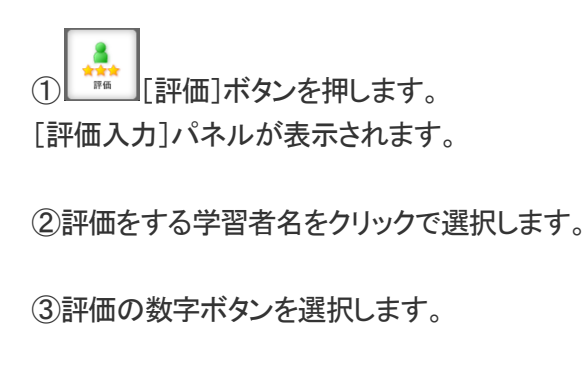

以降は②~③の作業を繰り返します。 ※モニタ機能と連動していますので、モニタ対象を切替えると評価 対象も切り替わります。

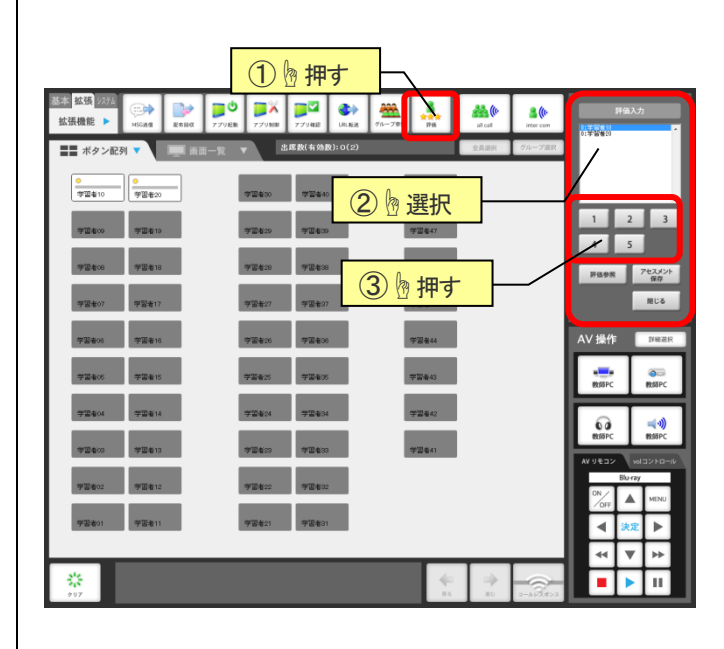

④評価データを CSV ファイルで持ち帰りたい場合は **FE** [評価参照]ボタンを押します。

※[アセスメント保存]ボタンで、評価の結果をアセスメント情報として保存することができます。 ※アセスメントについては、[6-10 アンケート(P.25)]を参照してください。

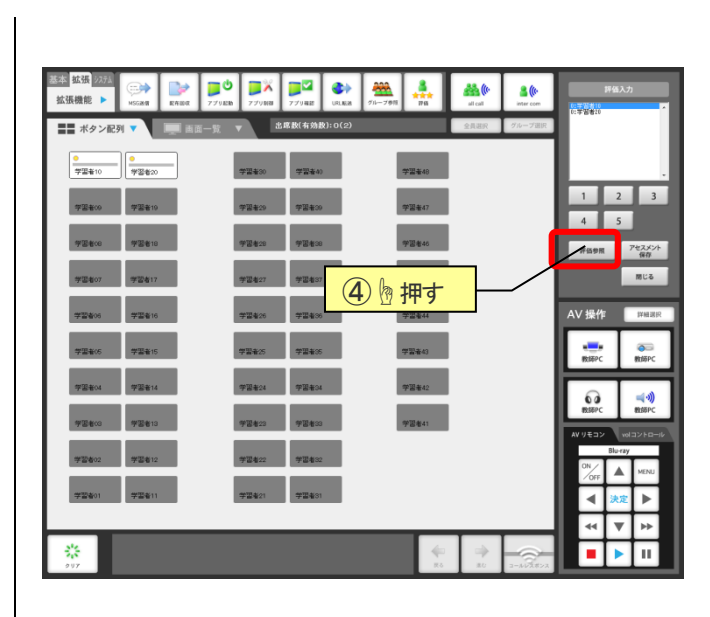

⑤教師 PC に[評価データ表示] ウィンドウが表示されます。

参照したい日時を選択し 表示/更新 [表示/更新]ボ タンを<sup>(1)</sup>クリックします。

⑥評価データが表示されます。

⑦評価データを出力したい場合は[評価データ保存ペ ージへ移動]の文字を<sup>(1)</sup>クリックします。

⑧ <sup>エクセルCSVファイル保存</sup> [エクセル CSV ファイル 保存]を<sup>(1)</sup>クリックします。

⑨ファイルダウンロードのダイアログが表示されます。
 (保存(S))
 [保存]ボタンを<sup>(3</sup>クリックして、任意の保存先を選択します。

任意の保存先に評価データが保存されます。

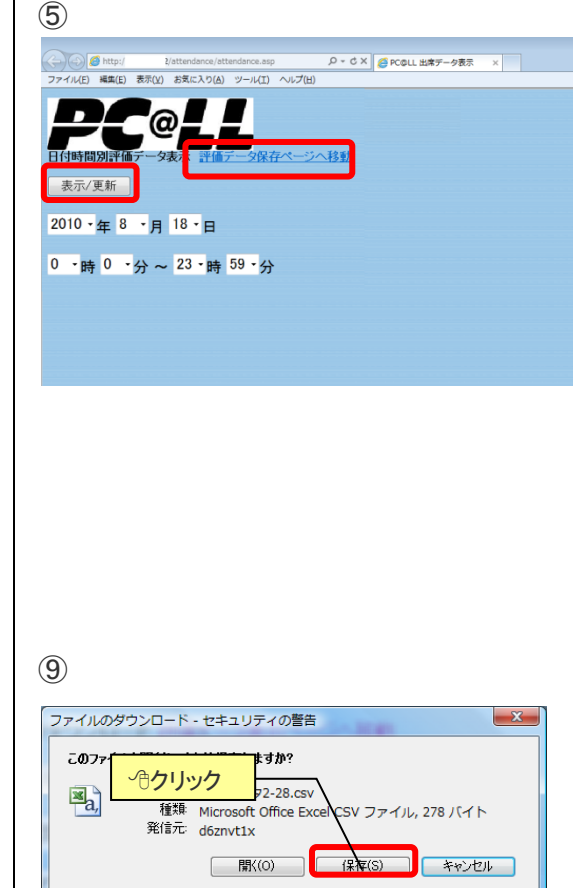

インターネットのファイルは彼に立ちますが、このファイルの種類はコンピュータに問題 を起こす可能性があります。発信ホル作業的できない場合は、このソフトウェアを閉 いたり保存したりしないでくたさい。危険性心が目的

教師 PC

# **PC**@LL <u>第9章 コマンドバー【システム】</u>

| ſ                      | 基本 拡張 37.74         |                               |            | <b>**</b> (*     | <b>8</b> ((r        | CALL                                                                                                    |                   |
|------------------------|---------------------|-------------------------------|------------|------------------|---------------------|----------------------------------------------------------------------------------------------------|-------------------|
|                        |                     | <b>□- A 20 可</b> 一并介入 電源新聞 数定 | 運用切替 S15終7 | all call<br>全員選択 | inter com<br>グループ選択 | グループ報語                                                                                                    | A - プロス           |
| [システム]タブを<br>」<br>」 ます | ●<br>学習★10<br>学習★20 | 学習者30 学習者40                   | 学習者43      |                  |                     | ペブ補設                                                                                                    | -782              |
| がしみり。                  | <b>学習</b> 春09 学習者19 | 学習者29 学習者39                   | 学習者47      |                  |                     | *72922                                                                                                    | 2⇒<br>€7420       |
|                        | 学習者08 学習者18         | 守百者28 守百者38                   | 学習者40      |                  |                     | SRMM                                                                                                    | 200<br>8.47.52.25 |
|                        | 学習者07 学習者17         | 学習者27 学習者37                   | 学習者45      |                  |                     | Read State                                                                                                    | <b>○</b><br>7ンタート |
|                        | 学型者05 学型者16         | 学習者26 学習者36                   | 学習者44      |                  |                     | AV 操作                                                                                                    | 詳細選択              |
|                        | 学習者05 学習者15         | 学習者25 学習者35                   | 学習者43      |                  |                     | NUTRE NOT CONTRACT NOT CONTRACT | 教師PC              |
|                        | 学習老04 学習老14         | 学習者24 学習者34                   | 学習者42      |                  |                     | 6                                                                                                    | <b>⊲</b> ∥)       |
|                        | 学至403 学至413         | 学習者23 学習者33                   | 学習者41      |                  |                     | 教師PC<br>AV リモコン                                                                                                    | 教師PC              |
|                        | 学習者02 学習者12         | 学習者22 学習者32                   |            |                  |                     | Blu                                                                                                    | ray               |
|                        | 学習者01 学習者11         | 学習者21 学習者31                   |            |                  |                     | ✓OFF 本                                                                                                    | ž ►               |
|                        | _                   |                               |            | _                |                     | 44 1                                                                                                    | 7 🕨               |
|                        | **<br>0117          |                               | #<br>R6    | **               | 3-462822            |                                                                                                    | Ш                 |

9-1 モニター

任意の学習者のマイク音声・PC 音声・PC 画像をモニ タします。 ① \_\_\_\_\_\_ [モニター]ボタンを押します。

[モニタ対象]パネルが表示されます。

②モニター対象を選択します。

※[学習者/教材]にするとPC上に流れている教材の音もモニターします。

③対象者<sup>学習者10</sup>を選択します。

③プレビューモニタに、学習者 PC がモニターされま す。

④解除するには[クリア]ボタンを押します。

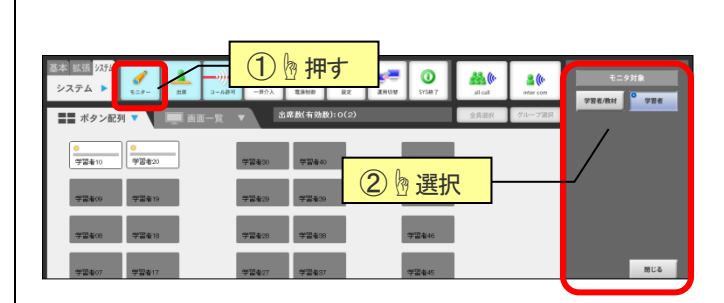

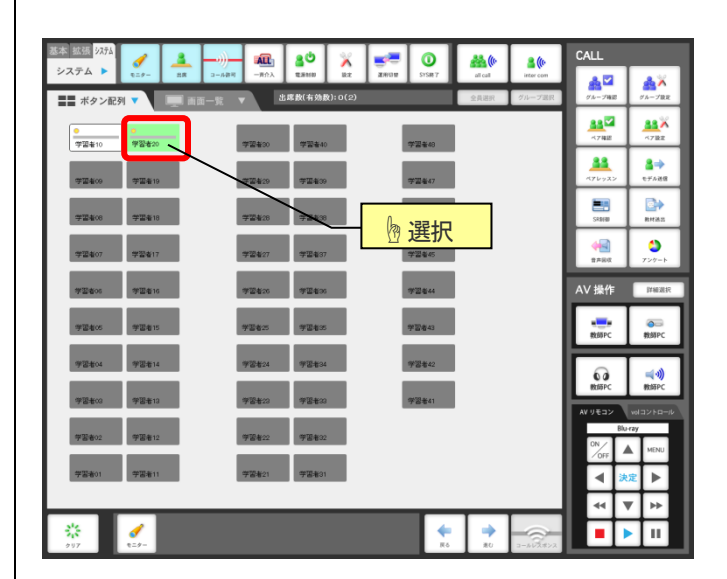

#### 9-2 出席

 9-2-1 【許可・禁止】

 出席の許可・禁止を設定します。

 ※初期設定は[許可]が選択されています。

 ①

 [出席]ボタンを押します。

 [出席設定]パネルが表示されます。

 ②

 [許可]

 「許可]

 「許可]

 「許可]

 「許可]

 「許可]

 「許可]

 「許可]

 「許可]

 「許可]

 「許可]

 「許可]

 「許可]

 「許可]

 「許可]

 「許可]

 「「」」

 「許可」

 「許可」

 「許可」

 「許可」

 「許可」

 「許可」

 「許可」

 「許可」

 「許可」

 「許可」

 「許可」

 「許可」

 「許可」

 「許可」

 「許可」

 「許可」

 「許可」

 「許」

 「許」

 「許」

 「許」

 「許」

 「許」

 「許」

 「許」

 「許」

 「許」

※出席ボタンについては[2-2 出席ボタン(P.6)]を参照してください。

※出席設定の[クリア]ボタンを押すと現在の出席情報をクリ アすることができます。

#### 9-2-2【参照】

出席データの参照を行います。

① [出席]ボタンを押します。

[出席設定]パネルが表示されます。

②[参照]ボタンを押します。

教師 PC に[出席データ表示]ウィンドウが表示されます。

③参照したい日時を選択し ボタンを<sup>(1)</sup>クリックします。

④出席データが表示されます。

⑤出席データを出力したい場合は[評価データ保存ページへ移動]の文字を<sup>(1)</sup>クリックします。

⑥ <sup>エクセルCSVファイル保存</sup> [エクセル CSV ファイル 保存]を<sup>(1)</sup>クリックします。

⑦ファイルダウンロードのダイアログが表示されます。 (保存(S)) (保存)ボタンを<sup>(3</sup>クリックして、任意の保 存先を選択します。 任意の保存生に出席データが保存されます。

任意の保存先に出席データが保存されます。

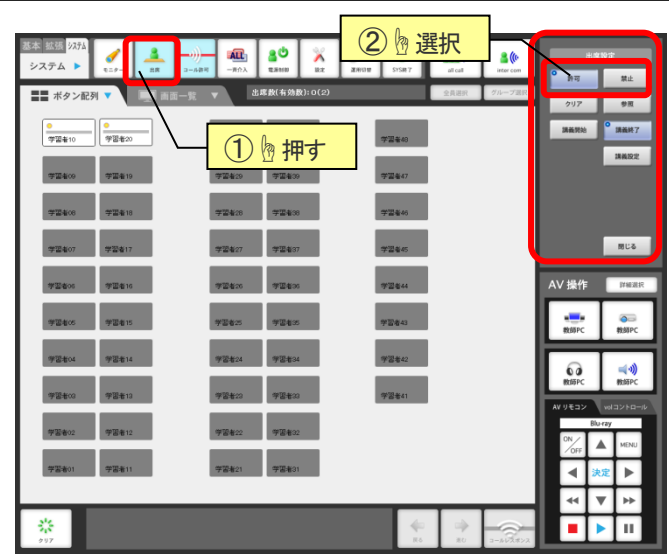

| 基本 絵張 3754<br>システム ►        |                     | 2 10 押す     | 出席設定                                 |
|-----------------------------|---------------------|-------------|--------------------------------------|
| ■■ ボタン配列 ▼ 📃 🖬              | 〒一覧 ▼ 出席数(有効数):0(2) | 全員選択 グルー:   | /温沢 夕切ア 参照                           |
| 学習者10         学習者20         |                     | 学習者40       | 講義開始 講義終了                            |
| 学習者19                       | → 201 7 201 9       | 学温者47       | 3462                                 |
| 学芸者(6) 学芸者(6)               | 李国本20 李国本30         | 学習者的        |                                      |
| 92407 92417                 | 李国者27 李国者37         | 学習者45       | 間じる                                  |
| *2805 *2815                 | *2400 *2400         | 学团会44       | AV 操作 詳細調家                           |
| 92615 92615                 | 924x 924x           | 学習者43       | ************************************ |
| 学習者04 学習者14                 | 学習者24 学習者34         | 学習者42       |                                      |
| <b>부장</b> 403 <b>부장</b> 413 | 学習者23 学習者33         | 学習老41       | RESEPC RESEPC                        |
| 学習者02 学習者12                 | 学習者22 学習者32         |             | Bluray                               |
| 学習者01 学習者11                 | 学習者21 学習者31         |             |                                      |
|                             |                     |             | 4 V Þ                                |
| **<br>917                   |                     | R6 R0 3-442 |                                      |

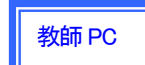

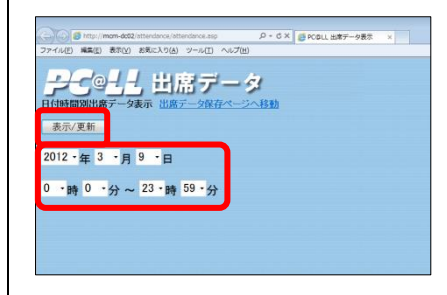

9-2-3【講義設定】

あらかじめ講義座席を設定しておくと次回授業時の欠 席者がわかります。

※講義設定をする前に学習者に出席情報を入力してもらうと その情報を使用することができます。またグループ設定も反 映することができます。

① [出席]ボタンを押します。 [出席設定]パネルが表示されます。

②[講義設定]ボタンを押します。 教師 PC に[講義設定]ウィンドウが表示されます。

③教師 PC で[新規作成]ボタンをクリックします。 [講義編集]ウィンドウが表示されます。

④左欄でタイトル・教師名・曜日・時限を設定します。
 右欄で一覧から座席を選択し、学習者の名前やグループを入力し、[更新]ボタンをクリックします。
 ※出席をすでに取っている場合は現在の情報が自動的に入ります。

⑤設定できたら[OK]ボタンをクリックします。

⑥講義リスト欄に設定した講義が入ります。 [設定終了]ボタンをクリックします。

| 基本 鉱蛋 システム<br>システム ▶             | -### -###        |              | <b>2</b> 809 | 0<br>575# 7    | 4 Second | a (b<br>inter com | 出来設定           |
|----------------------------------|------------------|--------------|--------------|----------------|----------|-------------------|----------------|
| ■■ ボタン配列 ▼                       | —覧 ▼ ±\$\$\$\$(; | 有効数):0(2)    | _            | 2              | )例押      | す                 | 71 RZ<br>71 98 |
| 字室を10<br>字室を20<br>字室を20<br>字室を10 |                  | 神す           | -            | 学習者43<br>学習者47 |          |                   | RARH RAN7      |
| 72400 72410                      | 7240 T           | 2¥39         |              | 7길 출46         |          |                   |                |
| 学型者07 学型者17                      | 学習者27 学          | <b>24</b> 37 |              | 学習者45          |          |                   | 間じる            |

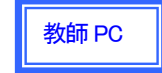

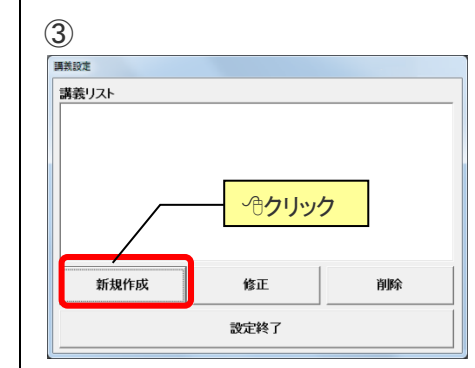

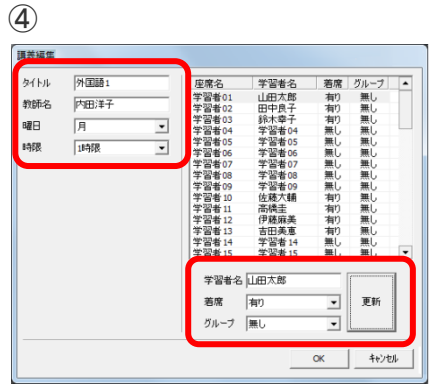

#### 6

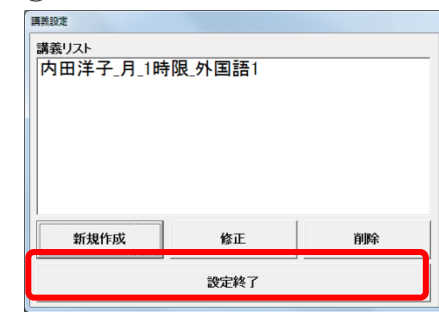

9-2-4 【講義開始・終了】 講義設定をした座席を元に出席をとることで現在の欠 席状況が確認できます。

出席 「出席」ボタンを押します。 (1)[出席設定]パネルが表示されます。

②[講義開始]ボタンを押します。[講義選択]ウィンドウが表示されます。

③講義リストから講義を選択し、[OK]ボタンを押します。

④確認メッセージが表示されます。[はい]ボタンを押します。

⑤学習者ボタンに名前が反映されます。グレーの部分 が欠席者になります。

⑥学習者は学習者パネルの[出席]ボタンをクリックします。名前入力ボックスは表示されずに、講義の座席 に登録されている名前で出席データに書き込まれます。

※名前が登録されていない座席の場合は名前入力ボックス が表示されます。

⑦授業終了後、コンソールを終了するか出席設定の

講義終了]ボタンを押すと座席情報はリセットされます。

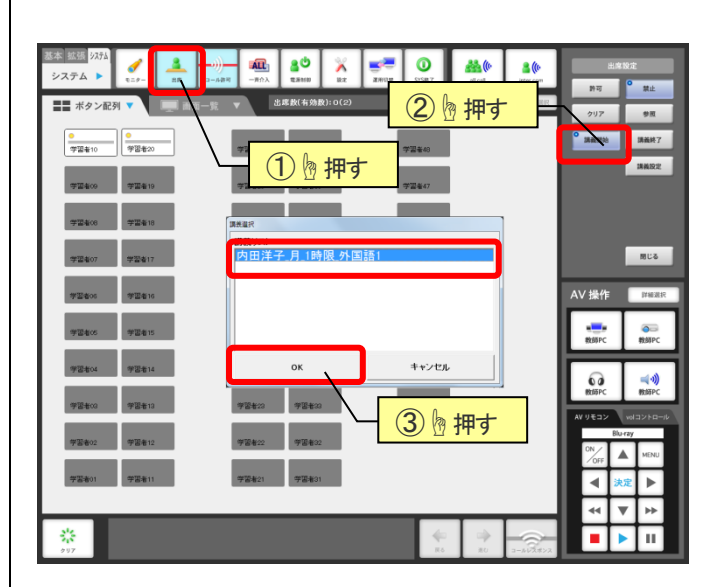

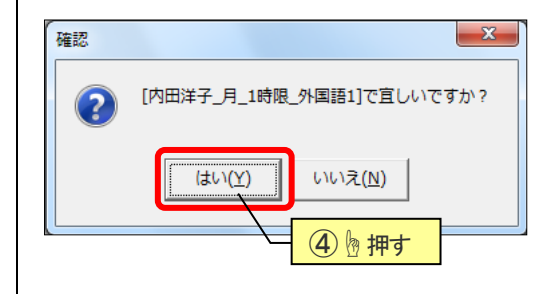

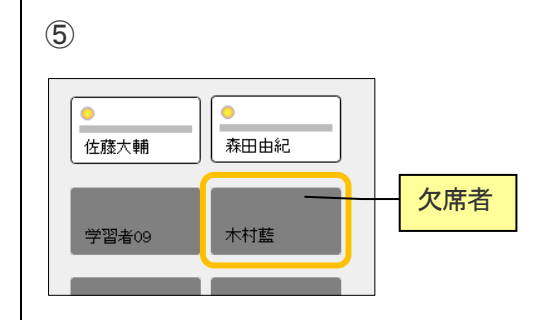

## 9-3 コール許可

学習者からのコール要求を受け付けます。

※コールボタンについては、[2-1 コールボタン(P.5)]参照

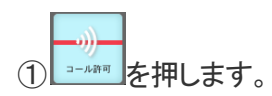

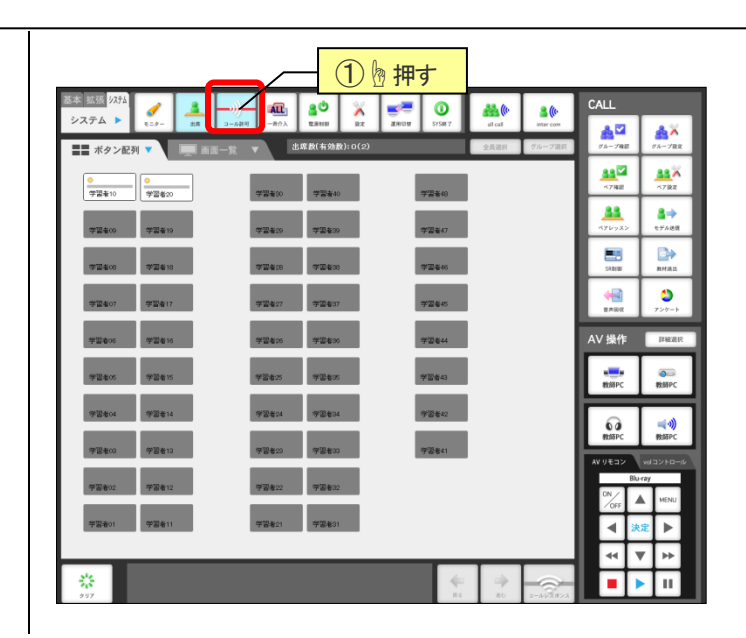

9-4 一斉介入

全学習者PCのマウス・キーボードをリモートコントロー ルします。

ALL 一斉介入 [一斉介入]ボタンを押します。  $\bigcirc$ 

②確認メッセージが表示されるので[はい]ボタンを押します。

③学習者の1台を選択し、プレビューモニタに表示します。

④教師 PC のマウス・キーボードから、学習者 PC を操 作します。全学習者のマウスが一斉に動きます。

⑤解除するには、[クリア]ボタンを押すほか、教師 PC キーボードで、Ctrl+Altを押して解除することができ ます。

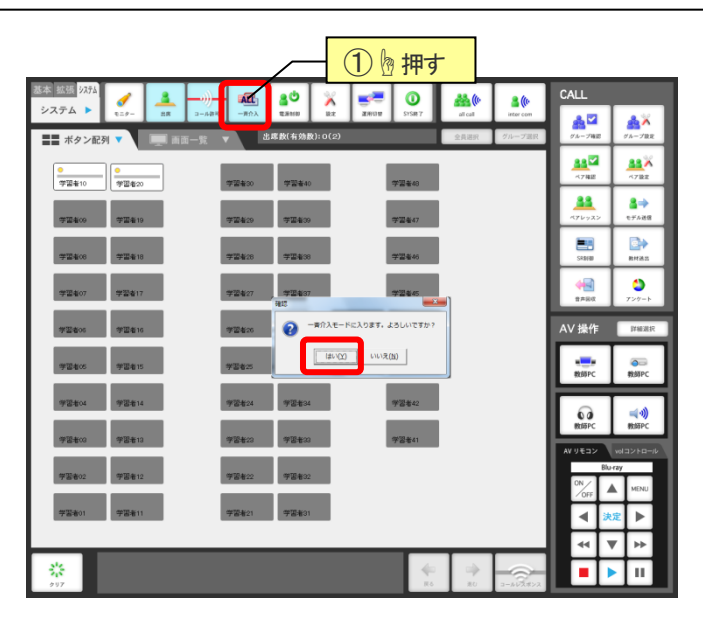

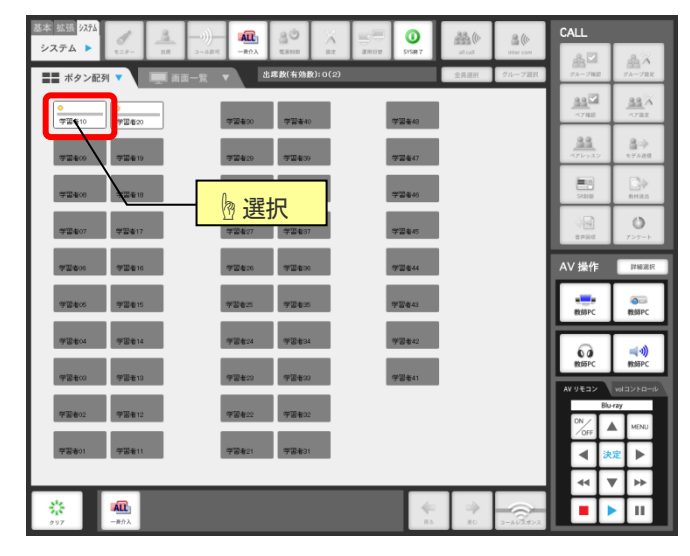

## 9-5 電源制御

学習者PCの電源をリモートコントロールします。

① 【1] 【電源制御】ボタンを押します。

[学習者パソコンの起動と終了]パネルが表示されます。

②制御内容を選択します。

③対象者 全員選択 ・ グルーフ選択 ・ 学習者10 を選択します。

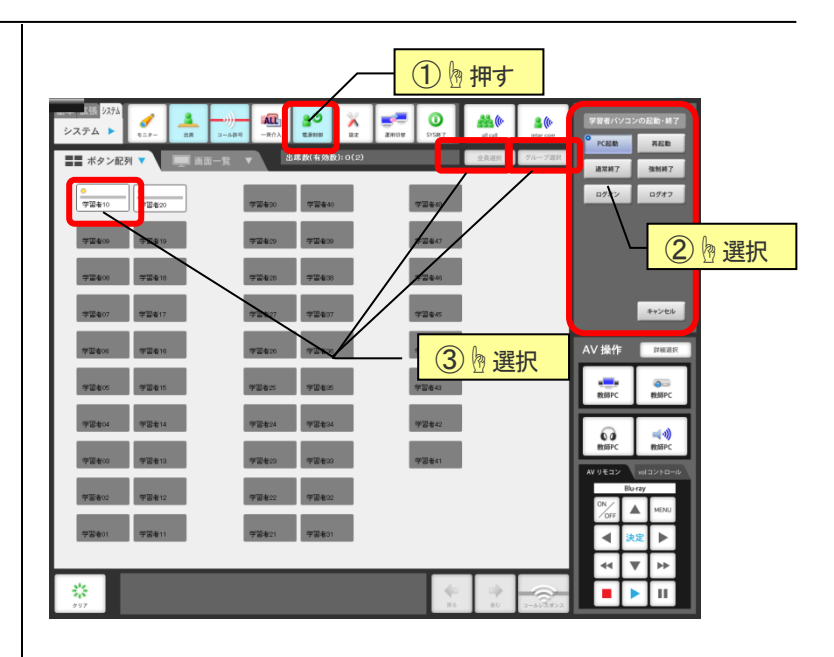

#### 9-6 設定

| 学習者画面一覧の表示方法などの切り替えができま |  |  |  |  |
|-------------------------|--|--|--|--|
| す。                      |  |  |  |  |
| ① [設定]ボタンを押します。         |  |  |  |  |

②[巡回間隔設定]パネルが表示されます。表示方法な どの設定を行います。

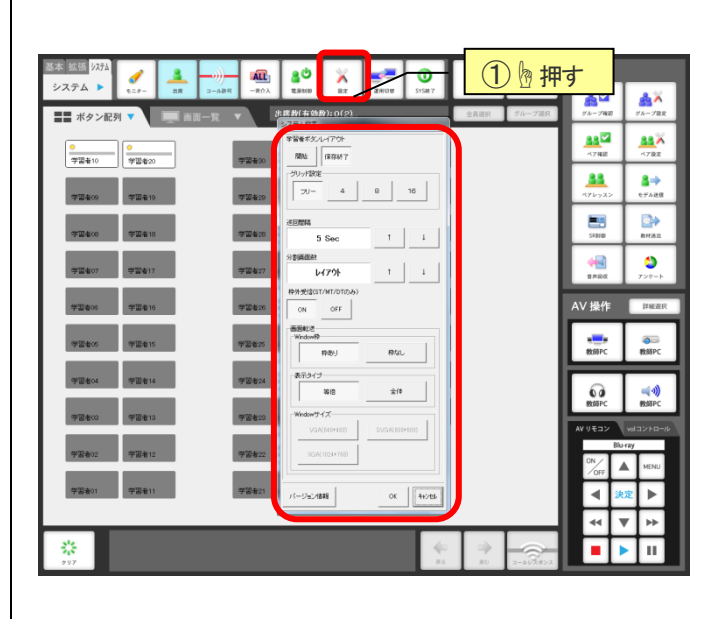

#### 各種設定について

| 名称              | 機能                                              |  |  |  |
|-----------------|-------------------------------------------------|--|--|--|
| 学習者<br>ボタンレイアウト | [開始]にすると学習者ボタンのレイアウトが変更できます。                    |  |  |  |
| グリッド設定          | グリッドに合わせて学習者ボタンをスナップします。                        |  |  |  |
| 巡问即府            | 巡回モニタの画面切り替え時間の設定ができます                          |  |  |  |
| 刚间间近            | (5・10・15・20・25・30・60 秒毎に設定)                     |  |  |  |
| 八割両五数           | [画面一覧]選択時の表示の設定ができます                            |  |  |  |
| 力刮凹面致           | (画面を 4・16・25・49・64 分割、レイアウト表示に設定)               |  |  |  |
| 枠外受信            | 枠外受信の ON/OFF の設定ができます。プレビューモニターがない場合に OFF にします。 |  |  |  |
|                 | 画面転送時の表示の設定ができます。                               |  |  |  |
| 画面転送            | 枠ありは転送された画面が学習者のウインドウとして表示され最小化などができます。         |  |  |  |
|                 | 表示タイプを全体にすると画面転送時の Window サイズが選択できます。           |  |  |  |

## **PC**@**LL** 9-7 運用切替

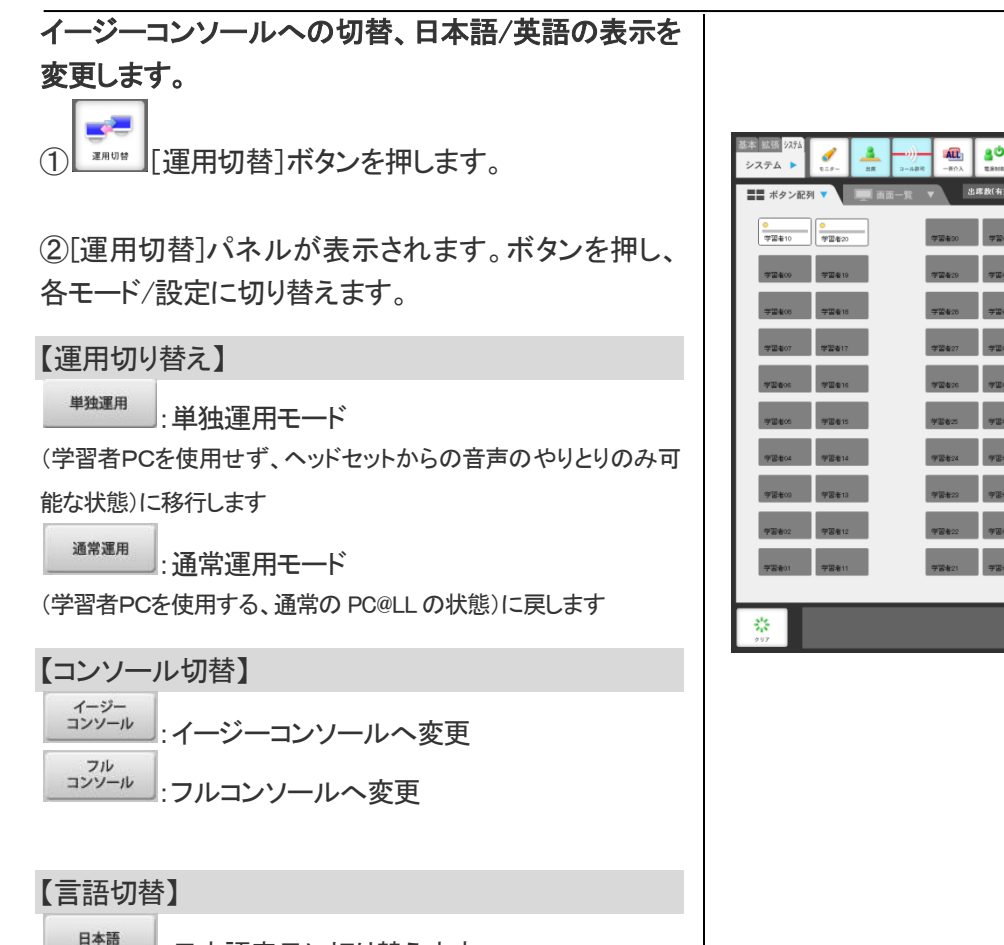

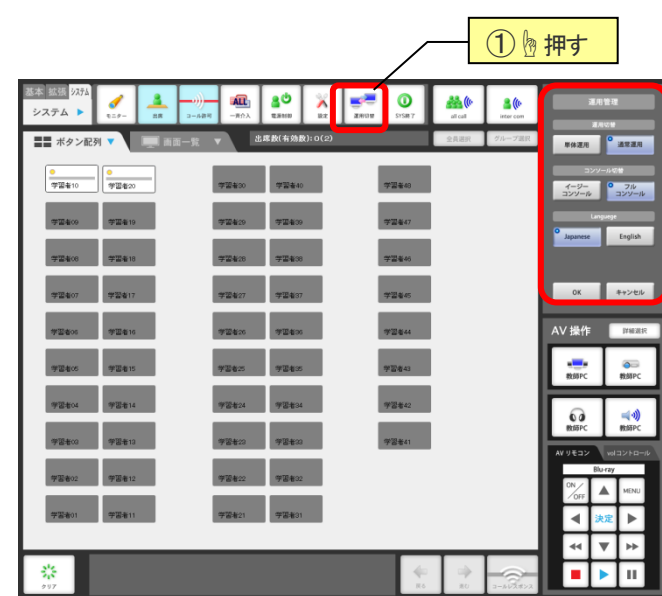

## 9-8 SYS終了

English

コンソールを終了します。

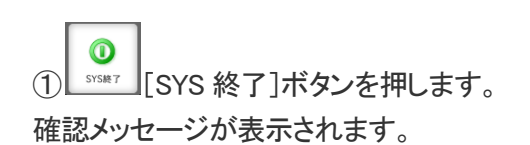

:日本語表示に切り替えます

:英語表示に切り替えます

②確認メッセージが表示されるので、[はい]ボタンを 押します。

③コンソールソフトが終了します。

続けてコンソール PC を終了したい場合は、スタートボ タンからシャットダウンを行ってください。

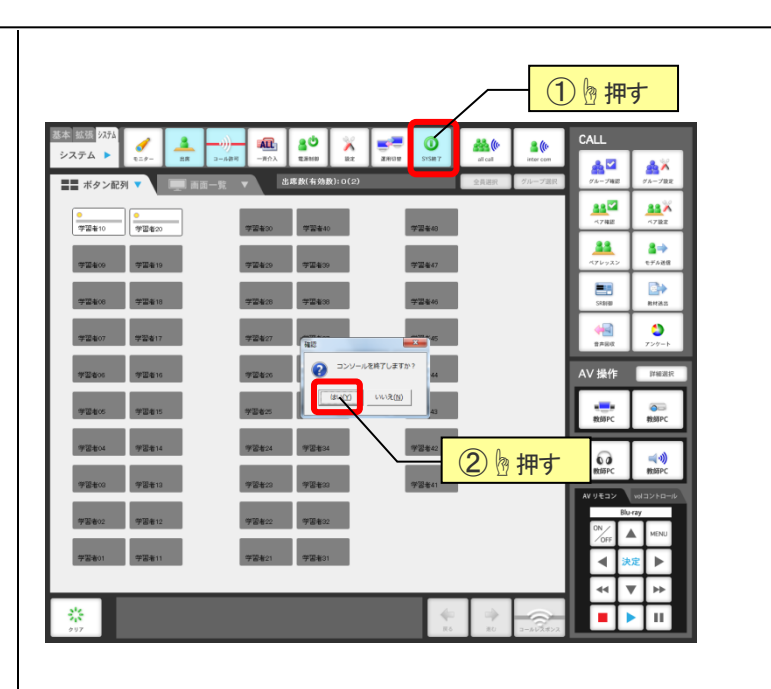

# 第10章 学習者ボタン表示切替

|   | 基本 総張 2523 💉 🖓 💷 📑 🧾 🔒 🔳 💣 🎎 👔                                                                                         | CALL           |                        |
|---|----------------------------------------------------------------------------------------------------|----------------|------------------------|
| Ч | <u>高不敬能</u> <u>ままた 2</u> → <u>ス</u> 0入 <u>ままた</u> <del>-</del> → 27 0 72 72 77 77 ま 0 72 al cal inter con<br><i>素を</i> | AL-プロE         | 20 - 782               |
| 7 | 7280 7280 7280 7280                                                                                                    | ※2<br>ペブ場置     | -7182                  |
|   | **** 表示切替タブ ****                                                                                                    | 88<br>870922   | 2⇒<br>€7%20            |
|   | 9280 9281 9280 9280 9280                                                                                               | EE<br>SRMW     | ○→<br>●<br>●<br>●<br>● |
|   | 92607 92617 92640                                                                                                    | RAB            | <b>う</b><br>アンゲート      |
|   | · 영화#10 영화#20 영화#20 영화#14                                                                                              | A / 操作         | ITHEBS                 |
| Π | <b>学習者/5</b> 学習者/5 学習者/5 学習者/5                                                                                         | www.<br>教師PC   | 教師PC                   |
| Π | 92814 92844 92844 92844                                                                                                | ຄ              | ≼⊛                     |
| Π | 92800 92810 92800 92841                                                                                                | 教師PC<br>/ リモコン | 教師PC<br>volコントロール      |
| Π | 学習者02 学習者12 学習者32 学習者32                                                                                                |                | MENU                   |
| V | 学芸者01 学芸者11 学芸者21 学芸者21                                                                                                | •              | <b>定</b> ►             |
|   | 24                                                                                                    | 44             | V >>                   |
|   | 807<br>807                                                                                                    |                |                        |

#### 全学習者の PC 画面を一覧で表示します。

① ■ ● 「 [画面一覧]ボタンを押します。

②一覧でのモニター画面に切り替わります。

※学習者ボタンをダブルクリックすると、プレビューモニタで個々にモニターすることができます。
※初期設定はレイアウト表示です。[9-6 設定(P.46)]で分割表示を変更することができます。

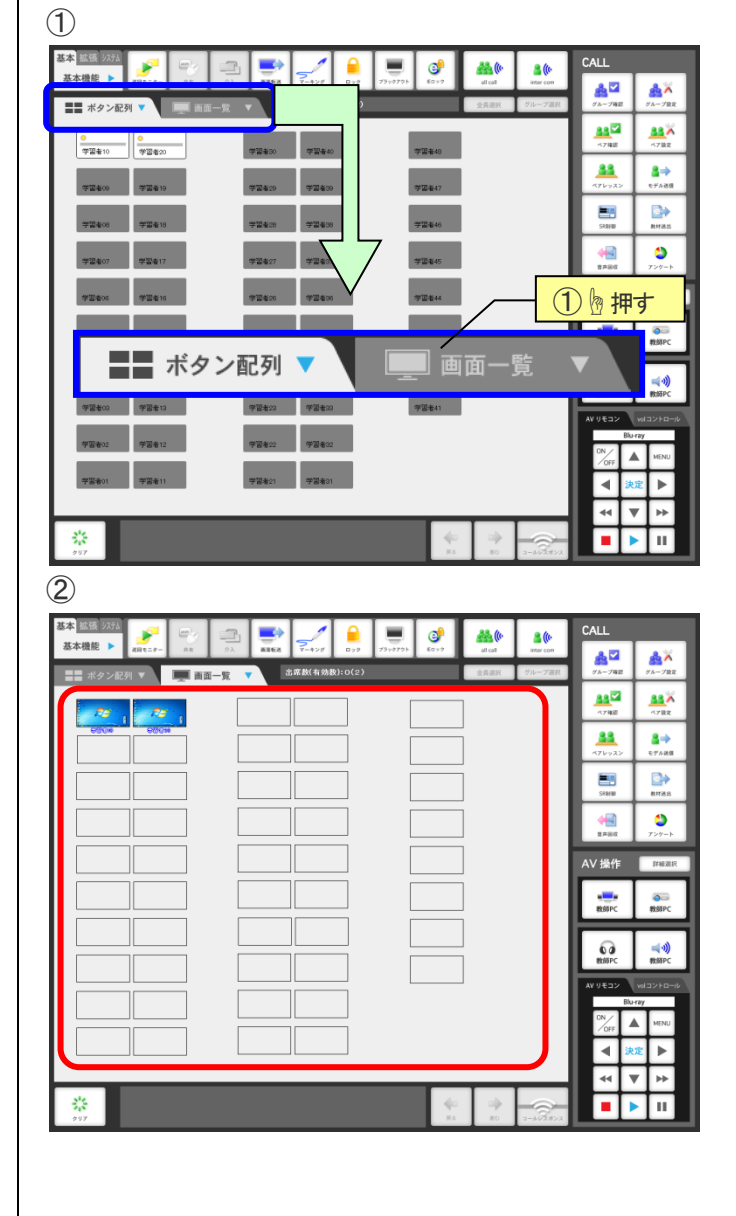

# <u>第11章 イージーコンソール</u>

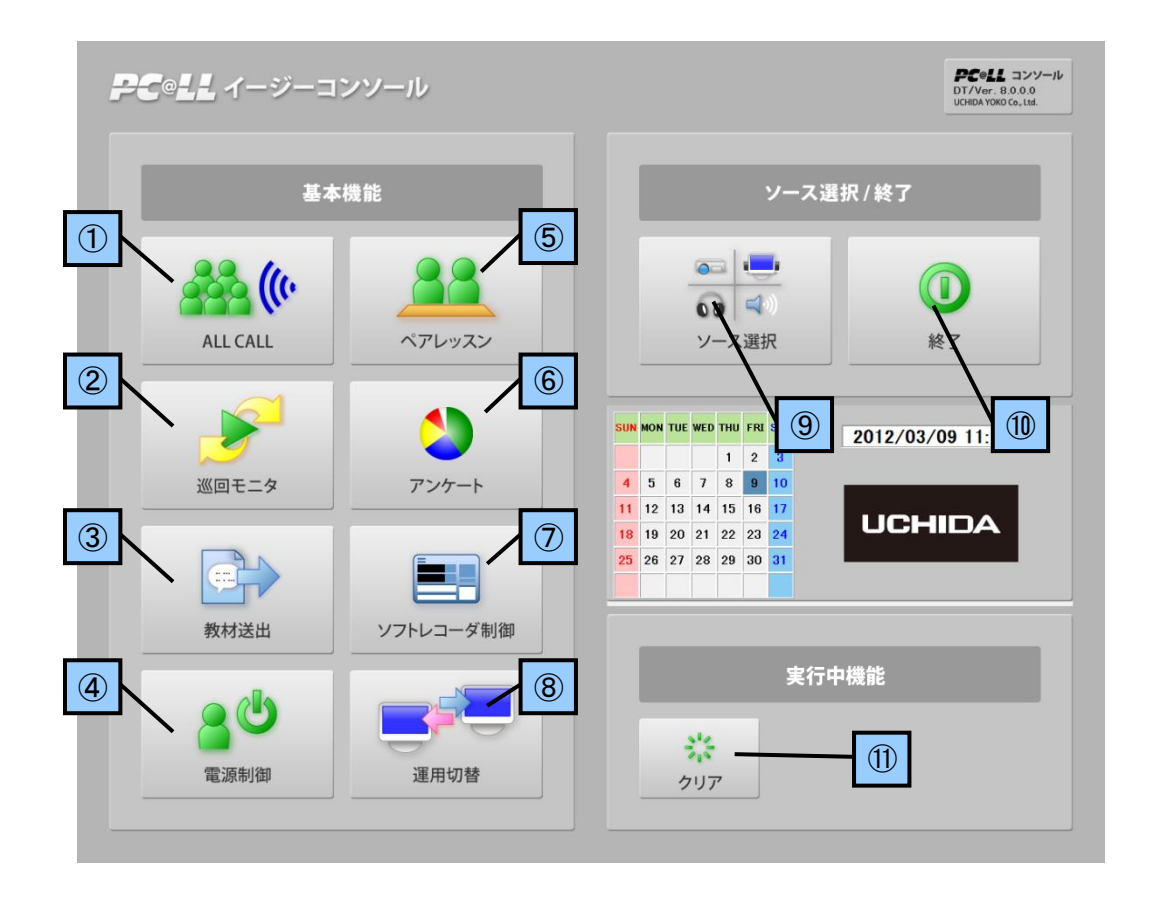

#### ※イージーコンソールの全機能は、全学習者対象です

|                          | 名称        | 参照ページ     | 機能                                       |  |  |
|--------------------------|-----------|-----------|------------------------------------------|--|--|
| 1                        | ALL CALL  | P. 13     | 教師のマイク音声を学習者全員のヘッドセットに一斉送信します            |  |  |
| 2                        | 巡回モニター    | P. 28     | 学習者のマイク音声とPC 画面を、自動的に切り替えてモニターします        |  |  |
| 3                        | 教材送出      | P. 22     | 学習者 PC のソフトレコーダで使う音声教材・動画教材を、一斉に送出します    |  |  |
| 4                        | 電源制御      | P. 46     | 学習者PCの電源をリモートコントロールします                   |  |  |
| 5                        | ペアレッスン    | P. 19     | デフォルト設定されたペアで学習者同士ヘッドセットを介し、会話することができます  |  |  |
| 6                        | アンケート     | P. 25     | 学習者にアンケートを行い、結果を学習者 PC に表示することができます      |  |  |
| $\overline{\mathcal{O}}$ | ソフトレコーダ制御 | P. 20     | 学習者側にソフトレコーダ(SPEAKING)を立ち上げます            |  |  |
| 8                        | 運用切替      | P. 47     | コンソールのモード、イージーコンソールへの切替、日本語/英語の表示を変更します。 |  |  |
| 9                        | ソース選択     | P. 7/P.50 | 画像教材や音声教材の切替、出力先の ON/OFF を行います(【11-1】参照) |  |  |
| 10                       | 終了        | —         | イージーコンソールを終了します                          |  |  |
| 1                        | クリア       | P.12      | 現在実行している機能を解除します                         |  |  |

## 11-1 ソース選択

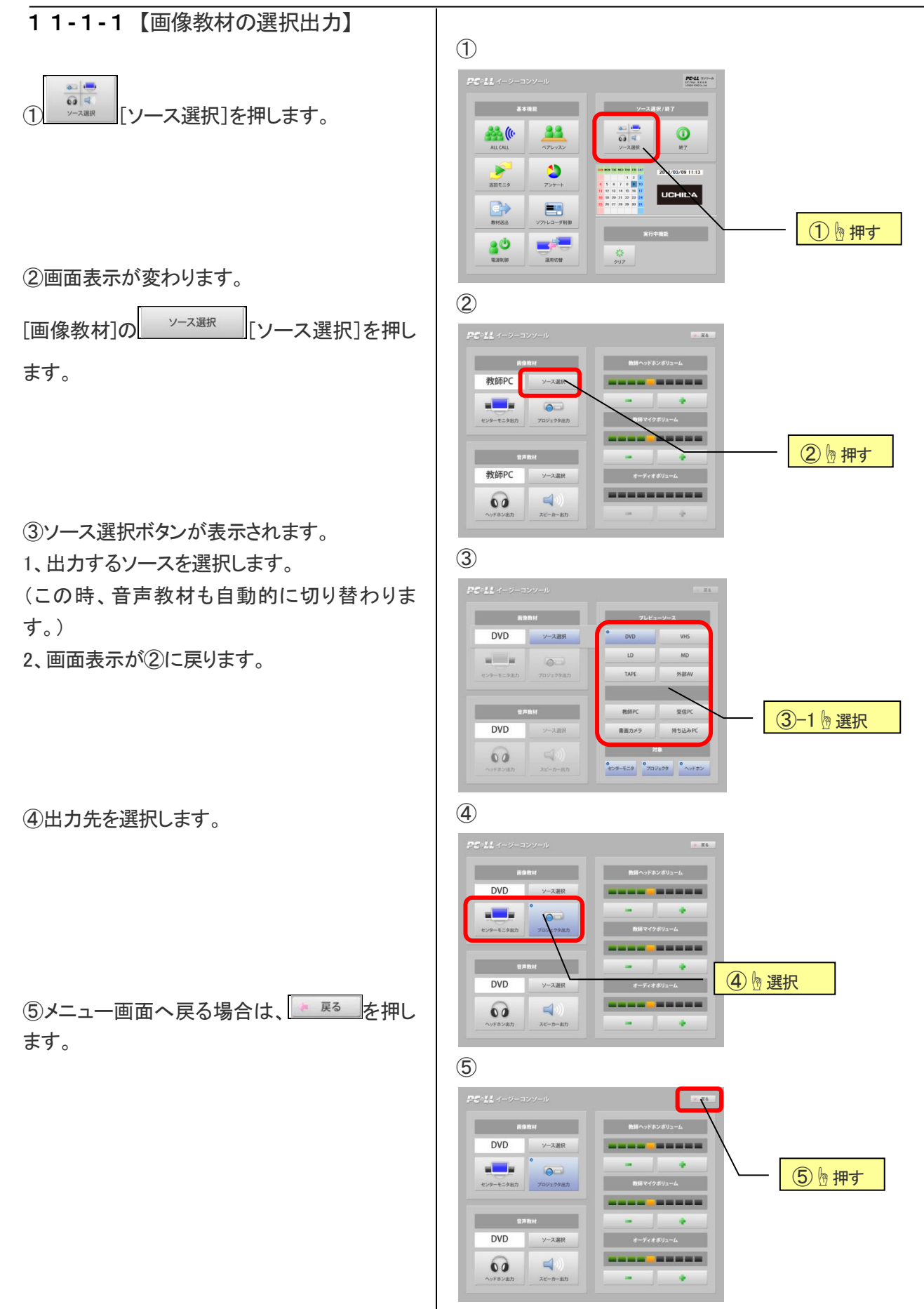

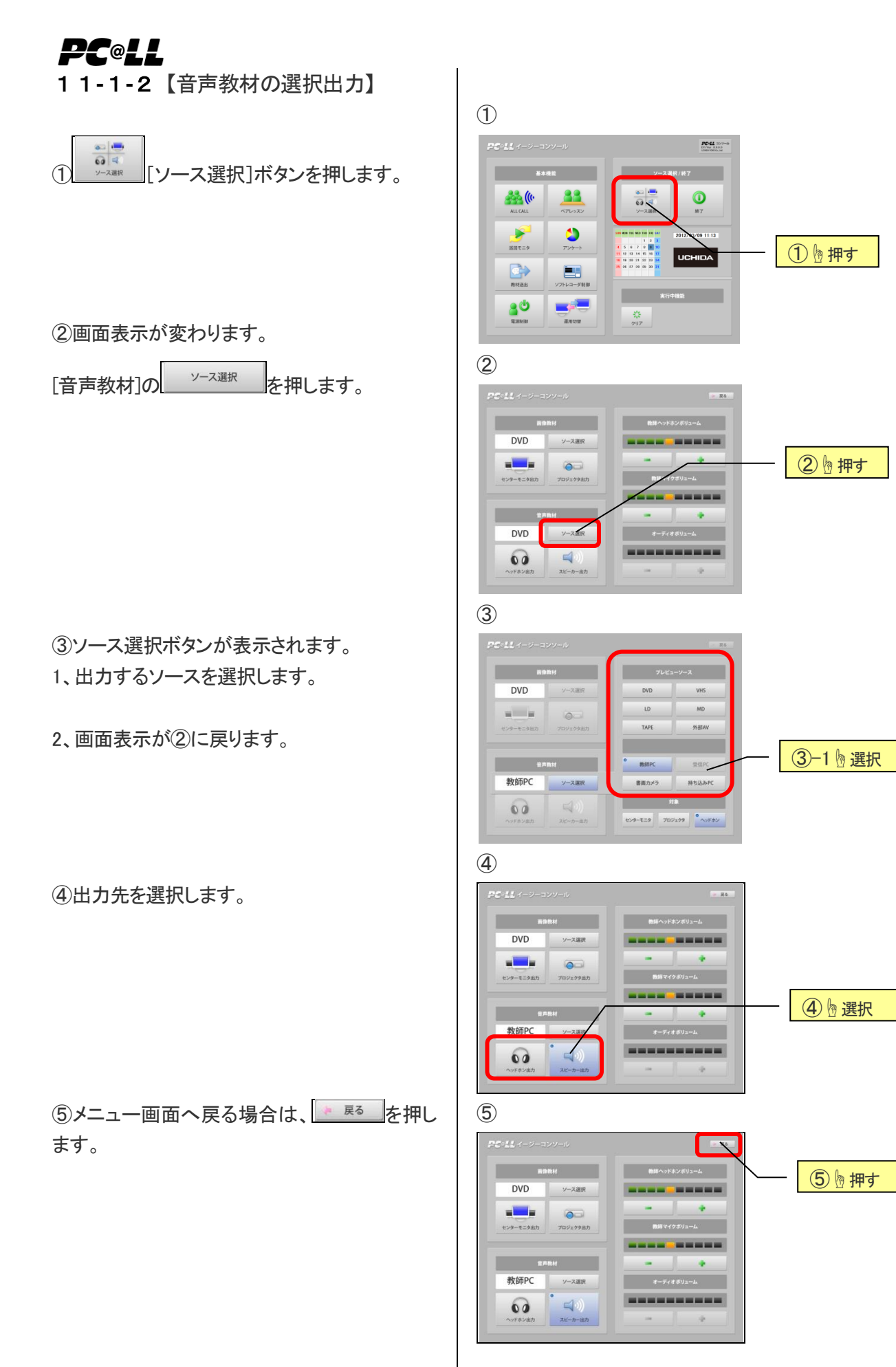

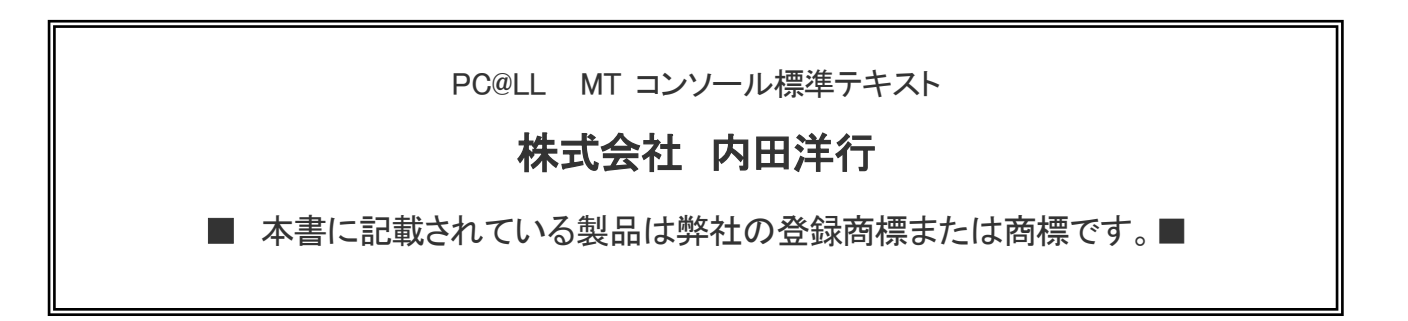

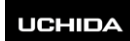